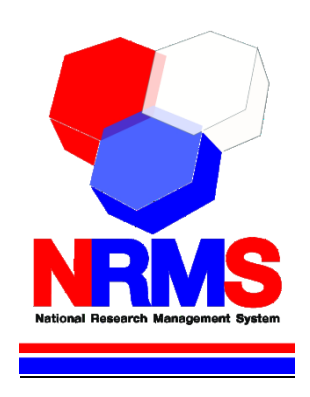

# คู่มือการใช้งานระบบ NRMS Ongoing & monitoring ในการติดตามงบประมาณบูรณาการการวิจัยและนวัตกรรม ประจำปีงบประมาณ พ.ศ. 2561

สำหรับผู้ประสานหน่วยงาน

กองมาตรฐานการวิจัย สำนักงานคณะกรรมการวิจัยแห่งชาติ (วช.) โทรศัพท์ 0-2561-2445 ต่อ 607 หรือ 611 โทรสาร 0-2940-6501 หรือ 0-2579-0593 E-mail: nrms@nrct.go.th V01122560

## สารบัญ

| 1. | การติดตามงบประมาณบูรณาการการวิจัยและนวัตกรรม ประจำปีงบประมาณ พ.ศ. 2561      | 1           |
|----|-----------------------------------------------------------------------------|-------------|
| 2. | การเข้าใช้งานระบบบริหารจัดการงานวิจัยแห่งชาติ (ระบบ NRMS)                   | 7           |
|    | 2.1 การลงชื่อเข้าใช้งานระบบสำหรับผู้ประสานหน่วยงาน                          | 7           |
|    | 2.2 การลงทะเบียนนักวิจัยใหม่ ระบบฐานข้อมูลนักวิจัย                          | 8           |
| 3. | การรายงานข้อมูลผลการติดตามงบประมาณบูรณาการการวิจัยและนวัตกรรม ประจำปีงบประม | าณ พ.ศ.     |
| 25 | 61                                                                          |             |
|    | 3.1 การนำเข้าโครงการ                                                        |             |
|    | 3.2 การจัดการโครงการ                                                        | 14          |
|    | 3.3 การรายงานผลการดำเนินงาน                                                 | 16          |
|    | 3.3.1 รายละเอียดโครงการ/งาน                                                 |             |
|    | 3.3.2 ผลการดำเนินงาน                                                        | 25          |
|    | 3.3.3 รายงานตัวชี้วัด                                                       |             |
|    | รายงานสำหรับทุกเป้าหมาย                                                     |             |
|    | 1) รายงานตัวชี้วัดรายไตรมาส                                                 |             |
|    | 2) ด้านการนำไปใช้ประโยชน์                                                   |             |
|    | 3) หน่วยงานร่วมดำเนินการและการบริหารจัดการ                                  |             |
|    | 4) ประโยชน์ที่ได้จากการร่วมมือกับภาคเอกชน                                   |             |
|    | 5) การขอใช้สิทธิประโยชน์ทางภาษีจากการลงทุนด้านวิจัยและพัฒนาของเอกร          | ชนที่ร่วม   |
|    | โครงการ                                                                     |             |
|    | 6) ผลผลิต (Output) จากงานวิจัย                                              |             |
|    | 7) ผลลัพธ์ (Outcome) ที่ได้ตลอดระยะเวลาโครงการ                              |             |
|    | 8) ผลกระทบจากการดำเนินโครงการ                                               |             |
|    | รายงานตามตัวชี้วัดแนวทางของเป้าหมายแผนบูรณาการ                              |             |
|    | เป้าหมายที่ 1 วิจัยและนวัตกรรมในอุตสาหกรรมยุทธศาสตร์และเป้าหมายของประเ      | ทศ 35       |
|    | แนวทางที่ 1.1 วิจัยและนวัตกรรมในอุตสาหกรรมและคลัสเตอร์เป้าหมายและข้อริ      | ร้เริ่มใหม่ |
|    | ตามนโยบายรัฐบาล                                                             |             |
|    | แนวทางที่ 1.2 บัญชีนวัตกรรมและสิ่งประดิษฐ์                                  |             |
|    | เป้าหมายที่ 2 วิจัยและนวัตกรรมเพื่อแก้ไขปัญหาหรือสร้างความเข้มแข็งด้านสังค  | ม ชุมชน     |
|    | ความมั่นคง และคุณภาพชีวิตประชาชน ตามยุทธศาสตร์ประเทศ                        |             |
|    |                                                                             |             |

| แนวทางที่ 2.1 วิจัยและพัฒนาเพื่อความมั่นคง สังคม และการพัฒนาที่ยั่งยืน                |
|---------------------------------------------------------------------------------------|
| แนวทางที่ 2.2 วิจัยและพัฒนาในประเด็นสำคัญตามยุทธศาสตร์ของประเทศ 1) ท้าทายไทย          |
| 2) มุ่งเป้า                                                                           |
| แนวทางที่ 2.3 การจัดการความรู้การวิจัย 1) เพื่อนำไปสู่การพัฒนาชุมชนและสังคม 2) เพื่อ  |
| ความเป็นเลิศทางวิชาการ                                                                |
| เป้าหมายที่ 3 วิจัยและพัฒนาเพื่อสร้าง/สะสมองค์ความรู้ที่มีศักยภาพ                     |
| แนวทางที่ 3.1 วิจัยพื้นฐานเพื่อสร้าง/สะสมองค์ความรู้ทางด้านวิชาการเชิงลึกที่มีศักยภาพ |
| ตามสาขาการวิจัย โดยเน้นด้านสังคมศาสตร์ มนุษยศาสตร์ ศิลปวัฒนธรรม คุณธรรมและ            |
| จริยธรรม อย่างเหมาะสม                                                                 |
| แนวทางที่ 3.2 วิจัยประยุกต์เชิงลึกหรือต่อยอด เพื่อนำไปใช้แก้ไขปัญหาการดำเนินงานของ    |
| หน่วยงาน                                                                              |
| เป้าหมายที่ 4 พัฒนาระบบโครงสร้างพื้นฐาน และปัจจัยเอื้อที่สนับสนุนการวิจัยและ          |
| นวัตกรรม                                                                              |
| แนวทางที่ 4.1 พัฒนาระบบ/มาตรฐานวิจัย                                                  |
| แนวทางที่ 4.2 พัฒนาระบบ/มาตรฐานอุตสาหกรรม                                             |
| แนวทางที่ 4.3 พัฒนาบุคลากรวิจัยและนวัตกรรม                                            |
| แนวทางที่ 4.4 พัฒนาโครงสร้างพื้นฐานด้านการวิจัยและนวัตกรรม                            |
| 3.4 การนำออกข้อมูล                                                                    |

## สารบัญรูปภาพ

| รูปที่ | 1 แสดงหน้าแรกระบบ NRMS                            | 7  |
|--------|---------------------------------------------------|----|
| รูปที่ | 2 หน้าเข้าสู่ระบบ                                 | 7  |
| รูปที่ | 3 หน้าลงชื่อเข้าใช้ระบบ                           | 8  |
| รูปที่ | 4 หน้าลงทะเบียนนักวิจัย                           | 9  |
| รูปที่ | 5 แสดงเมนูตรวจสอบบัญชีของท่านในระบบและลืมรหัสผ่าน | 10 |
| รูปที่ | 6 หน้าตรวจสอบบัญชีของท่านในระบบ                   | 10 |
| รูปที่ | 7 หน้าลืมรหัสผ่าน                                 | 11 |
| รูปที่ | 8 แสดงเมนู จัดทำงบบูรณาการ                        | 12 |
| รูปที่ | 9 แสดงเมนูนำเข้าโครงการ                           | 13 |
| รูปที่ | 10 แสดงการนำเข้าโครงการ                           | 13 |
| รูปที่ | 11 แสดงโครงการที่นำเข้าแล้ว                       | 14 |
| รูปที่ | 12 แสดงหน้ารายงานผลการดำเนินงาน                   | 14 |
| รูปที่ | 13 แสดงการจัดการโครงการ                           | 15 |
| รูปที่ | 14 แสดงการกำหนดสถานะงานโครงการ                    | 15 |
| รูปที่ | 15 แสดงหน้ารายงานผลการดำเนินงาน                   | 16 |
| รูปที่ | 16 แสดงหน้ารายละเอียดโครงการ/งาน                  | 16 |
| รูปที่ | 17 แสดงแบบฟอร์มรายละเอียดโครงการ/งาน              | 17 |
| รูปที่ | 18 หน้าข้อมูลทั่วไป                               | 18 |
| รูปที่ | 19 แสดงหน้ารายละเอียดโครงการ                      | 21 |
| รูปที่ | 20 แสดงการนำเข้าคณะผู้วิจัย                       | 22 |
| รูปที่ | 21 แสดงการนำเข้าผู้รับผิดชอบโครงการ               | 22 |
| รูปที่ | 22 แสดงแผนการดำเนินงาน                            | 23 |
| รูปที่ | 23 แสดงงบประมาณที่ได้รับจัดสรร                    | 24 |
| รูปที่ | 24 แสดงหน้าเอกสารแนบ                              | 24 |
| รูปที่ | 25 แสดงแผนการดำเนินงาน                            | 25 |
| รูปที่ | 26 แสดงแผนการเบิกจ่ายงบประมาณ                     | 26 |
| รูปที่ | 27 แสดงรายงานการเบิกจ่ายงบประมาณ                  | 27 |
| รูปที่ | 28 แสดงเอกสารแนบ                                  | 27 |
| รูปที่ | 29 แสดงการรายงานตัวชี้วัดรายไตรมาส                | 28 |
| รูปที่ | 30 แสดงหน้ารายงานรายไตรมาส                        | 28 |

| รูปที่ | 31 แสดงด้านการนำไปใช้ประโยชน์                                                         | . 29 |
|--------|---------------------------------------------------------------------------------------|------|
| รูปที่ | 32 แสดงหน่วยงานร่วมดำเนินการและการบริหารจัดการ                                        | . 30 |
| รูปที่ | 33 แสดงประโยชน์ที่ได้จากการร่วมมือกับภาคเอกชน                                         | . 31 |
| รูปที่ | 34 แสดงการขอใช้สิทธิประโยชน์ทางภาษีจากการลงทุนด้านวิจัยและพัฒนาของเอกชนที่ร่วมโครงการ | 31   |
| รูปที่ | 35 ผลผลิต (Output) จากงานวิจัย                                                        | . 33 |
| รูปที่ | 36 แสดงผลลัพธ์ (Outcome) ที่ได้ตลอดระยะเวลาโครงการ                                    | . 34 |
| รูปที่ | 37 แสดงผลกระทบจากการดำเนินโครงการ                                                     | . 35 |
| รูปที่ | 38 แสดงระดับความพร้อมของเทคโนโลยี                                                     | . 37 |
| รูปที่ | 39 แสดงผลสำเร็จของงานวิจัยและนวัตกรรม                                                 | . 38 |
| รูปที่ | 40 แสดงหัวข้อบัญชีนวัตกรรมและสิ่งประดิษฐ์                                             | . 39 |
| รูปที่ | 41 หน่วยงานที่นำไปใช้ประโยชน์                                                         | . 40 |
| รูปที่ | 42 แสดงหัวข้อระบบ/มาตรฐานวิจัย ที่ได้รับการรับรองหรือขึ้นทะเบียน                      | .41  |
| รูปที่ | 43 แสดงหัวข้อการลดต้นทุนของการดำเนินการวิจัยและพัฒนา จากการได้รับการรับรองหรือขึ้น    |      |
| ทะเบี  | ยนมาตรฐานการวิจัย                                                                     | . 42 |
| รูปที่ | 44 แสดงหัวข้อการขอรับบริการจากระบบ/มาตรฐานวิจัยและโครงสร้างพื้นฐานที่ได้รับรองมาตรฐาเ | น42  |
| รูปที่ | 45 แสดงหัวข้อระบบ/มาตรฐานอุตสาหกรรม ที่ได้รับการรับรองหรือขึ้นทะเบียน                 | . 43 |
| รูปที่ | 46 แสดงหัวข้อการลดต้นทุนของผู้ประกอบการในการขอรับบริการทดสอบ/สอบเทียบ/รับรองมาตรฐาน   | J43  |
| รูปที่ | 47 แสดงหัวข้อการขอรับบริการทดสอบ/สอบเทียบ/รับรองมาตรฐาน                               | . 44 |
| รูปที่ | 48 แสดงหัวข้อแนวทางการพัฒนาบุคลากรวิจัยและนวัตกรรม                                    | . 45 |
| รูปที่ | 49 แสดงการระบุจำนวนบุคลากรที่สนับสนุนตามแผนการพัฒนาบุคลากร                            | . 46 |
| รูปที่ | 50 แสดงหัวข้อการจ้างงานใหม่ของบุคลากรวิจัยและนวัตกรรมภายใต้โครงการ                    | . 46 |
| รูปที่ | 51 แสดงหัวข้อลักษณะของโครงสร้างพื้นฐาน                                                | . 47 |
| รูปที่ | 52 หน้านำเข้ารายละเอียดครุภัณฑ์                                                       | . 49 |
| รูปที่ | 53 แสดงหัวข้อการใช้ประโยชน์จากโครงสร้างพื้นฐาน                                        | . 50 |
| รูปที่ | 54 แสดงหน้านำออกข้อมูล                                                                | . 51 |
| รูปที่ | 55 แสดงการนำออกข้อมูล                                                                 | . 51 |
| รูปที่ | 56 แสดงตารางข้อมูลที่นำออก                                                            | . 52 |
|        |                                                                                       |      |

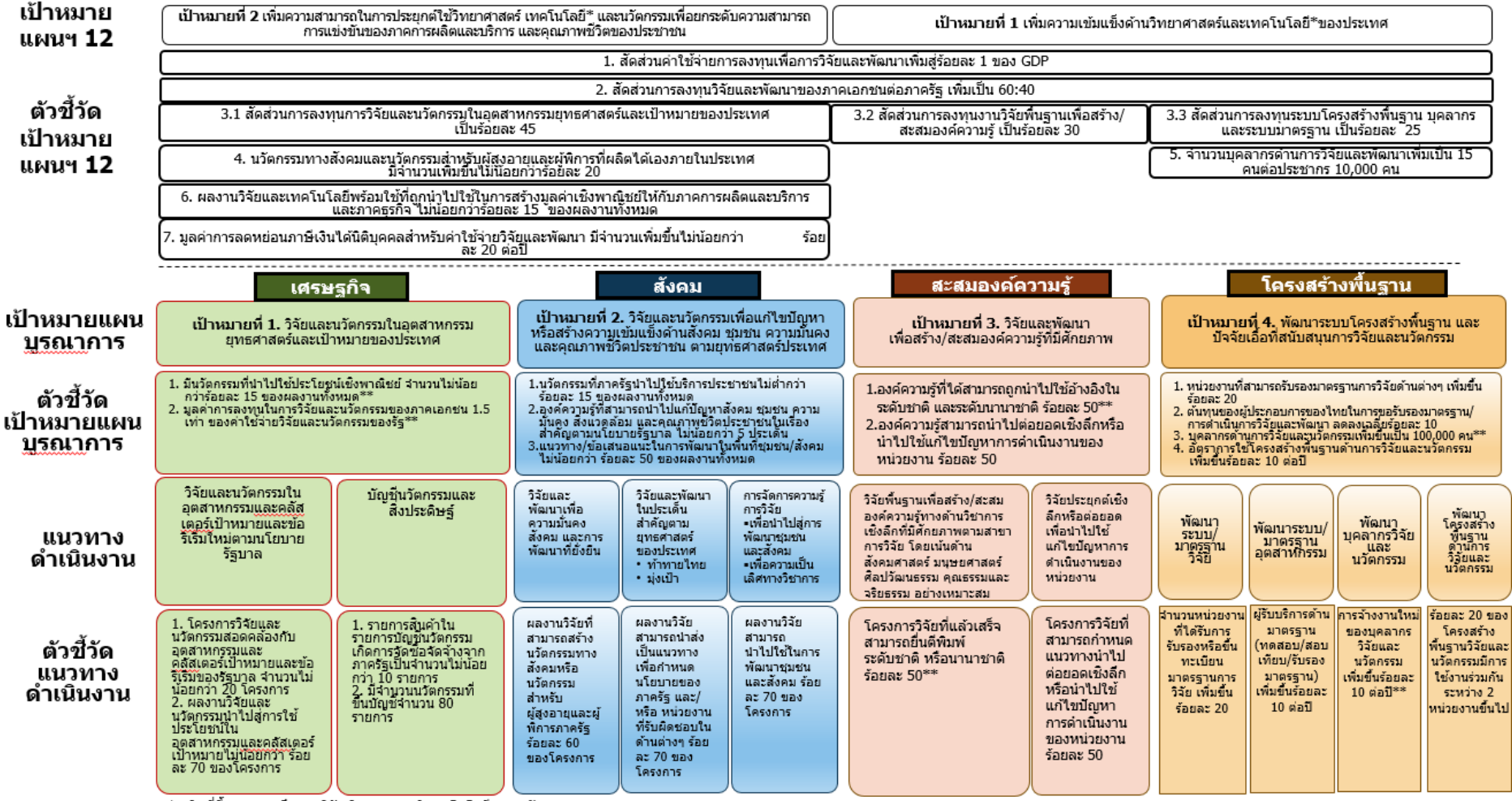

#### แผนบูรณาการการวิจัยและนวัตกรรม ปีงบประมาณ 2561

\* ในที่นี้หมายรวมถึง การวิจัย วิทยาศาสตร์ เทคโนโลยี และนวัตกรรม

\*\* ตัวชี้วัดที่ส่งผลต่ออันดับความสามารถในการแข่งขันของ IMD ในด้านโครงสร้างพื้นฐานทางวิทยาศาสตร์

คู่มือการใช้งานระบบบริหารจัดการงานวิจัยแห่งชาติ (ระบบ NRMS) ในการติดตามงบประมาณบูรณาการการวิจัยและนวัตกรรม ประจำปีงบประมาณ พ.ศ. 2561 \*\*\*\*\*\*\*\*\*\*\*\*\*\*\*\*\*\*\*\*\*\*\*

1. การติดตามงบประมาณบูรณาการการวิจัยและนวัตกรรม ประจำปังบประมาณ พ.ศ. 2561

### งบประมาณบูรณาการการวิจัยและนวัตกรรม ประจำปีงบประมาณ พ.ศ. 2561 ประกอบด้วยหัวข้อ ดังนี้

เป้าหมายที่ 1 วิจัยและนวัตกรรมในอุตสาหกรรมยุทธศาสตร์และเป้าหมายของประเทศ แนวทางที่ 1.1 วิจัยและนวัตกรรมในอุตสาหกรรมและคลัสเตอร์เป้าหมายและข้อริเริ่มใหม่ตามนโยบาย รัฐบาล

ตัวชี้วัดที่ 1.1.1 โครงการวิจัยและนวัตกรรมสอดคล้องกับอุตสาหกรรมและคลัสเตอร์เป้าหมายและข้อริ เริ่มของรัฐบาล จำนวนไม่น้อยกว่า 20 โครงการ

### อุตสาหกรรม และคลัสเตอร์เป้าหมาย

- 1. อุตสาหกรรมยานยนต์สมัยใหม่
- 2. อุตสาหกรรมอิเล็กทรอนิกส์อัจฉริยะ
- 3. อุตสาหกรรมการท่องเที่ยวกลุ่มรายได้ดีและการท่องเที่ยวเชิงสุขภาพ
- 4. การเกษตรและเทคโนโลยีชีวภาพ
- 5. อุตสาหกรรมการแปรรูปอาหาร
- 6. อุตสาหกรรมหุ่นยนต์
- 7. อุตสาหกรรมการบินและโลจิสติกส์
- 8. อุตสาหกรรมเชื้อเพลิงชีวภาพและเคมีชีวภาพ
- 9. อุตสาหกรรมดิจิตอล
- 10. อุตสาหกรรมการแพทย์ครบวงจร

### ข้อริเริ่มใหม่ตามนโยบายรัฐบาล

- 1. การสร้างโอกาสในการเข้าถึงเทคโนโลยีและนวัตกรรมที่ทันสมัยเพื่อการเกษตร
- 2. นวัตกรรมสนับสนุน Eastern Economic Corridor(EEC)
- 3. การพัฒนาพลังงานทดแทน
- 4. Smart Government
- 5. ระบบขนส่งทางราง

- 6. การจัดการเทคโนโลยีรองรับการเปลี่ยนแปลงสภาพภูมิอากาศ (Climate Technology)
- 7. Bioeconomy
- 8. ASEAN Plan of Action on Science Technology and Innovation (APASTI)
- 9. การพัฒนาเทคโนโลยีเพื่อป้องกันและจัดการภัยพิบัติ
- 10. การจัดการน้ำ
- 11. การพัฒนา Technological deepening Startup

### ตัวชี้วัดที่ 1.1.2 ผลงานวิจัยและนวัตกรรมนำไปสู่การใช้ประโยชน์ในอุตสาหกรรมและคลัสเตอร์เป้าหมาย

#### ไม่น้อยกว่า ร้อยละ 70 ของโครงการ

#### อุตสาหกรรม และคลัสเตอร์เป้าหมาย

- 1. อุตสาหกรรมยานยนต์สมัยใหม่
- 2. อุตสาหกรรมอิเล็กทรอนิกส์อัจฉริยะ
- 3. อุตสาหกรรมการท่องเที่ยวกลุ่มรายได้ดีและการท่องเที่ยวเชิงสุขภาพ
- 4. การเกษตรและเทคโนโลยีชีวภาพ
- 5. อุตสาหกรรมการแปรรูปอาหาร
- 6. อุตสาหกรรมหุ่นยนต์
- 7. อุตสาหกรรมการบินและโลจิสติกส์
- 8. อุตสาหกรรมเชื้อเพลิงชีวภาพและเคมีชีวภาพ
- 9. อุตสาหกรรมดิจิตอล
- 10. อุตสาหกรรมการแพทย์ครบวงจร

#### ข้อริเริ่มใหม่ตามนโยบายรัฐบาล

- 1. การสร้างโอกาสในการเข้าถึงเทคโนโลยีและนวัตกรรมที่ทันสมัยเพื่อการเกษตร
- 2. นวัตกรรมสนับสนุน Eastern Economic Corridor(EEC)
- 3. การพัฒนาพลังงานทดแทน
- 4. Smart Government
- 5. ระบบขนส่งทางราง
- 6. การจัดการเทคโนโลยีรองรับการเปลี่ยนแปลงสภาพภูมิอากาศ (Climate Technology)
- 7. Bioeconomy
- 8. ASEAN Plan of Action on Science Technology and Innovation (APASTI)
- 9. การพัฒนาเทคโนโลยีเพื่อป้องกันและจัดการภัยพิบัติ

10. การจัดการน้ำ

11. การพัฒนา Technological deepening Startup

### แนวทางที่ 1.2 บัญชีนวัตกรรมและสิ่งประดิษฐ์

ตัวชี้วัดที่ 1.2.1 รายการสินค้าในรายการบัญชีนวัตกรรมเกิดการจัดซื้อจัดจ้างจากภาครัฐเป็นจำนวนไม่ น้อยกว่า 6 รายการ

ตัวชี้วัดที่ 1.2.2 มีจำนวนนวัตกรรมที่ขึ้นบัญชีจำนวน 80 รายการ

เป้าหมายที่ 2 วิจัยและนวัตกรรมเพื่อแก้ไขปัญหาหรือสร้างความเข้มแข็งด้านสังคม ชุมชน ความมั่นคง และ คุณภาพชีวิตประชาชน ตามยุทธศาสตร์ประเทศ

แนวทางที่ 2.1 วิจัยและพัฒนาเพื่อความมั่นคง สังคม และการพัฒนาที่ยั่งยืน

ตัวชี้วัดที่ 2.1.1 ผลงานวิจัยที่สามารถสร้างนวัตกรรมทางสังคมหรือนวัตกรรมสำหรับผู้สูงอายุและผู้ พิการภาครัฐร้อยละ 60 ของโครงการ

### ด้านความมั่นคง สังคม และพัฒนาที่ยั่งยืน

- 1. ดาวเทียมและเทคโนโลยีอวกาศ
- 2. การพัฒนาสมุนไพรไทยครบวงจร
- 3. นวัตกรรมทางสังคม ผู้สูงอายุและผู้พิการ
- 4. ความมั่นคง และธรรมาภิบาล
- 5. การพัฒนาทรัพยากรธรรมชาติและสิ่งแวดล้อมอย่างยั่งยืน
- 6. นโยบายเพื่อการพัฒนาความมั่นคงทางสังคมมนุษย์
- 7. ความเข้มแข็งของชุมชนฐานราก

แนวทางที่ 2.2 วิจัยและพัฒนาในประเด็นสำคัญตามยุทธศาสตร์ของประเทศ 1) ท้าทายไทย 2) มุ่งเป้า

ตัวชี้วัดที่ 2.2.1 ผลงานวิจัยสามารถนำส่งเป็นแนวทางเพื่อกำหนดนโยบายของภาครัฐ และ/หรือ หน่วยงานที่รับผิดชอบในด้านต่างๆ ร้อยละ 70 ของโครงการ

มุ่งเป้า

- 1. ข้าว
- 2. มันสำปะหลัง
- 3. ยางพารา
- 4. อ้อยและน้ำตาล
- 5. ปาล์มน้ำมัน

- 6. พืชสวน/พืชไร่ (เช่น ข้าวโพด ไม้ผล พืชผัก ไม้ดอกไม้ประดับ)
- 7. สัตว์เศรษฐกิจ
- 8. พลาสติกชีวภาพ
- 9. อาหารเพื่อเพิ่มคุณค่าและความปลอดภัยสำหรับผู้บริโภค และการค้า
- 10. วัสดุอุปกรณ์เครื่องมือทางการแพทย์และเวชภัณฑ์
- 11. วิสาหกิจชุมชน และวิสาหกิจขนาดกลางและขนาดย่อม (SME)
- 12. การคมนาคมขนส่งระบบราง
- 13. โลจิสติกส์และโซ่อุปทาน
- 14. การแพทย์และสาธารณสุข
- 15. การบริหารจัดการการท่องเที่ยว
- 16. การบริหารจัดการทรัพยากรน้ำ
- 17. ความหลากหลายทางชีวภาพ และระบบนิเวศ
- 18. การเปลี่ยนแปลงสภาพภูมิอากาศ
- 19. การพัฒนาเศรษฐกิจจากฐานความหลากหลายทางชีวภาพ
- 20. การศึกษาและสร้างสรรค์การเรียนรู้
- 21. มนุษยศาสตร์และจิตพฤติกรรมศาสตร์
- 22. ประชาคมอาเซียน

แนวทางที่ 2.3 การจัดการความรู้การวิจัย 1) เพื่อนำไปสู่การพัฒนาชุมชนและสังคม 2) เพื่อความเป็นเลิศ ทางวิชาการ

ตัวชี้วัดที่ 2.3.1 ผลงานวิจัยสามารถนำไปใช้ในการพัฒนาชุมชนและสังคม ร้อยละ 70 ของโครงการ ด้านความมั่นคง สังคม และพัฒนาที่ยั่งยืน

- 1. ดาวเทียมและเทคโนโลยีอวกาศ
- 2. การพัฒนาสมุนไพรไทยครบวงจร
- 3. นวัตกรรมทางสังคม ผู้สูงอายุและผู้พิการ
- 4. ความมั่นคง และธรรมาภิบาล
- 5. การพัฒนาทรัพยากรธรรมชาติและสิ่งแวดล้อมอย่างยั่งยืน
- 6. นโยบายเพื่อการพัฒนาความมั่นคงทางสังคมมนุษย์
- 7. ความเข้มแข็งของชุมชนฐานราก

เป้าหมายที่ 3 วิจัยและพัฒนาเพื่อสร้าง/สะสมองค์ความรู้ที่มีศักยภาพ

แนวทางที่ 3.1 วิจัยพื้นฐานเพื่อสร้าง/สะสมองค์ความรู้ทางด้านวิชาการเชิงลึกที่มีศักยภาพตามสาขาการ วิจัย โดยเน้นด้านสังคมศาสตร์ มนุษยศาสตร์ ศิลปวัฒนธรรม คุณธรรมและจริยธรรม อย่างเหมาะสม

### ตัวชี้วัดที่ 3.1.1 โครงการวิจัยที่แล้วเสร็จสามารถยื่นตีพิมพ์ ระดับชาติ หรือนานาชาติ ร้อยละ 50

- 1. วิทยาศาสตร์ธรรมชาติ (Natural Sciences)
- 2. วิศวกรรมและเทคโนโลยี (Engineering and technology)
- 3. วิทยาศาสตร์ การแพทย์และสุขภาพ (Medical and Health Sciences)
- 4. เกษตรศาสตร์ (Agriculture Sciences)
- 5. สังคมศาสตร์ (Social Sciences)
- 6. มนุษยศาสตร์ (Humanities)

### แนวทางที่ 3.2 วิจัยประยุกต์เชิงลึกหรือต่อยอด เพื่อนำไปใช้แก้ไขปัญหาการดำเนินงานของหน่วยงาน ตัวชี้วัดที่ 3.2.1 โครงการวิจัยที่สามารถกำหนดแนวทางนำไปต่อยอดเชิงลึกหรือนำไปใช้แก้ไขปัญหาการ ดำเนินงานของหน่วยงาน ร้อยละ 50

- 1. วิทยาศาสตร์ธรรมชาติ (Natural Sciences)
- 2. วิศวกรรมและเทคโนโลยี (Engineering and technology)
- 3. วิทยาศาสตร์ การแพทย์และสุขภาพ (Medical and Health Sciences)
- 4. เกษตรศาสตร์ (Agriculture Sciences)
- 5. สังคมศาสตร์ (Social Sciences)
- 6. มนุษยศาสตร์ (Humanities)

## เป้าหมายที่ 4 พัฒนาระบบโครงสร้างพื้นฐาน และปัจจัยเอื้อที่สนับสนุนการวิจัยและนวัตกรรม แนวทางที่ 4.1 พัฒนาระบบ/มาตรฐานวิจัย

## ตัวชี้วัดที่ 4.1.1 จำนวนหน่วยงานที่ได้รับการรับรองหรือขึ้นทะเบียนมาตรฐานการวิจัย เพิ่มขึ้น

### ร้อยละ 20

- 1. วิจัยในคน เช่น Good Clinical Practice
- 2. วิจัยในสัตว์ทดลอง เช่น Good Laboratory Practice
- 3. มาตรฐานความปลอดภัยห้องปฏิบัติการ
- 4. มาตรฐานจริยธรรมนักวิจัย
- 5. มาตรฐานอื่นๆ ที่เกี่ยวข้อง

### แนวทางที่ 4.2 พัฒนาระบบ/มาตรฐานอุตสาหกรรม

### ้ตัวชี้วัดที่ 4.2.1 ผู้รับบริการด้านมาตรฐาน (ทดสอบ/สอบเทียบ/รับรองมาตรฐาน) เพิ่มขึ้นร้อยละ 10 ต่อปี

- 1. ระบบมาตรวิทยา/สอบเทียบเครื่องมือ
- 2. การกำหนดมาตรฐาน
- 3. การทดสอบ เช่น Good Agriculture Practice, Good Manufacturing Practice
- 4. การรับรองคุณภาพตามมาตรฐาน

### แนวทางที่ 4.3 พัฒนาบุคลากรวิจัยและนวัตกรรม

### ตัวชี้วัดที่ 4.3.1 การจ้างงานใหม่ของบุคลากรวิจัยและนวัตกรรมเพิ่มขึ้นร้อยละ 10 ต่อปี

- 1. ทุนการศึกษาวิจัย
- 2. การพัฒนาอาชีพนักวิจัยและนวัตกรรม
- 3. การส่งเสริม Talent Mobility
- 4. การพัฒนาทักษะด้านเทคโนโลยีและนวัตกรรมให้บุคลากรด้านแรงงาน
- 5. การสร้างความตระหนัก

### แนวทางที่ 4.4 พัฒนาโครงสร้างพื้นฐานด้านการวิจัยและนวัตกรรม

### ตัวชี้วัดที่ 4.4.1 ร้อยละ 20 ของโครงสร้างพื้นฐานวิจัยและนวัตกรรมมีการใช้งานร่วมกันระหว่าง 2 หน่วยงานขึ้นไป

- 1. ห้องปฏิบัติการ/เครื่องมืออุปกรณ์วิจัยเฉพาะทาง
- 2. อุทยานวิทยาศาสตร์
- 3. Pilot Plant
- 4. ศูนย์ส่งเสริมการบริหารจัดการนวัตกรรม
- 5. ระบบสารสนเทศการวิจัยและนวัตกรรม

### 2. การเข้าใช้งานระบบบริหารจัดการงานวิจัยแห่งชาติ (ระบบ NRMS)

● เปิดเว็บบราวเซอร์ Google Chrome แล้วพิมพ์ URL : http://www.nrms.go.th หรือ

https://www.nrms.go.th

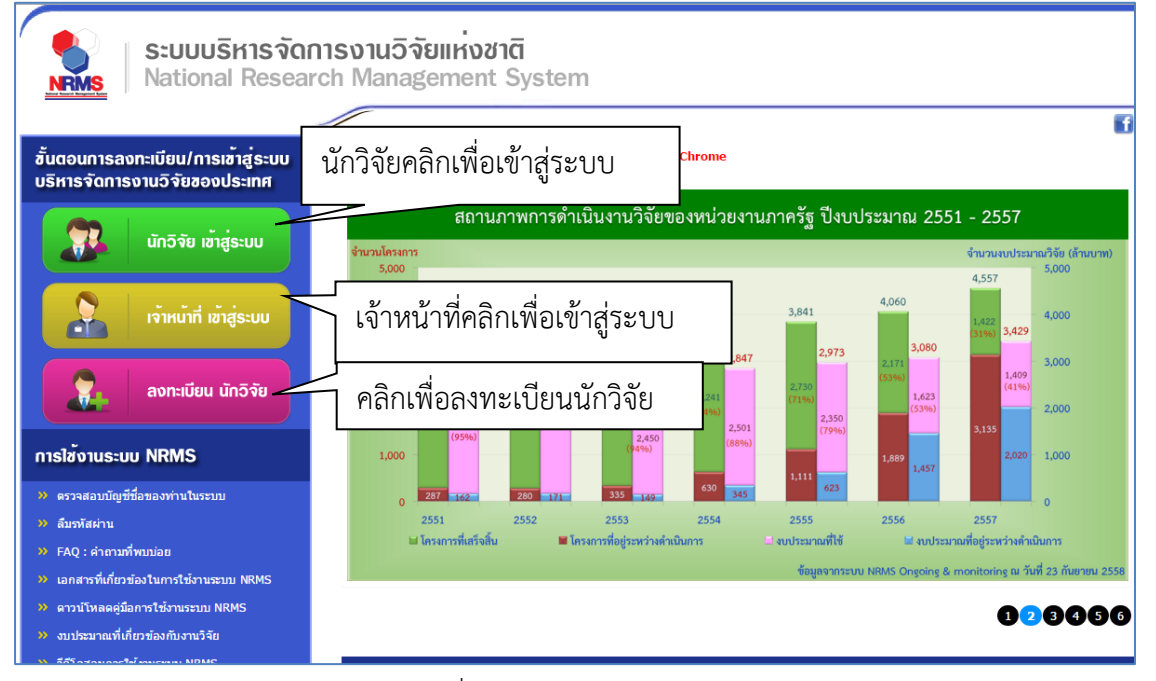

รูปที่ 1 แสดงหน้าแรกระบบ NRMS

สำหรับนักวิจัย คลิกที่ นักวิจัย เข้าสู่ระบบหรือหากไม่ใช่นักวิจัย เช่น ผู้ประสานหน่วยงาน/
 หัวหน้าหน่วยงาน คลิกที่ เจ้าหน้าที่ เข้าสู่ระบบ

### 2.1 การลงชื่อเข้าใช้งานระบบสำหรับผู้ประสานหน่วยงาน

- 1) คลิกที่ "เจ้าหน้าที่ เข้าสู่ระบบ"เพื่อเข้าใช้งาน
- ระบุบัญชีผู้ใช้ และรหัสผ่าน จากนั้นคลิก <u>เข้าสู่ระบบ</u>

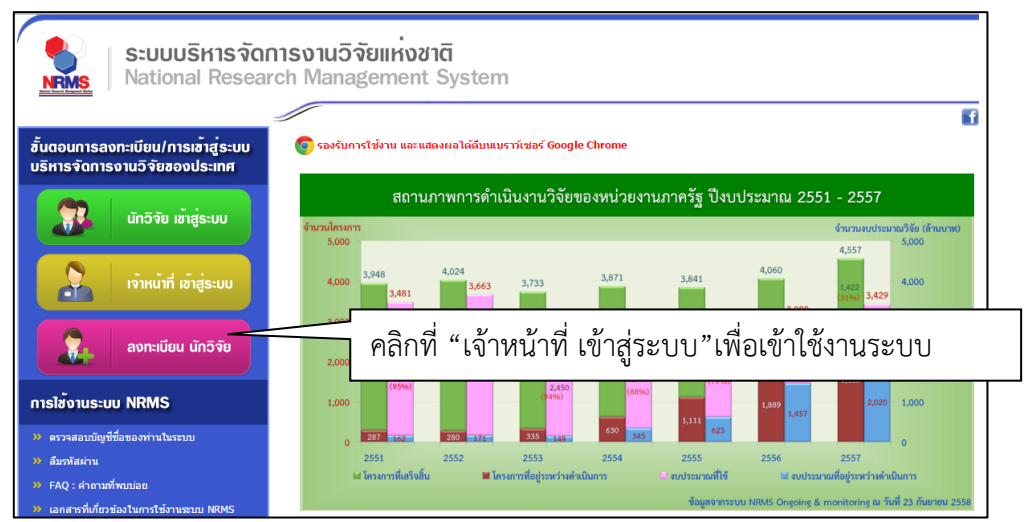

รูปที่ 2 หน้าเข้าสู่ระบบ

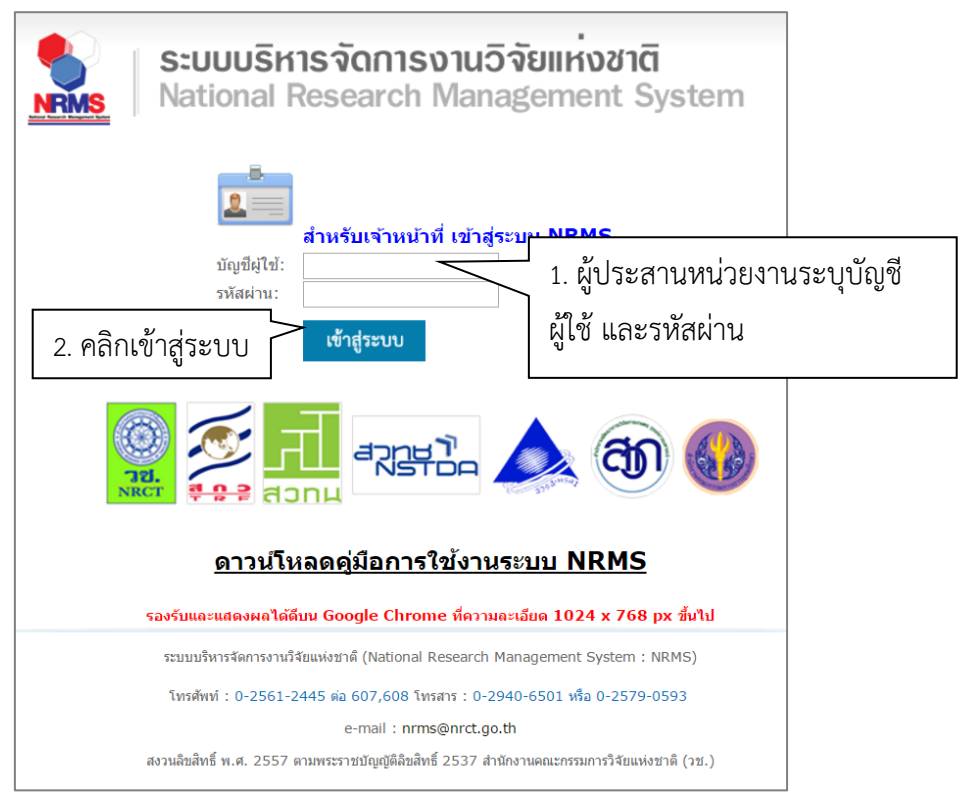

รูปที่ 3 หน้าลงชื่อเข้าใช้ระบบ

 กรณีนักวิจัยยังไม่มีชื่อในระบบ ให้คลิก ลงทะเบียนนักวิจัย แต่หากต้องการสมัครเป็นผู้ประสาน หน่วยงาน ให้ติดต่อผู้ประสานหน่วยงานคนเดิมเป็นผู้สมัครบัญชีผู้ประสานหน่วยงานให้

### 2.2 การลงทะเบียนนักวิจัยใหม่ ระบบฐานข้อมูลนักวิจัย

เมื่อคลิกลิงค์เพื่อเข้าสู่หน้าลงทะเบียนนักวิจัยใหม่ จะต้องระบุรายละเอียดตามแบบฟอร์ม ดังนี้

- 1) ชาวต่างชาติหรือไม่
- 2) กระทรวง
- หน่วยงานสังกัดของกระทรวง
- 4) หน่วยงานของท่าน (กรม/มหาวิทยาลัยของผู้ใช้)

5) คณะ/สถาบัน/สำนัก/กองของท่าน (ชื่อหน่วยงานย่อยที่ผู้ใช้สังกัดภายใต้กรม/มหาวิทยาลัย) หากไม่มีหน่วยงานของผู้ใช้ใน dropdown list ให้แจ้งผู้ดูแลระบบ NRMS (nrms@nrct.go.th) หรือหากไม่มี คณะ/สถาบัน/สำนัก/กอง ของผู้ใช้ ใน dropdown list ให้แจ้งผู้ประสานหน่วยงาน (ดูรายชื่อและเบอร์ติดต่อ ของผู้ประสานหน่วยงานได้ที่เมนู ตรวจสอบบัญชีชื่อของท่านในระบบ)

- 6) เพศ
- 7) คำนำหน้านาม
- 8) ชื่อภาษาไทย นามสกุลภาษาไทย

- 9) ชื่อภาษาอังกฤษ นามสกุลภาษาอังกฤษ (\*จำเป็นต้องระบุเพราะระบบจะสร้าง Account ใน การเข้าใช้งานระบบเป็นอีเมลในรูปแบบ name.surname@research.or.th)
- 10) อีเมลที่ติดต่อของท่าน : เป็นอีเมลที่เป็นปัจจุบันและผู้ใช้ใช้สำหรับติดต่อและรับข้อมูลจาก ระบบ NRMS
- 11) หมายเลขโทรศัพท์มือถือ
- 12) เลขหมายบัตรประจำตัวประชาชน หรือ Passport number (กรณีชาวต่างชาติ)
- 13) เช็ค 🗸 ยอมรับเงื่อนไขการเข้าใช้งานระบบ
- 14) ป้อนอักขระที่ปรากฏ
- 15) คลิก <u>ส่งคำขอ</u>

| ;≘ ลงทะเบียนผู้ใช้ใหม่                                    |                           |   | 🗐 เงื่อนไขการเข้าใช้ระบบบริหารจัดการงานวิจัยแห่งชาติ (ระบบ NRMS)                                                                                                    |
|-----------------------------------------------------------|---------------------------|---|----------------------------------------------------------------------------------------------------|
| <u>ตรวจสอบหน่วยงานในระบบ</u><br>ตรวจสอบบัญชีของท่านในระบบ |                           |   | ระบบบริหารจัดการงานวิจัยแห่งชาติ (ระบบ NRMS) เป็นระบบสารสนเทศที่ส่านักงานคณะกรรมการวิจัยแห่งชาติ (วช.)<br>พัฒนาขึ้นเพื่ออำเวอความสหดวกให้กับหน่วยงานที่เกี่ยวข้องกับการวิจัยแห่งชาติ "ได้ใช่ประโยชน์ทั้งสำหรับหน่วยงาน<br>ที่น่าข้อมูลการวิจัยเข้าระบบ และสำหรับหน่วยงานที่เกี่ยวข้องกับการบริหารงานวิจัย |
| ชาวต่างชาติ<br>(Foreigner)                                | ® ไม่ไม่/No © ไน่/Yes     |   | อนึ่ง สิทธิในความเป็นเจ้าของข้อมูลยังคงเป็นของหน่วยงานที่เป็นเจ้าของข้อมูล และได้น่าข้อมูลเข้าระบบ โดยที่<br>โครงการวิจัยเป็นของหน่วยงานที่ให้ทุนวิจัยและ/หรือหน่วยงานที่ทำการวิจัย ข้อมูลนักวิจัยเป็นของหน่วยงานดันดังกัด<br>นักวิจัย และนักวิจัย                                                        |
| โปรดเลือกกระทรวง                                          | = กรุณาเลือก              | T | ผู้ใช้ระบบ NRMS จะต้อง                                                                                                    |
| โปรดเลือกหน่วยงานสังกัดกระทรวง                            | = กรุณาเลือก              | • | 1. ใช้ง่านระบบโดยสุจริต มีคุณธรรม จริยธรรม ตามขอบเขตอำนาจหน้าที่ที่ได้รับมอบหมายในการใช้งานระบบจากผู้ดูแลระบบ<br>บริหารจัดการงานวิจัยแห่งชาติ (ระบบ NRMS) ของ คอบช. เท่านั้น                                                                                                    |
| โปรดเลือกหน่วยงานของท่าน                                  | = กรุณาเลือก              | • | <ol> <li>ผู้ใช้งานระบบจะต้องใช้ระบบด้วยความระมัดระวัง ไม่ละเลยหรือเจตนาก่อให้เกิดการละเมิดสิทธิ์ จริยธรรม คุณธรรม และ<br/>กฎหมาย กับดัวระบบหรือข่อมูลในระบบ</li> </ol>                                                                                                    |
| ไปรดเลอกคณะ/สถาบน/สานก/กอง ของทาน                         | = กรุณาเลือก              | • | ข้าพเจ้าได้อ่านเรื่อนใขการเข้าใช้ระบบบริหารจัดการงานวิจัยแห่งชาติ (ระบบ NRMS) เป็นที่เข้าใจขัดเจนแล้ว และ<br>ยอมรับจะปฏิบัติตามเรื่อนใชดังกล่าวทุกประการ                                                                                                    |
| เพศ                                                       | ©ชาย ©หญิง                |   | 🗆 ขอมรับเงื่อนไข                                                                                                    |
| คำนำหน้านาม                                               | ศำนำหน้าชื่อ              |   | 11472 ปัลนอักขระที่คณเห็น                                                                                                    |
| *ชื่อ (ไทย)                                               | ชื่อ (ไทย)                |   | ส่งคำรวอ ปีด                                                                                                    |
| *นามสกุล (ไทย)                                            | นามสกุล (ไทย)             |   |                                                                                                    |
|                                                           |                           |   | "≮ ติดต่อสอบถามที่                                                                                                    |
| *12B (BINR1#)                                             | ชื่อ (อังกฤษ)             |   |                                                                                                    |
| *นามสกุล (อังกฤษ)                                         | นามสกุล (อังกฤษ)          |   | กองมาตรฐานการวิจัย                                                                                                    |
| *อีเมลที่ติดต่อของท่าน                                    | อีเมล์ที่ติดต่อของท่าน    |   | สานกงานคณะกรรมการวจยแห่งชาด<br>โพรสัพท์ 0-2561-2445 ต่อ 607 608 โพรสาร 0-2940-6501 หรือ 0-2579-0593                                                                                                    |
| *หมายเลขโทรศัพท์มือถือ                                    | กรอกในรูปแบบ 08X-XXX-XXXX |   | E-mail :nrms@nrct.go.th                                                                                                    |
| *หมายเลขบัตรประชาชน                                       | หมายเลขบัตรประชาชน        |   |                                                                                                    |

รูปที่ 4 หน้าลงทะเบียนนักวิจัย

หลังจากลงทะเบียนแล้ว นักวิจัยจะได้รับ Username และ Password ในการเข้าใช้งานระบบผ่าน ทางอีเมลที่ใช้ในการลงทะเบียน โดยหากหน่วยงานที่นักวิจัยเลือกในระบบ กำหนดสิทธิ์ให้นักวิจัยเข้าระบบได้ อัตโนมัติหลังจากลงทะเบียน นักวิจัยจะสามารถเข้าใช้งานระบบได้ทันที แต่หากหน่วยงานไม่ได้กำหนดสิทธิ์ให้ นักวิจัยเข้าระบบโดยอัตโนมัติ นักวิจัยจะต้องติดต่อผู้ประสานหน่วยงาน เพื่อขอสิทธิ์เข้าระบบ สำหรับกรณีที่ เป็นนักวิจัยอิสระ หรือสังกัดหน่วยงานที่ไม่มีผู้ประสานหน่วยงาน และนักวิจัยไม่สามารถเข้าระบบได้ ให้ติดต่อ ผู้ดูแลระบบ NRMS

- หากไม่แน่ใจว่ามีบัญชีเข้าใช้ระบบแล้วหรือไม่ สามารถตรวจสอบโดยการคลิกที่ตรวจสอบบัญชีชื่อ ของท่านในระบบ
- กรณีลืมรหัสผ่านให้คลิกที่ลืมรหัสผ่านเพื่อให้ระบบส่งรหัสผ่านไปยังอีเมลที่ได้ระบุไว้ในระบบ

|                                                               |                                        |                                                                                                    | f  |
|---------------------------------------------------------------|----------------------------------------|----------------------------------------------------------------------------------------------------|----|
| เตอนการสงทะเบียน/การเข้าสู่ระบบ<br>เหารจัดการงานวิจัยแห่งชาติ | 🧑 รองรับการใช้งาน และแสดงผลได้ดีบนเบรา | า์กซอร์ Google Chrome                                                                                                    |    |
| 🕵 นักวิจัย เข้าสู่ระบบ                                        | ร้อยละโครงการที่เสร็จสิ้น<br>89%       | สถานภาพการดำเนินงานวิจัยของหน่วยงานภาครัฐ<br>ที่ได้รับการจัดสรรงบประมาณปี 2556 - 2560                                                                                                    |    |
| เจ้าหน้าที่ เข้าสู่ระบบ                                       | 52%<br>23%<br>1%                       | จำนวนโดยการ คนไหนาด (สำนาคร)                                                                                                    | นั |
| 🧝 ลงทะเบียน นักวิจัย                                          | ร้อยละงบประมาณที่ใช้<br>2556 2557 2558 | 6,000<br>5,000<br>4,000<br>4,000<br>4,000<br>5,000<br>4,000<br>5,000<br>5, |    |
| รไข้งานระบบ NRMS                                              | 93% 71% 52%                            | 3,000 - 2,000 2,000 2,00                                                                                                    | 46 |

รูปที่ 5 แสดงเมนูตรวจสอบบัญชีของท่านในระบบและลืมรหัสผ่าน

| 00 L 00 L 00 L 00 L 00 L 00 L 00 L 00 | <b>วัวประชาชน</b> นักวิร | เัย ััััััััััััััััััััััััััััััััััั | จากรหัสบัตรประชาชน) | Q คันหา |
|---------------------------------------|--------------------------|-----------------------------------------|---------------------|---------|
| ข้อมูลบุคคล                           |                          |                                         |                     |         |
| รหัสผู้ใช้:                           | 47959                    |                                         |                     |         |
| าขหมายบัตรประจำดัวประชาชน:            | 2012/00/00/01 11112      |                                         |                     |         |
| ชื่อ - นามสกุล:                       | นางสาวรัดนา สุวรรณวิร    | ชนีย์                                   |                     |         |
| หน่วยงาน:                             | สำนักงานคณะกรรมการ       | รวิจัยแห่งชาติ (กมว.)(หน่วย             | ยงานดูแลระบบ) 2068  |         |
| สังกัดคณะ:                            | กองมาตรฐานการวิจัย (     | กมว.) (6735)                            |                     |         |
| E-mail Address:                       | @hotmail.con             | ก ส่งรหัสผ่านไปที่อีเมล                 |                     |         |
| สิทธิ์การเข้าใช้ระบบ:                 | มีสิทธิ์ login เข้าระบบ  |                                         |                     |         |
| กลุ่มผู้ใช้:                          | นักวิจัย                 |                                         |                     |         |
| หมายเหตุ:                             | ลบออกจากหน่วยงาน         |                                         |                     |         |
| การตรวจสอบของ วช:                     | ไม่ใช่นักวิจัย           |                                         |                     |         |
|                                       |                          |                                         |                     |         |
|                                       |                          |                                         |                     |         |

รูปที่ 6 หน้าตรวจสอบบัญชีของท่านในระบบ

| ลืมรหัสผ่าน  |                                                                                       |                                                                             |
|--------------|---------------------------------------------------------------------------------------|-----------------------------------------------------------------------------|
| ~ ~          |                                                                                       |                                                                             |
| 📮 ลิมรหัสผ่า | าน                                                                                    |                                                                             |
|              | นักวิจัยที่ลืมรหัสผ่าน สามารถใ<br>1.แจ้งอีเมล์ที่ใช้สมัคร<br>2.แจ้งชื่อที่ใช้เข้าระบบ | ให้ระบบส่งรหัสผ่านให้ทางอีเมล์ที่ท่านลงทะเบียนไว้ โดยดำเนินการได้ 2 วิธีคือ |
|              | กลุ่มผู้ใช้                                                                           | ์ ⊛นักวิจัย ◯เจ้าหน้าที่                                                    |
|              | ระบุ E-mail ที่ใช้สมัคร                                                               |                                                                             |
|              |                                                                                       | ຕກລູ                                                                        |
|              | ระบุชื่อที่ใช้เข้าระบบ                                                                |                                                                             |
|              |                                                                                       | ตกลง                                                                        |

รูปที่ 7 หน้าลืมรหัสผ่าน

### การรายงานข้อมูลผลการติดตามงบประมาณบูรณาการการวิจัยและนวัตกรรม ประจำปีงบประมาณ พ.ศ. 2561

การรายงานข้อมูลผลการติดตามงบประมาณบูรณาการการวิจัยและนวัตกรรม ประจำปีงบประมาณ พ.ศ. 2561 ประกอบด้วยขั้นตอน ดังนี้

- ผู้ประสานหน่วยงานน้ำเข้าโครงการที่ได้รับจัดสรรงบประมาณจากข้อเสนอโครงการ มายังระบบ Ongoing ซึ่งจะเป็นการถ่ายโอนข้อมูลข้อเสนอโครงการ
- ผู้ประสานหน่วยงานบันทึกงบประมาณที่ได้รับจัดสรรรายโครงการ พร้อมตรวจสอบเป้าหมาย แนวทาง กลุ่ม และกลุ่มย่อยของโครงการ ตามเป้าหมายแผนบูรณาการ
- 3. ผู้ประสานหน่วยงานรายงานแผนและผลการเบิกจ่ายงบประมาณ
- นักวิจัยหรือผู้รับผิดชอบโครงการปรับปรุงข้อมูลโครงการ/งานให้เป็นปัจจุบัน และรายงานผลการ ดำเนินงาน รวมทั้งรายงานข้อมูลตามตัวชี้วัดโครงการ พร้อมแนบไฟล์รายงานที่เกี่ยวข้อง
- 5. ผู้ประสานหน่วยงานปิดโครงการในระบบ

### 3.1 การนำเข้าโครงการ

1) เมื่อเข้าสู่ระบบแล้ว คลิกที่เมนู จัดทำงบบูรณาการ หรือคลิกที่เมนู ติดตามงบบูรณาการปี 2561

| ผู้ประสานหน่วยงาน<br>สำนักงานคณะกรรมการวิจัยแห่ง | หน้าแรก                         |                              |                               |                        |                                              |
|--------------------------------------------------|---------------------------------|------------------------------|-------------------------------|------------------------|----------------------------------------------|
| ชาติ (กมว.)(หน่วยงานดูแลระบบ)<br>(2068)          |                                 |                              |                               |                        |                                              |
| 🏠 หน้าแรก                                        | <b>แจ้งเดือนก</b><br>มีข้อความจ | าารตรวจสอบ<br>งากเจ้าหน้าที่ | ใฟล์เอกสารรั<br>วช. แจ้งเตือา | ับรองมาตรฐ<br>แถึงท่าน | านการวิจัย                                   |
| 🔍 จัดทำงบบูรณาการ                                |                                 |                              |                               |                        |                                              |
| 🞓 หน่วยงานของท่าน                                | แหล่งทุข                        | นงบประมาณเ                   | เผ่นดิน ปี                    | 2561                   |                                              |
| Proposal assessment                              | 888                             | v _                          | . w                           |                        |                                              |
| 🗏 ข้อเสนอการวิจัย 🔹                              | ••••สถานะ:                      | ขอเสนอการว                   | โลย                           |                        |                                              |
| Super Clusters                                   | แผนงาน<br>วิจัย                 | โครงการ<br>ย่อย              | โครงการ<br>เดี่ยว             | รวม<br>โครงการ         | สถานะข้อเสนอก                                |
|                                                  |                                 |                              |                               | โครงกา                 | เรวิจัยที่อยู่ที่นักวิจัย                    |
| 🖃 เครงการ/งานทเกยวของฯ 🍷                         |                                 |                              |                               |                        | ✔นักวิจัยกำลังดำเนินการ (0                   |
| 🗏 จัดการข้อเสนอทุนหน่วยงาน                       | 15                              | 6                            | 151                           | 172                    | ✓ส่งกลับให้นักวิจัยดำเนินกา                  |
| 🗐 ภาพรวมงานวิจัยของหม่วย                         |                                 |                              |                               | โครงการ                | วิจัยที่อยู่ที่หน่วยงาน                      |
| งาน (แบบ ว-6)                                    | 3                               | 2                            | 41                            | 46                     | ิ ✔ผู้ประสานระดับคณะ สถาบํ<br>ดำเนินการ (2)  |
|                                                  |                                 |                              |                               |                        | <ul> <li>✓ผู้ประสานหน่วยงานกำลังต</li> </ul> |
| ระบบรายงาน                                       | 1                               | 1                            | 2                             | 4                      | ิ✔โครงการอยู่ระหว่างการปร<br>งาน (4)         |
| ongoing a monitoring                             | 1                               | 0                            | 2                             | 3                      | <ul><li>✓หัวหน้ากำลังตรวจสอบ (5</li></ul>    |
| 🤇 ติดตามงบบูรณาการปี 2561                        |                                 |                              |                               | โครง                   | การวิจัยอย่ที่ วช.                           |

รูปที่ 8 แสดงเมนู จัดทำงบบูรณาการ

 ที่หน้าจัดทำงบบูรณาการ ในหัวข้อ Ongoing & monitoring คลิกที่เมนู นำเข้าโครงการ ซึ่งจะ แสดงงบประมาณที่ได้รับจัดสรรจากสำนักงบประมาณ จำแนกตามตัวชี้วัดแนวทางของเป้าหมาย แผนบูรณาการ

| Proposal assessment                                                    | • ]          | หากกลุ่มเริ่มต้นโครงการที่นำเข้าเป็นโครงการที่ไม่ได้รับจัดส<br>ช่ออันพบประมวณสี่เสนอนว | รร ระบบจะกำหนดงบประมาณที่ได้รับเป็น 0 หากเ                                            | ป็นกลุ่มอื่น จะเ | ำหนดงบประ      | ะมาณที่ได้รับ   |
|------------------------------------------------------------------------|--------------|----------------------------------------------------------------------------------------|---------------------------------------------------------------------------------------|------------------|----------------|-----------------|
| <ul> <li>Download Template</li> </ul>                                  | l i          | พ พบรายระห แหลดสาย                                                                     |                                                                                       |                  |                |                 |
| <ul> <li>โครงการเทียบเท่าผลผลิต</li> </ul>                             | Q            | ไระมาณที่ได้รับจัดสรรจากสำนักงบประมาณ                                                  |                                                                                       |                  |                |                 |
| <ul> <li>แผนบูรณาการ</li> </ul>                                        |              |                                                                                        |                                                                                       |                  |                |                 |
| <ul> <li>ข้อเสนอโครงการ</li> </ul>                                     | เป้า<br>หมาย | แนวทางการดำเนินงาน                                                                     | ดัวขี้วัดแนวทาง                                                                       | งปม.จัดสรร       | งปม.เสนอ<br>ขอ | งปม.หน่ว<br>งาน |
| <ul> <li>จัดลำดับความสำคัญ</li> </ul>                                  | 1            | 1.1 วิจัยและนวัดกรรมในอุดสาหกรรมและคลัสเดอร์เป้า                                       | 1.1.1 โครงการวิจัยและนวัดกรรมสอดคล้อง<br>กับอุดสาหกรรมและคลัสเตอร์เป้าหมายและ         | 15000000         | 11111110       | 5000000         |
| <ul><li>װענע ערע ערע איז איז איז איז איז איז איז איז איז איז</li></ul> |              | หมายและข้อริเริ่มใหม่ดามนโยบายรัฐบาล                                                   | ข้อริเริ่มของรัฐบาล จำนวนไม่น้อยกว่า 20<br>โครงการ                                    | 15000000         | 11111110       | 5000000         |
| <ul> <li>ภาพรวมงานวิจัย(ว-6)</li> </ul>                                |              | <ol> <li>1.1 วิจัยและนวัดกรรมในอุดสาหกรรมและคลัสเตอร์เป้า</li> </ol>                   | 1.1.2 ผลงานวิจัยและนวัตกรรมนำไปสู่การใช้                                              | 500000           |                |                 |
| <ul> <li>นำออกข้อมูล</li> </ul>                                        | 1            | หมายและข้อริเริ่มใหม่ดาม <sup>่</sup> นโยบายรัฐบาล                                     | บระ เยชนเน อุตสาหกรรมและคลสเตอรเบา<br>หมายไม่น้อยกว่า ร้อยละ 70 ของโครงการ            | 500000           | 900            |                 |
| 🗏 ข้อเสนอโครงการปี 61 🛛 🔻                                              | 1            | 1.2 บัญขีนวัดกรรมและสิ่งประดิษฐ์                                                       | 1.2.1 รายการสินค้าในรายการบัญขีนวัตกรรม<br>เกิดการจัดขื้อจัดจ้างจากภาครัฐเป็นจำนวนไม่ | 300000           |                |                 |
| Ongoing & monitoring                                                   |              |                                                                                        | น้อยกว่า 6 รายการ                                                                     |                  |                |                 |
| <ul> <li>น่าเข้าโครงการ</li> </ul>                                     | 1            | 1.2 บัญขึนวัดกรรมและสิ่งประดิษฐ์                                                       | 1.2.2 มีจำนวนนวัดกรรมที่ขึ้นบัญชีจำนวน 80<br>รายการ                                   | 100000           |                |                 |

รูปที่ 9 แสดงเมนูนำเข้าโครงการ

3) คลิกเลือกเป้าหมาย แนวทางการดำเนินงาน และตัวชี้วัดแนวทาง ที่มีข้อเสนอโครงการ จากนั้น คลิกเลือกข้อเสนอโครงการที่ต้องการ เลือกตัวชี้วัดแนวทาง (กรณีเป้าหมายที่ 1) และระบุ งบประมาณจัดสรร จากนั้นคลิก นำเข้าข้อมูลโครงการ ระบบจะตรวจสอบงบประมาณที่สำนัก งบประมาณจัดสรรตามตัวชี้วัดแนวทาง โดยจะไม่สามารถนำเข้างบประมาณเกินจากที่สำนัก งบประมาณจัดสรรได้

|       |                                      | เป้าหมาย                                                                | 1.วิจัยและ                                         | นวัดกรรมในอุดสาหกรรมยุทธศาสตร์และเป้าหมายของประเทศ                                                           |                     |
|-------|--------------------------------------|-------------------------------------------------------------------------|----------------------------------------------------|----------------------------------------------------------------------------------------------------|---------------------|
|       | แนวทางค                              | าารดำเนินงาน                                                            | 1.1 วิจัยแล                                        | ละนวัดกรรมในอุดสาหกรรมและคลัสเตอร์เป้าหมายและข้อริเริ่มใหม่ตามนโยบายรัฐบาล                                   |                     |
|       | ตั                                   | ัวชี้วัดแนวทาง                                                          | 1.1.1 โคร                                          | งการวิจัยและหวัดกรรมสอดคล้องกับอุดสาหกรรมและคลัสเตอร์เป้าหมายและข้อริเริ่มของรัฐบาล จำนวนไม่น้อยกว่า 2D โครง | การ 💌               |
| 1 ข้อ | อเสนอโครง                            | การ (งปม.จัดสรร :                                                       | 150,000,00                                         | 0 บาท)                                                                                                    | aa la 1             |
| 1 ข้อ | มเสนอโครง<br>รหัส                    | การ (งปม.จัดสรร :                                                       | 150,000,00                                         | 0 ארע)                                                                                                    | งปม.                |
| 1 ข้อ | อเสนอโครง<br>รหัส<br>ข้อเสนอ         | การ (งปม.จัดสรร :                                                       | 150,000,00                                         | 0 บาท)<br>ข้อเสนอการวิจัย<br>หเ                                                                              | งปม.<br>เวยงาน      |
| 1 ข้อ | อเสนอโครง<br>รหัส<br>ข้อเสนอ         | การ (งปม.จัดสรร<br>5427 โครงการทด<br>กลุ่มหลัก อุตสาท                   | 150,000,00<br>ดสอบ SC<br>เกรรมยานย                 | 0 บาท)<br>ข้อเสนอการวิจัย หเ<br>นด์สมัยใหม่                                                                  | งปม.<br>เวยงาน      |
| 1 ปัล | อเสนอโครง<br>รหัส<br>ข้อเสนอ<br>5427 | การ (งปม.จัดสรร :<br>5427 โครงการทด<br>กลุ่มหลัก อุตสาห<br>Q กองมาตรฐาเ | 150,000,00<br>คสอบ SC<br>เกรรมยานย<br>นการวิจัย (ก | 0 บาท)<br>ข้อเสนอการวิจัย หเ<br>นต์สมัยใหม่<br>เมว.) ☆ งปม.เสนอขอ <b>420,000</b> บาท                         | งปม.<br>เวยงาน<br>0 |

รูปที่ 10 แสดงการนำเข้าโครงการ

|                           | รหัส<br>ข้อเสนอ             | ข้อเสนอการวิจัย                           | งปม.<br>หน่วยงาน |
|---------------------------|-----------------------------|-------------------------------------------|------------------|
|                           |                             | ไม่พบข้อมูล                               |                  |
| นำเข้าร                   | ข้อมูลโครงกา                | ร นำเข้าโครงการเรียบร้อยแล้ว              |                  |
|                           | - v                         |                                           |                  |
| 🕶 1 เค                    | เรงการวจย                   | (งบม.หนวยงาน 300,000 บาท)                 |                  |
| ▼ 1 โค<br>รหัส<br>ข้อเสนอ | รงการวจย<br>รหัส<br>โครงการ | (งบม.หนวยงาน 300,000 บาท)<br>โครงการวิจัย | งปม.<br>หน่วยงาน |

## รูปที่ 11 แสดงโครงการที่นำเข้าแล้ว

### 3.2 การจัดการโครงการ

1. คลิกที่เมนู รายงานผลการดำเนินงาน

| ชน้าแรก(NRMS)                              | <b>Q</b> ค้นหาโครงการ                                                               |            |                            |              |                                  | - |  |  |
|--------------------------------------------|-------------------------------------------------------------------------------------|------------|----------------------------|--------------|----------------------------------|---|--|--|
| Proposal assessment                        | เป้าหมายแผนบ                                                                        | เรณาการ    | 1.วิจัยและนวัดกรรมในอุดสาห | ารรมยุทธศาสเ | าร์และเป้าหมายของประเทศ          | ~ |  |  |
| Download Template                          | แนวทางการดำเนิน                                                                     | เงานหลัก   | = ไม่ระบุ                  |              |                                  | ~ |  |  |
| <ul> <li>โครงการเทียบเท่าผลผลิต</li> </ul> | กลุ่ม                                                                               |            |                            |              |                                  | - |  |  |
| <ul> <li>แผนบูรณาการ</li> </ul>            | คำดัน                                                                               |            |                            |              |                                  |   |  |  |
| <ul> <li>ข้อเสนอโครงการ</li> </ul>         |                                                                                     | ทั้งหมด    | 🗌 ชื่อโครงการ 🗌 คำสำ       | คัญ 🗌 ผู้1   | ไระสานโครงการ                    |   |  |  |
| <ul> <li>จัดลำดับความสำคัญ</li> </ul>      |                                                                                     |            |                            |              |                                  |   |  |  |
| ▶ แบบ บวน                                  | <b>การเขื่อมคำค้น</b> ⊙AND ◯ OR เ⊴ี ค้นโครงการย่อย □ ค้นหาโครงการที่ไม่ได้รับจัดสรร |            |                            |              |                                  |   |  |  |
| <ul> <li>ภาพรวมงานวิจัย(ว-6)</li> </ul>    | ปีงบประมาณ                                                                          | 2561       |                            |              |                                  | ~ |  |  |
|                                            | หน่วยงาน                                                                            | = แสดงทั้ง | = แสดงทั้งหมด              |              |                                  |   |  |  |
| ▶ นาออกขอมูล                               | เรียงดามลำดับ                                                                       | รหัสโครงกา | 2                          |              | <b>จาก</b> ⊙น้อยไปมาก ⊖มากไปน้อย |   |  |  |
| 🗏 ข้อเสนอโครงการปี 61 🔹                    |                                                                                     | ค้บหา      |                            |              |                                  |   |  |  |
| Ongoing & monitoring                       |                                                                                     |            |                            |              |                                  |   |  |  |
| ▶ น่าเข้าโครงการ                           | 🗬 โครงการ                                                                           |            |                            |              |                                  |   |  |  |
| <ul> <li>รายงานผลการดำเนินงาน</li> </ul>   | จำนวน 1 โครงการ                                                                     |            |                            |              |                                  |   |  |  |

รูปที่ 12 แสดงหน้ารายงานผลการดำเนินงาน

- ค้นหาโครงการที่ต้องการ สามารถกรองผลการค้นหาโดยการเลือกเป้าหมายแผนบูรณาการ แนว ทางการดำเนินงานหลัก กลุ่ม รหัสโครงการ ชื่อโครงการ หน่วยงาน เมื่อเลือกเงื่อนไขแล้ว คลิก ค้นหา
- สามารถคลิก iwื่อแก้ไขโครงการ หรือคลิก iwื่อลบโครงการ หรือคลิก ดำเนินการ
   เพื่อรายงานข้อมูลผลการดำเนินงาน และการรายงานตัวชี้วัด

|            | การเข้ | ไอมคำ      | ค้น <sub>O</sub> A | NDOOR          | ฬคันโครงการย่อย                                                                                                    | ค่   | ันหาโครงกา | รที่ไม่ได้ริ | รับจัดสรร             |  |
|------------|--------|------------|--------------------|----------------|----------------------------------------------------------------------------------------------------|------|------------|--------------|-----------------------|--|
|            | ปีงบ   | เประม      | าณ 25              | 61             |                                                                                                    |      |            |              | •                     |  |
|            | ۱      | หน่วยง     | าน=                | แสดงทั้งหมด    |                                                                                                    |      |            |              | •                     |  |
|            | เรียงด | จามลำ      | <b>ดับ</b> รหั     | สโครงการ       |                                                                                                    |      | จาเ        | n ()         | น้อยไปมาก ◯ มากไปน้อย |  |
|            |        |            | ค้า                | เหา            |                                                                                                    |      |            |              |                       |  |
|            |        |            |                    |                |                                                                                                    |      |            |              |                       |  |
| <b>₽</b> ĩ | ครงกา  | 5          |                    |                |                                                                                                    |      |            |              |                       |  |
| ລຳມາ       |        | 05-000     | -                  |                |                                                                                                    |      |            |              |                       |  |
| จาน        | 14 1 0 | M 3 V FI I | 3                  |                |                                                                                                    |      |            |              |                       |  |
|            | ۲      | ลบ         | ดำเนินการ          | รหัสโครงการ    | เว้                                                                                                    | ไาหม | าย         |              | โครงการ               |  |
|            | P      | <b>X</b>   | ด่าเนินการ         | 26<br>(43A6AC) | <ul> <li>เป้าหมายแผนบูรณาการ: 1.วิจัยและนวัด<br/>กรรมในอุดสาหกรรมยุทธศาสตร์และเป้าหมาย<br/>ของประเทศ</li> <li>แนวทางการดำเนินงานหลัก: 1.1 วิจัยและ<br/>นวัดกรรมในอุตสาหกรรมและคลัสเตอร์เป้า<br/>หมายและข้อริเริ่มใหม่ตามนโยบายรัฐบาล<br/>กลุ่มหลัก: อุดสาหกรรม และคลัสเตอร์เป้า<br/>หมาย</li> <li>26 โครงการทดสอบ SC<br/>ผู้ประสานงาน: รัดนา สุวรรณวิชนีย์<br/>งบประมาณที่ได้รับจัดสรร: 300,000 บาท<br/>หน่วยงานรับผิดชอบ: กองมาตรฐานการวิจัย (กมว.)<br/>สถานะงาน: โครงการอยู่ระหว่างดำเนินการ (5)<br/>ร้อยละความสำเร็จ : , ร้อยละเบิกจ่าย :<br/>แก้ไขล่าสุด: 23 พ.ย. 2560 เวลา 06:19 น.</li> </ul> |      |            |              |                       |  |
|            | งบป    | ระมาถ      | เรวม               | 300,000        |                                                                                                    |      |            |              |                       |  |

รูปที่ 13 แสดงการจัดการโครงการ

 ผู้ประสานหน่วยงานสามารถกำหนดสถานะงานโครงการได้โดยคลิกเลือกหน้าโครงการที่ต้องการ จากนั้นเลือกสถานะงาน ระบุข้อความที่ต้องการบันทึก และคลิกกำหนดสถานะงาน

| จำ | นวน <b>1</b> โ | ครงกา | 5          |                                       |                                                                                                    |                                                                                                    |  |  |  |  |
|----|----------------|-------|------------|---------------------------------------|----------------------------------------------------------------------------------------------------|----------------------------------------------------------------------------------------------------|--|--|--|--|
|    | ۲              | ลบ    | ดำเนินการ  | รหัสโครงการ                           | เป้าหมาย                                                                                                    | โครงการ                                                                                                    |  |  |  |  |
|    | ~              | ×     | ดำเนินการ  | 26<br>(43A6AC)                        | เป้าหมายแผนบูรณาการ: 1.วิจัยและนวัด<br>กรรมในอุดสาหกรรมยุทธศาสตร์และเป้าหมาย<br>ของประเทศ<br>แนวทางการดำเนินงานหลัก: 1.1 วิจัยและ<br>นวัดกรรมในอุดสาหกรรมและคลัสเตอร์เป้า<br>หมายและข้อริเริ่มใหม่ตามนโยบายรัฐบาล<br>กลุ่มหลัก: อุดสาหกรรม และคลัสเตอร์เป้า<br>หมาย | 26 โครงการทดสอบ SC<br>ผู้ประสานงาน: รัดนา สุวรรณวิชนีย์<br>งบประมาณที่ได้รับจัดสรร: 300,000 บาท<br>หน่วยงานรับผิดชอบ: กองมาตรฐานการวิจัย (กมว.)<br>สถานะงาน: โครงการอยู่ระหว่างดำเนินการ (5)<br>ร้อยละความสำเร็จ : , ร้อยละเบิกจ่าย :<br>แก้ไขล่าสุด: 23 พ.ย. 2560 เวลา 06:19 น. |  |  |  |  |
|    | งบป            | ระมาณ | เรวม       | 300,000                               |                                                                                                    |                                                                                                    |  |  |  |  |
|    | ລນໂ            | ครงกา | ารที่เลือก | ข้อความ<br>กำหนดสถ<br>4= กรุณ<br>กำหา | ที่ต้องการบันทึกใน Log Data<br>เานะงานโดยผู้ประสานหน่วยงาน<br>- 3<br>เกร<br>เคร<br>เกร<br>เกร<br>นดสถานะงาน                                                                                                    | กรุณาเลือก<br>เล้บให้นักวิรัยแก้ไซโครงการ(1)<br>งการอยู่ระหว่างดำเนินการ(5)<br>งการวิรัยเสร็จสิ้น(8) 2<br>ลิกโครงการ(9)                                                                                                    |  |  |  |  |

รูปที่ 14 แสดงการกำหนดสถานะงานโครงการ

#### 3.3 การรายงานผลการดำเนินงาน

คลิกที่เมนู รายงานผลการดำเนินงาน และค้นหาโครงการที่ต้องการ จากนั้นคลิกดำเนินการ ที่โครงการที่ต้องการรายงาน ระบบจะแสดงหน้ารายงานผลการดำเนินงาน ประกอบด้วยแถบเมนู รายละเอียดโครงการ/งาน ผลการดำเนินงาน รายงานตัวชี้วัด และประวัติการแก้ไขข้อมูล

| ายงานผลก     | ารดำเนินง          | าน   |           |     |          |           |        |          |         |      |     |      |            | <b>↑</b> → <sup>4</sup>         | <u> </u>                    |
|--------------|--------------------|------|-----------|-----|----------|-----------|--------|----------|---------|------|-----|------|------------|---------------------------------|-----------------------------|
| 6 โครงการทดส | สอบ SC             |      |           |     |          |           |        |          |         |      |     |      |            |                                 |                             |
| รายละเอียดโค | จรงการ/งาน         | ผลก  | ารดำเนินง | าน  | รายงานต่ | ຈັວชื่วัด | ประวัต | าการแก้ไ | ขข้อมูล |      |     |      |            |                                 |                             |
| 🛱 แผนกา      | รดำเนินงานวิ       | โจ๊ย |           |     |          |           |        |          |         |      |     | ปลดเ | ล๊อค เพิ่ม | มแผนการดำเนินง                  | านวิจัย                     |
| แก้ไข        | กิจกรรม            | ตค.  | พย.       | ธค. | มค.      | กพ.       | มีค.   | เมย.     | พค.     | มิย. | กค. | สค.  | กย.        | สัดส่วนของ<br>งานต่อ<br>โครงการ | ความ<br>สำเร็จต่<br>กิจกรระ |
| Ø            | กิจกรรม<br>ที่ 1   |      | -         | -   | •        |           |        |          |         |      |     |      |            |                                 |                             |
| ø            | กิจกรรม<br>ที่ 2   |      |           |     | -        | -         |        |          |         |      |     |      |            |                                 |                             |
| ø            | กิจกรรม<br>สุดท้าย |      |           |     |          |           | _      | -        | -       |      | -   | -    | _          |                                 |                             |
| ø            | กิจกรรม<br>ที่ 5   |      |           |     |          |           |        |          |         |      |     |      |            |                                 |                             |

รูปที่ 15 แสดงหน้ารายงานผลการดำเนินงาน

#### 3.3.1 รายละเอียดโครงการ/งาน

เมนูรายละเอียดโครงการ/งาน จะแสดง รายละเอียดโครงการ/งาน สามารถแก้ไขข้อมูลได้ โดยการคลิก แก้ไขโครงการ จะเข้าสู่หน้าแบบฟอร์มรายละเอียดโครงการ/งาน

| 26 โครงการทดสอบ SC    |          |           |                    |                           |              |
|-----------------------|----------|-----------|--------------------|---------------------------|--------------|
| รายละเอียดโครงการ/งาน | ผลการดำเ | เนินงาน   | รายงานตัวชี้วัด    | ประวัติการแก้ไขข้อมูล     |              |
| แก้ไขโครงการ          |          |           |                    |                           |              |
| ข้อมูลทั่วไป          |          |           |                    |                           |              |
| หน่ว                  | ยงาน     | สำนักงาน  | เคณะกรรมการวิจัยแ  | ห่งชาติ (กมว.)(หน่วยงานดู | ແລรະบบ)      |
| คณะ/สถาบัน/           | สำนัก    | กองมาตร   | ฐานการวิจัย (กมว.) |                           |              |
|                       | รหัส     | 5427      |                    |                           |              |
| รหัสโค                | รงการ    | 256108    | 0010007            |                           |              |
| 1                     | อ้างอิง  | 490226    |                    |                           |              |
| เป้าหมายแผนบูรถ       | เาการ    | 1.วิจัยแล | ะนวัตกรรมในอุตสาเ  | หกรรมยุทธศาสตร์และเป้าห   | มายของประเทศ |
| แา                    | เวทาง    | 1.1 อุตสา | าหกรรม และคลัสเต   | อร์เป้าหมาย               |              |

รูปที่ 16 แสดงหน้ารายละเอียดโครงการ/งาน

เมื่อคลิกแก้ไขโครงการ จะแสดงแถบเมนู ข้อมูลทั่วไป รายละเอียดโครงการ นักวิจัย/ผู้รับผิดชอบโครงการ แผนงาน-งบประมาณ เอกสารแนบ และข้อมูลสรุป

| ข้อมูลทั่วไป | รายละเอียดโครงการ                                                                 | นักวิจัย/ผู้รับผิดชอ        | บโครงการ                                     | แผนงาน-งบประมาณ                                          | เอกสารแนบ           | ข้อมูลสรุป        |                                                                |  |  |  |  |
|--------------|-----------------------------------------------------------------------------------|-----------------------------|----------------------------------------------|----------------------------------------------------------|---------------------|-------------------|----------------------------------------------------------------|--|--|--|--|
|              |                                                                                   |                             |                                              |                                                          |                     |                   |                                                                |  |  |  |  |
|              |                                                                                   | กระทรวง                     | บริษัท/อื่นๆ                                 |                                                          |                     |                   |                                                                |  |  |  |  |
|              | หน่วยงา                                                                           | นสังกัดกระทรวง              | อีนๆ                                         |                                                          |                     |                   |                                                                |  |  |  |  |
|              |                                                                                   | หน่วยงาน                    | ส่านักงานค                                   | สำนักงานคณะกรรมการวิจัยแห่งชาติ (กมว.)(หน่วยงานดูแลระบบ) |                     |                   |                                                                |  |  |  |  |
|              | คถ                                                                                | แะ/สถาบัน/สำนัก             | กองมาตร                                      | กองมาตรฐานการวิจัย (กมว.)                                |                     |                   |                                                                |  |  |  |  |
|              |                                                                                   | รหัส                        | 256108N                                      | 10010007                                                 |                     |                   |                                                                |  |  |  |  |
|              | ชื่อแต                                                                            | ผนงาน/โครงการ               | โครงการเ                                     | าดสอบ SC                                                 |                     |                   |                                                                |  |  |  |  |
|              | ลักษ                                                                              | ณะของโครงการ                | <ul> <li>โครงการ</li> <li>โครงการ</li> </ul> | ปีเดียว<br>ต่อเนื่อง (โปรดระบบึงบปร                      | ะะมาณ ปีที่เริ่มต้น | - ปีที่สิ้นสด)    |                                                                |  |  |  |  |
|              |                                                                                   |                             | วันที่เริ่ง                                  | มต้น วันข                                                | ที่สิ้นสด           |                   |                                                                |  |  |  |  |
|              |                                                                                   |                             | ปีที่เริ่ม                                   | ต้น ปีที่สิ้นสุด                                         |                     |                   |                                                                |  |  |  |  |
| 1            | ดรงการเทียบเท่าผลผล์                                                              | โตของหน่วยงาน               | การพัฒน                                      | าเทคโนโลยีสารสนเทศ                                       |                     |                   | Ŧ                                                              |  |  |  |  |
|              | เป้าหมา                                                                           | ยแผนบูรณาการ                | 1.วิจัยแล                                    | ะนวัดกรรมในอุดสาหกรรมยุ                                  | ทธศาสตร์และเป้าห    | หมายของประเทศ     | ब<br>•                                                         |  |  |  |  |
|              | แนวทางกา                                                                          | รดำเนินงานหลัก              | 1.1 วิจัยเ                                   | เละนวัดกรรมในอุดสาหกรรม                                  | มและคลัสเตอร์เป้าา  | หมายและข้อริเริ่ม | งใหม่ตามนโยบายรัฐบาล ▼                                         |  |  |  |  |
|              |                                                                                   | ตัวขี้วัดแนวทาง             | 1.1.1 โค                                     | รงการวิจัยและนวัตกรรมสอเ                                 | ดคล้องกับอุตสาหก    | รรมและคลัสเตอ     | ร์เป้าหมายและข้อริเริ่มของรัฐบาล จำนวนไม่น้อยกว่า 20 โครงการ 🔹 |  |  |  |  |
|              |                                                                                   | กลุ่ม                       | อุตสาหก                                      | รรม และคลัสเดอร์เป้าหมาย                                 |                     |                   | ٣                                                              |  |  |  |  |
|              |                                                                                   | กลุ่มย่อย                   | 2.อุดสาห                                     | เกรรมอิเล็กทรอนิกส์อัจฉริย:                              | :                   |                   | Ŧ                                                              |  |  |  |  |
| ความสอดค     | ล้องกับนโยบายรัฐบาล/ย                                                             | <b>มุทธศาสตร์ชาติ/ยุท</b> ร | เศาสตร์การวิ                                 | จัยและนวัดกรรมแห่งชาต่                                   | i                   |                   |                                                                |  |  |  |  |
|              |                                                                                   |                             | ยุทธศาสต                                     | ร์การพัฒนาประเทศตาม                                      | มแผนพัฒนาเศร        | ษฐกิจและสังด      | ามแห่งชาติ ฉบับที่ 12                                          |  |  |  |  |
|              | ยุทธศาสตร์การวิจัยที่ 3 : การสร้างความเข้มแข็งทางเศรษฐกิจและแข่งข้นได้อย่างยังยืน |                             |                                              |                                                          |                     |                   |                                                                |  |  |  |  |
|              | ยุทธเ                                                                             | ศาสตร์ชาติ 20 ปี            | การสร้าง                                     | ความสามารถในการแข่งขัน                                   |                     |                   | v                                                              |  |  |  |  |
|              | ยุทธศาส                                                                           | ตร์วิจัยชาติ 20 ปี          | 3. ด้านอุเ                                   | จสาหกรรม                                                 | าหกรรม              |                   |                                                                |  |  |  |  |
|              |                                                                                   |                             |                                              |                                                          |                     |                   |                                                                |  |  |  |  |
|              | รับห์ก ยกเลิก                                                                     |                             |                                              |                                                          |                     |                   |                                                                |  |  |  |  |

### รูปที่ 17 แสดงแบบฟอร์มรายละเอียดโครงการ/งาน

### 1) ข้อมูลทั่วไป

ประกอบด้วยหัวข้อดังนี้

- กระทรวง
- หน่วยงานสังกัดกระทรวง
- หน่วยงาน
- คณะ/สถาบัน/สำนัก
- รหัสโครงการ/งาน
- ชื่อแผนงาน/โครงการ
- ลักษณะของโครงการ (โครงการปีเดียว, โครงการต่อเนื่อง)
- ระยะเวลาดำเนินการ ระบุเป็นปีและเดือน
- วันที่เริ่มต้น และวันที่สิ้นสุด
- โครงการเทียบเท่าผลผลิตของหน่วยงาน
- เป้าหมายแผนบูรณาการ
- แนวทางการดำเนินงาน

- กลุ่ม
- กลุ่มย่อย
- ยุทธศาสตร์การพัฒนาประเทศตามแผนพัฒนาเศรษฐกิจและสังคมแห่งชาติ ฉบับที่
   12
- ยุทธศาสตร์ชาติ 20 ปี
- ยุทธศาสตร์วิจัยชาติ 20 ปี
- ยุทธศาสตร์หน่วยงาน

### เมื่อแก้ไขเรียบร้อยแล้ว คลิก บันทึก

| บบฟอร์มโค    | ารงการ/งาน                                                  |                                                |                               |                    |                        | 🕈 🕨 กรอกร      | ມ້ອນູ |  |  |  |
|--------------|-------------------------------------------------------------|------------------------------------------------|-------------------------------|--------------------|------------------------|----------------|-------|--|--|--|
| ข้อมูลทั่วไป | รายละเอียดโครงการ                                           | นักวิจัย/ผู้รับผิดชอบโครงการ                   | แผนงาน-งบประมาณ               | เอกสารแนบ          | ข้อมูลสรุป             |                |       |  |  |  |
|              | หน่วยงาน                                                    | สำนักงานคณะกรรมการวิจัยแห่งข                   | ชาติ (กมว.)(หน่วยงานดูแส      | าระบบ)             |                        |                |       |  |  |  |
|              | คณะ/สถาบัน/สำนัก                                            | กลุ่มเทคโนโลยัสารสนเทศ (สท.)                   |                               | <b>v</b>           |                        |                |       |  |  |  |
|              | รหัส                                                        | 2561IN0010009                                  |                               |                    |                        |                |       |  |  |  |
| ข้           | รื้อแผนงาน/โครงการ                                          | บัญชีนวัตกรรม                                  |                               |                    |                        |                | ]     |  |  |  |
| ð            | จักษณะของโครงการ                                            | ⊙โครงการปีเดียว ◯โครงการต่อเนื่อง (โปรดระบุปี  | งบประมาณ ปีที่เริ่มต้น - บี   | ไท้สิ้นสุด)        |                        |                | -     |  |  |  |
|              | ระยะเวลาดำเนินการ                                           | 1 🗸 ปี 0                                       | ∨ เดือน                       |                    |                        |                |       |  |  |  |
| วั           | วันที่เริ่มต้นดำเนินการ 01/10/2560 วันที่สิ้นสุด 30/09/2561 |                                                |                               |                    |                        |                |       |  |  |  |
| โครงการเ     | เทียบเท่าผลผลิตของ<br>หน่วยงาน                              | การพัฒนาเทคโนโลยีสารสนเทศ                      |                               |                    |                        |                |       |  |  |  |
| ເປັງາ        | หมายแผนบูรณาการ                                             | 1.วิจัยและนวัตกรรมในอุตสาทกรรม                 | ยุทธศาสตร์และเป้าหมายของ:     | ประเทศ             |                        | ~              |       |  |  |  |
| แนวทา        | งการดำเนินงานหลัก                                           | 1.2 บัญชันวัตกรรมและสังประดิษฐ์                |                               |                    |                        | •              |       |  |  |  |
|              | ตัวชี้วัดแนวทาง                                             | 1.2.1 รายการสินคำในรายการบัญชีน                | เว้ตกรรมเกิดการจัดซื้อจัดจ้าง | จากภาครัฐเป็นจำนวเ | นไม่น้อยกว่า 6 รายการ  | ~              |       |  |  |  |
| วามสอดคลั    | ้องกับนโยบายรัฐบาล/ยุ                                       | ทธศาสตร์ชาติ/ยุทธศาสตร์กา                      | รวิจัยและนวัตกรรมแห่          | งชาติ/ยุทธศาสเ     | ตร์หน่วยงาน            |                |       |  |  |  |
|              |                                                             | ยุทธศาสตร์การพัฒนาประเม                        | เศตามแผนพัฒนาเศ               | รษฐกิจและสังเ      | คมแห่งชาติ ฉบั         | บที่ <b>12</b> |       |  |  |  |
|              |                                                             | ยุทธศาสตร์การวิจัยที่ 5 : การเสริมส            | ร้างความมั่นคงแห่งชาติเพื่อเ  | การพัฒนาประเทศสู่  | ความมั่งคั่งและยั่งยืน |                | -     |  |  |  |
| ยุทธ         | ศาสตร์ชาติ 20 ปี                                            | การสร้างโอกาสความเสมอภาคและเท่าเทียมกันในสังคม |                               |                    |                        |                |       |  |  |  |
| ยุทธศาส      | เตร์วิจัยชาติ 20 ปี                                         | 4. ด้านสังคม                                   |                               |                    |                        |                | -     |  |  |  |
| ยุทธ         | ศาสตร์หน่วยงาน                                              | ยุทธศาสตร์การพัฒนาประเทศ                       |                               |                    |                        |                | -     |  |  |  |
|              | บันทึก ยกเล็ก                                               |                                                |                               |                    |                        |                |       |  |  |  |

รูปที่ 18 หน้าข้อมูลทั่วไป

#### 2) รายละเอียดโครงการ

ประกอบด้วยหัวข้อดังนี้

- สาขา OECD หลัก (เฉพาะเป้าหมายที่ 1 3)
- สาขา OECD รอง (เฉพาะเป้าหมายที่ 1 3)
- คำสำคัญภาษาไทยและภาษาอังกฤษ
- บทคัดย่อ (เฉพาะเป้าหมายที่ 1) หรือ หลักการและเหตุผล (เฉพาะเป้าหมายที่ 2 4)
- การศึกษาเบื้องต้นเกี่ยวกับการพัฒนาเทคโนโลยีและนวัตกรรมที่เกี่ยวข้องกับ โครงการ (เฉพาะเป้าหมายที่ 1)
- วัตถุประสงค์
- แผนการพัฒนานวัตกรรม (เทคโนโลยีและการใช้ประโยชน์เชิงพาณิชย์) ประกอบด้วย ความเป็นไปได้ทางการตลาด และความสามารถในการแข่งขัน (คู่แข่ง/ต้นทุน) (เฉพาะเป้าหมายที่ 1)
- เป้าหมาย/ผลผลิต (เฉพาะเป้าหมายที่ 2 -4)
- ตัวชี้วัดความสำเร็จของโครงการ
- ผลกระทบจากการดำเนินโครงการ
- วิธีการดำเนินงาน
- ขอบเขตการดำเนินงาน
- สถานที่ทำการวิจัย
- พื้นที่ใช้ประโยชน์
- มาตรฐานการวิจัย (เฉพาะเป้าหมายที่ 1-3)
- การตรวจสอบทรัพย์สินทางปัญญาและสิทธิบัตรที่เกี่ยวข้องกับโครงการ (เฉพาะ เป้าหมายที่ 1-3)
- ประโยชน์ที่คาดว่าจะได้รับ (เฉพาะเป้าหมายที่ 2 -4)
- อุตสาหกรรมเป้าหมาย (เฉพาะแนวทางที่ 4.3 พัฒนาบุคลากรวิจัยและนวัตกรรม)
- แผนการใช้ประโยชน์ แก้ปัญหาด้านบุคลากรของภาคการผลิตและบริการ (เฉพาะ แนวทางที่ 4.3 พัฒนาบุคลากรวิจัยและนวัตกรรม)
- แผนการใช้ประโยชน์ (เฉพาะแนวทางที่ 4.4 พัฒนาโครงสร้างพื้นฐานด้านการวิจัย และนวัตกรรม)
  - จำนวนผู้ใช้บริการ

- ประสิทธิผลในการช่วยลดต้นทุน/เพิ่มผลิตภาพทางธุรกิจของภาคเอกชน (ความเร็ว, ความสะดวก)
- แก้ปัญหาด้านเทคโนโลยี/บุคลากรของภาคการผลิตและบริการ
- แผนการให้บริการและการพัฒนา (เฉพาะแนวทางที่ 4.4 พัฒนาโครงสร้างพื้นฐาน ด้านการวิจัยและนวัตกรรม))
  - อุปกรณ์/ห้องปฏิบัติการ
  - ระบบบริหารจัดการการให้บริการ
  - ชื่อมาตรฐานโครงสร้างพื้นฐานวิจัยและนวัตกรรม/มาตรฐานอุตสาหกรรม และเกษตรกรรม (ตัวอย่าง ISO17025, GMP, GAP เป็นต้น)

เมื่อระบุข้อมูลเรียบร้อยแล้ว คลิกบันทึก

| <b>้อมูลทั่วไป</b> รายละเอียดโครงการ                                                      | นักวิจัย/ผู้รับ                                      | ผิดชอบโครงการ                                                         | แผนงาน-งบประมา                                    | เณ เอกสารแน                         | บ ข้อมูลสรุป                                         |
|-------------------------------------------------------------------------------------------|------------------------------------------------------|-----------------------------------------------------------------------|---------------------------------------------------|-------------------------------------|------------------------------------------------------|
| สาขา OECD หลัก                                                                            | วิทยาศาสตร์ธ                                         | รรมชาติ                                                               |                                                   |                                     |                                                      |
| สาขา OECD รอง                                                                             | วิทยาศาสตร์ข                                         | รรมชาติ                                                               |                                                   |                                     |                                                      |
| คำสำคัณ(ภาษาไทย)                                                                          |                                                      |                                                                       |                                                   |                                     |                                                      |
| fada fa (accedita acce)                                                                   |                                                      |                                                                       |                                                   |                                     |                                                      |
| vi isi ivisg(si izrizivristzr)                                                            |                                                      |                                                                       |                                                   |                                     |                                                      |
| บหตัดย่อ                                                                                  |                                                      |                                                                       |                                                   |                                     |                                                      |
| การศึกษาเนื้องตันเกี่ยวกับการ<br>พัฒนาเหคโนโลยีและ<br>บวัตกรรมที่เกี่ยวข้องกับ<br>โครงการ | 4                                                    |                                                                       |                                                   |                                     |                                                      |
| × 1 . *                                                                                   | <<br>วัดกประสงค์                                     |                                                                       |                                                   |                                     | •                                                    |
| วตถุบระสงค                                                                                |                                                      |                                                                       |                                                   |                                     |                                                      |
|                                                                                           | 4                                                    |                                                                       |                                                   |                                     | •                                                    |
| เป้าหมาย/ผลผลิต                                                                           | เป้าหมาย                                             |                                                                       |                                                   |                                     |                                                      |
|                                                                                           | <                                                    | 1.5                                                                   |                                                   |                                     | >                                                    |
| แผนการพัฒนานวัตกรรม<br>(เทคโนโลยีและการใช้                                                | មារ អោយ បោ                                           | 1011131115010110                                                      |                                                   |                                     |                                                      |
| ประโยชน์เชิงพาณิชย์)                                                                      |                                                      |                                                                       |                                                   |                                     |                                                      |
|                                                                                           | 4                                                    |                                                                       |                                                   |                                     | >                                                    |
|                                                                                           | ความสามารถ                                           | ถในการแข่งขัน (ศ                                                      | ุ่แข่ง/ตันทุน)                                    |                                     |                                                      |
|                                                                                           |                                                      |                                                                       |                                                   |                                     |                                                      |
| ตัวขี้วัดความสำเร็จของ<br>โครงการ                                                         | <<br>ดัวชี้วัด                                       |                                                                       |                                                   |                                     |                                                      |
|                                                                                           |                                                      |                                                                       |                                                   |                                     |                                                      |
| วิธีออรร้องอิน เอน                                                                        | <<br>วิธีดำเนินการ                                   |                                                                       |                                                   |                                     | •                                                    |
| יוזמני וזמני                                                                              |                                                      |                                                                       |                                                   |                                     |                                                      |
|                                                                                           |                                                      |                                                                       |                                                   |                                     |                                                      |
|                                                                                           |                                                      |                                                                       |                                                   |                                     |                                                      |
|                                                                                           | •                                                    |                                                                       |                                                   |                                     | )                                                    |
| ขอบเขตการดำเนินงาน                                                                        | ขอบเขต                                               |                                                                       |                                                   |                                     |                                                      |
|                                                                                           |                                                      |                                                                       |                                                   |                                     |                                                      |
|                                                                                           |                                                      |                                                                       |                                                   |                                     |                                                      |
|                                                                                           | 4                                                    |                                                                       |                                                   |                                     | •                                                    |
| สถานที่ทำการวิจัย                                                                         | ประเภท                                               | ชื่อประเทศ/<br>จังหวัด                                                | ข้อ                                               | เสถานที่                            | Latitude Longitude จัดก                              |
|                                                                                           |                                                      |                                                                       | - ไง                                              | ม่มีข้อมูล -                        |                                                      |
|                                                                                           | เพิ่มสถานที่                                         | ทำการวิจัย                                                            |                                                   |                                     |                                                      |
| พื้นที่ใช้ประโยชน์                                                                        | ประเภท                                               | ขื่อประเทศ/                                                           | ข้อ                                               | เสถานที่                            | Latitude Longitude จัดก                              |
|                                                                                           |                                                      | จงหวัด                                                                | - "                                               | เมีข้อมูล -                         |                                                      |
|                                                                                           | เพิ่มพื้นที่ใข่                                      | <b>เประโยชน์</b>                                                      |                                                   |                                     |                                                      |
| มาตรฐานการวิจัย                                                                           | มีการใช้สั<br>มีการวิจัย<br>มีการวิจัย<br>มีการวิจัย | ตว์ทดลอง<br>ในมนุษย์<br>ที่เกี่ยวข้องกับควา:<br>้องปฏิบัติการที่เกี่ย | มปลอดภัยทางชีวภาพ<br>วกับสารเคมี                  |                                     |                                                      |
| การตรวจสอบทรัพย์สินทาง                                                                    | ⊖ไม่มี การต                                          | ารวจสอบทรัพย์สิน                                                      | ทางปัญญา และ/หรือ                                 | สิทธิบัตรที่เกี่ยวข้อ               | 9<br>9                                               |
| ปัญญาและสิทธิบัตรที่เกี่ยวข้อง<br>กับโครงการ                                              | 🔾 ตรวจสอบ<br>🔵 ตรวจสอบ                               | ทรัพย์สินทางปัญเ<br>ทรัพย์สินทางปัญเ                                  | บูาแล้ว ไม่มี ทรัพย์สิน<br>บูาแล้ว มี ทรัพย์สินทา | ทางปัญญา และ/หรื<br>งปัญญา และ/หรือ | รือ สิทธิบัตรที่เกี่ยวข้อง<br>สิทธิบัตรที่เกี่ยวข้อง |
|                                                                                           |                                                      |                                                                       |                                                   |                                     |                                                      |

รูปที่ 19 แสดงหน้ารายละเอียดโครงการ

### นักวิจัย/ผู้รับผิดชอบโครงการ

- กรณีเป็นโครงการวิจัย ให้ระบุชื่อ-สกุล หรือเลขบัตรประชาชนของนักวิจัยที่อยู่ใน ระบบ จากนั้นเลือกตำแหน่งในโครงการ ระบุการมีส่วนร่วมเป็นร้อยละ เวลาที่ทำ วิจัย และคลิกบันทึก โดยเพิ่มชื่อทุกคนที่อยู่ในคณะผู้วิจัย
- กรณีเป็นโครงการ/งาน ให้ระบุชื่อผู้รับผิดชอบ เบอร์โทรศัพท์ และอีเมล และคลิก บันทึก

| มูลทั่วไร<br>มูลสรุป | ปรา        | ยละเอียดโครงการ     | นักวิจัย/ผู้รับผิดชอบ | โครงการ | หน่วยงานร่วมดำเนินการฯ       | แผนงาน-งบประมาณ                       | เอกสารแนบ                          |
|----------------------|------------|---------------------|-----------------------|---------|------------------------------|---------------------------------------|------------------------------------|
| 🗳 คย                 | ณะผู้วิจัย | I                   |                       |         |                              |                                       |                                    |
| ลบ                   | แก้ไข      | ข้ะ                 | อ - สกุล              |         | ตำแหน่งในโครงการ             | สัดส่วนการมีส่วนร่                    | เวลาที่ทำวิจัย<br>(ชั่วโมง/สัปดาห์ |
| *                    | P          | รัตนา สุวรรณวิชนีย์ |                       | หัวหน้  | าโครงการ                     | 100.00                                | 24                                 |
| ใอ-สกุล<br>หัสบัตร   | ı<br>ī     |                     |                       |         | *ชื่อ-นามสกุล<br>*ตำแหบ่งใน  | รัตนา สุวรรณวิชนีย์<br>ห้าหบ้าโครงการ |                                    |
| รหัสบัตร<br>ประชาช   | ั<br>น     |                     |                       |         | *ดำแหน่งใน                   | หัวหน้าโครงการ                        | ~                                  |
|                      |            | คันหา 🎜 🔒 ส         | มัครนักวิจัยใหม่      |         | เครงการ<br>*มีส่วนร่วมร้อยละ | 100.00                                |                                    |
|                      |            |                     |                       |         | เวลาที่ทำวิจัย               | 24                                    | ชั่วโมง/สัปดาห์                    |
|                      |            |                     |                       |         |                              | บันทึก ยก                             | เลิก                               |

รูปที่ 20 แสดงการนำเข้าคณะผู้วิจัย

| ข้อมูลทั่วไป | รายละเอียดโครงการ    | นักวิจัย/ผู้รับผิดชอบโครงการ | แผนงาน-งบประมาณ | เอกสารแนบ | ข้อมูลสรุป |  |
|--------------|----------------------|------------------------------|-----------------|-----------|------------|--|
|              | <b>1</b>             | [                            |                 |           |            |  |
|              | ชื่อผู้รับผิดชอบ     |                              |                 |           |            |  |
| โทรศัพท      | (์ที่ติดต่อได้สะดวก) |                              |                 |           |            |  |
|              | e-mail               |                              |                 |           |            |  |
|              |                      |                              |                 |           |            |  |
|              | บันทึก ยกเลิก        |                              |                 |           |            |  |

รูปที่ 21 แสดงการนำเข้าผู้รับผิดชอบโครงการ

#### 4) แผนงาน – งบประมาณ

แผน – ผลการดำเนินงานประกอบด้วยหัวข้อ ดังนี้

- ชื่อกิจกรรม
- เดือนที่คาดว่าจะดำเนินการ
- เดือนที่ดำเนินการจริง
- สัดส่วนของงานต่อโครงการ หมายถึง ร้อยละของงานในกิจกรรมนั้นเทียบกับทั้ง โครงการ โดยทุกกิจกรรมรวมกันเป็นร้อยละ 100 เช่น กิจกรรมที่ 1 วางแผนงาน คิด เป็นร้อยละ 10 เมื่อเทียบกับทุกกิจกรรมทั้งโครงการ ดังนั้น สัดส่วนของงานต่อ โครงการคือ 10
- ความสำเร็จต่อกิจกรรม หมายถึง ร้อยละผลการดำเนินโครงการที่ได้ดำเนินการแล้วใน กิจกรรมนั้น โดยทั้งกิจกรรมเทียบเป็นร้อยละ 100 เช่น กิจกรรมที่ 1 วางแผนงาน สัดส่วนของงานต่อโครงการคือ 10 ซึ่งได้ดำเนินการไปแล้วครึ่งหนึ่ง ดังนั้นความสำเร็จ ต่อกิจกรรมคือ 50 โดยหากกิจกรรมนั้นดำเนินการเสร็จสิ้นแล้ว ความสำเร็จต่อ กิจกรรมจะต้องเป็นร้อยละ 100

ระบุข้อมูลครบถ้วนแล้ว คลิกบันทึก โดยสามารถเลื่อนลำดับกิจกรรม ด้วยการคลิก 🔺 เพื่อเลื่อนลำดับขึ้น หรือคลิก 🚩 เพื่อเลื่อนลำดับลง

| ۴u            | เผน-ผส | ลการดำเนิง  | นงาน                   |     |         |       |        |        |        |          |        | ลือ    | คแผนงาน | เพิ่มแผ | แการดำเนินงา                        | นวิจัย                           |   |
|---------------|--------|-------------|------------------------|-----|---------|-------|--------|--------|--------|----------|--------|--------|---------|---------|-------------------------------------|----------------------------------|---|
| แก้ไข         | ลำดับ  | ตค.         | พย.                    | ธค. | มค.     | กพ    | . มีค  | . เมย. | พค.    | มิย.     | กค.    | สค.    | กย.     | 12      | สัดส่วน<br>ของงาน<br>ต่อ<br>โครงการ | ความ<br>สำเร็จ<br>ต่อ<br>กิจกรรม |   |
| *             | 1      | กิจกรรม1    |                        |     |         | 1     |        |        |        |          |        |        |         |         |                                     |                                  | • |
| *             | 2      | กิจกรรม3    |                        |     |         |       |        |        |        | -        | -      | _      |         |         |                                     |                                  | • |
| *             | 3      | กิจกรรม4    |                        |     |         |       |        |        |        |          |        |        | _       |         |                                     |                                  |   |
| <b>*</b><br>/ | 4      | กิจกรรม2    |                        |     |         | -     |        |        |        |          |        |        |         |         |                                     |                                  |   |
|               |        |             | *กิจกรรม               | 1   | กิจกรรม | ı1    |        |        |        |          |        |        |         |         |                                     |                                  |   |
|               | *เดือน | เทื่คาดจะต่ | ำเนินการ               |     | ตค.     | ๔ พย. | ิชิค.  | ่⊒มค.  | ุ่⊓กพ. | ิี่⊒มีค. | ่⊓เมย. | ่ิพค.  | ิ⊐ิมิย. | ุ่⊓กค.  | ่ิสค.                               | ุ□ีกย.                           |   |
|               | *เดิ   | ่อนที่ดำเนิ | นการจริง               | , 🗆 | ตค.     | ่⊓พย. | ี่∎ธค. | ่⊒มค.  | ่่⊓กพ. | ่⊒มีค.   | 🗆 ເນຍ. | ่ี∎พค. | 🗆 มิย.  | ่□กค.   | 🗆 สค.                               | ่□ีกย.                           |   |
| * สั          | ดส่วนข | ของงานต่อ   | าโครงการ<br><u>(</u> 1 | 5   |         |       |        |        |        |          |        |        |         |         |                                     |                                  |   |
|               | * ความ | มสำเร็จต่อ  | กิจกรรม<br>6           |     |         |       |        |        |        |          |        |        |         |         |                                     |                                  |   |

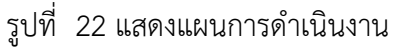

งบประมาณที่ได้รับจัดสรร ประกอบด้วยหัวข้อ หมวดงบประมาณ และงบประมาณ โดยสามารถระบุ งบประมาณได้ไม่เกินตามจำนวนเงินที่ได้รับจัดสรร ที่ระบุในหน้านำเข้าโครงการ

| งบประมาณหน่วยงานจัดสรร 200,000 บาท |                |                        |
|------------------------------------|----------------|------------------------|
| หมวดงบประมาณ                       | งบประมาณเสนอขอ | งบประมาณหน่วยงานจัดสรร |
| งบบุคลากร                          | - [            | 0.0000                 |
| งบดำเนินการ                        | 420,000        | 200000                 |
| งบลงทุน                            | - [            |                        |
| ด่าธรรมเนียมอุดหนุนสถาบัน          | - [            |                        |
| รวม                                |                | 200,000                |
| บันทึก                             |                |                        |

รูปที่ 23 แสดงงบประมาณที่ได้รับจัดสรร

#### 5) เอกสารแนบ

สำหรับแนบเอกสารที่เกี่ยวข้อง โดยเลือกไฟล์แนบและเลือกประเภทเอกสาร จากนั้นคลิก เพิ่มไฟล์

| บบฟอร์มแผ    | เนงาน/โครงการการ  | วิจัย                    |           |                       |                                     | 🔒 🕨 กรอกข  |
|--------------|-------------------|--------------------------|-----------|-----------------------|-------------------------------------|------------|
| ข้อมูลทั่วไป | รายละเอียดโครงการ | แผนงาน-งบประมาณ          | เอกสารแนบ | ดำเนินการ             |                                     |            |
| เอกสารแนเ    | J                 |                          |           |                       |                                     |            |
| ลบ           |                   | ชื่อไฟล์                 | _^        | ไม่มีข้อมูลไฟล์ข้อเสน | ประเภทเอกสาร<br>โครงการ -           | ประเภทไฟล์ |
|              | ไห                | ุ่∖ล์แนบ No file selecte | ed        | ** 5                  | บบรองรับไฟล์ขนาดสูงสุดไม่เกิน 20 MB |            |
|              | ประเภทเ           | อกสาร Ethical comm       | ittee     |                       |                                     | ▼          |
|              |                   | เพิ่มไฟล์                |           |                       |                                     |            |
|              |                   |                          |           |                       |                                     |            |

รูปที่ 24 แสดงหน้าเอกสารแนบ

#### 3.3.2 ผลการดำเนินงาน

หน้าผลการดำเนินงาน ประกอบด้วยหัวข้อ แผนการดำเนินงาน แผนการเบิกจ่ายงบประมาณ รายงานการเบิกจ่ายงบประมาณ และเอกสารแนบ

#### 1) แผน – ผลการดำเนินงาน

ตารางแผน – ผลการดำเนินงานจะแสดงหน้าเดียวกับแผนงาน – งบประมาณ (ใน รายละเอียดโครงการ/งาน กรณีคลิกแก้ไขโครงการ) ประกอบด้วยหัวข้อ ดังนี้

- ชื่อกิจกรรม
- เดือนที่คาดว่าจะดำเนินการ
- เดือนที่ดำเนินการจริง
- สัดส่วนของงานต่อโครงการ
- ความสำเร็จต่อกิจกรรม

ระบุข้อมูลครบถ้วนแล้ว คลิกบันทึก โดยสามารถเลื่อนลำดับกิจกรรม ด้วยการคลิก 🔺 เพื่อเลื่อนลำดับขึ้น

หรือคลิก 🚩 เพื่อเลื่อนลำดับลง

| ۴,            | เผน-ผง | ลการดำเนิ           | นงาน    |          |       |       |        |        |         |         |        | ลือ   | ดแผนงาน | ເพີ່ມແຜາ | เการดำเนินงา                        | นวิจัย                           |
|---------------|--------|---------------------|---------|----------|-------|-------|--------|--------|---------|---------|--------|-------|---------|----------|-------------------------------------|----------------------------------|
| เก้ไข         | ลำดับ  | ตค.                 | พย.     | ธค.      | มค    | . กพ  | . มีค  | . เมย  | . พค.   | ນິຍ.    | กค.    | สค.   | กย.     | 12       | สัดส่วน<br>ของงาน<br>ต่อ<br>โครงการ | ความ<br>สำเร็จ<br>ต่อ<br>กิจกรรม |
| <b>*</b><br>/ | 1      | กิจกรรม1            | _       |          |       | •     |        |        |         |         |        |       |         |          |                                     |                                  |
| *             | 2      | กิจกรรม3            |         |          |       |       |        |        |         | -       | -      |       |         |          |                                     |                                  |
| <b>×</b><br>⁄ | 3      | กิจกรรม4            |         |          |       |       |        |        |         |         |        |       | _       | _        |                                     |                                  |
| <b>*</b><br>⁄ | 4      | กิจกรรม2            |         |          |       |       |        |        |         | 1       |        |       |         |          |                                     |                                  |
|               |        |                     | *กิจกรร | รม       | กิจกร | รม1   |        |        |         |         |        |       |         |          |                                     |                                  |
|               | *เดือเ | เทื่คาดจะด          | ำเนินกา | าร       | ิ ตค. | ๔ พย. | ิ⊈ธค.  | ่่⊒มค. | ุ่⊟ุกพ. | ่ี⊒มีค. | 🗆 เมย. | ่⊒พค. | ่⊓มิย.  | ุ่⊟กค.   | 🗆 สค.                               | ่□ีกย.                           |
|               | *ເດື   | <b>่อนที่ดำเ</b> นิ | นการจร์ | ริง      | 🗆 ตค. | ่⊟พย. | ี่∎ธค. | ่⊒มค.  | ิ∩พ.    | ่ี⊒มีค. | ่⊓เมย. | ่ิพค. | ่⊓มิย.  | ่□กค.    | 🗆 สค.                               | ่□ีกย.                           |
| * สั          | ดส่วนข | ของงานต่อ           | าโครงกา | าร<br>() |       |       |        |        |         |         |        |       |         |          |                                     |                                  |
|               | * ความ | มสำเร็จต่อ          | กิจกรรม | L        |       |       |        |        |         |         |        |       |         |          |                                     |                                  |

รูปที่ 25 แสดงแผนการดำเนินงาน

### 2) แผนการเบิกจ่ายงบประมาณ

ประกอบด้วยหัวข้อ

- งวด/ครั้งที่/ไตรมาสที่
- งบประมาณที่เบิกจ่าย
- วันที่กำหนดจ่ายเงิน
- รายละเอียดเนื้อหา
- หมายเหตุ

เมื่อระบุรายละเอียดครบถ้วนแล้วคลิก บันทึกรายงานการเบิกจ่าย

| 🛱 แผนการ | เบิกจ่ายงบประมาณ   |                                |                | เพิ่มแผนการเบิกจ่าย 🗕 |
|----------|--------------------|--------------------------------|----------------|-----------------------|
| จัดการ   | งวดที่             | งบเบิกจ่าย                     | วันที่เบิกจ่าย | หมายเหตุ              |
|          |                    | - ไม่มีข้อมูลแผนการดำเ         | นินงานวิจัย -  |                       |
|          | งวด/ครั้งที่       |                                |                |                       |
| ৩        | บประมาณที่เบิกจ่าย | บาท                            |                |                       |
|          | กำหนดจ่ายเงิน      |                                |                |                       |
|          | รายละเอียดเนื้อหา  |                                |                |                       |
|          |                    |                                |                | .ii                   |
|          | หมายเหตุ           |                                |                |                       |
|          |                    | บันทึกรายงานการเบิกจ่าย ยกเล็ก |                | h.                    |

รูปที่ 26 แสดงแผนการเบิกจ่ายงบประมาณ

### 3) รายงานการเบิกจ่ายงบประมาณ

ประกอบด้วยหัวข้อ

- งวด/ครั้งที่/ไตรมาสที่
- งบประมาณที่เบิกจ่าย
- วันที่เบิกเงิน
- หมายเหตุ

เมื่อระบุรายละเอียดครบถ้วนแล้วคลิก บันทึกรายงานการเบิกจ่าย

| 🖵 รายงานการ | รเบกจายงบบระมาณ (งบจดส | รร บาท)                   |                |          |
|-------------|------------------------|---------------------------|----------------|----------|
| จัดการ      | งวดที่                 | งบเบิกจ่าย                | วันที่เบิกจ่าย | หมายเหตุ |
|             |                        | - ไม่มีรายงานการเบิกจ่าย  | งบประมาณ -     |          |
|             | งวด/ครั้งที่           |                           |                |          |
| งบป         | ระมาณที่เบิกจ่าย       | บาท                       |                |          |
|             | วันที่เบิกจ่าย         |                           |                |          |
|             | หมายเหตุ               |                           |                |          |
|             |                        |                           |                |          |
|             |                        |                           |                | .4       |
|             | บันที                  | กรายงานการเบิกจ่าย ยกเลิก |                |          |

รูปที่ 27 แสดงรายงานการเบิกจ่ายงบประมาณ

#### 4) เอกสารแนบ

สำหรับแนบเอกสารที่เกี่ยวข้อง โดยเลือกไฟล์แนบและเลือกประเภทเอกสาร จากนั้น คลิก เพิ่มไฟล์

| 🗅 12       | บกสารแนบ                                                 |                                                                               |                   |                                       | - |  |  |  |  |  |  |
|------------|----------------------------------------------------------|-------------------------------------------------------------------------------|-------------------|---------------------------------------|---|--|--|--|--|--|--|
| ลบ         | ลบ ชื่อไฟล์                                              |                                                                               | ประเภทเอกสาร      | ประเภทเอกสาร การเปิดเผยไฟล์สู่สาธารณะ |   |  |  |  |  |  |  |
|            | - ไม่มีข้อมูลไฟล์ช้อเสนอโครงการ -                        |                                                                               |                   |                                       |   |  |  |  |  |  |  |
| เลือก<br>บ | ไฟล์ที่ท่านต้องกา<br>คำอธิบาย<br>ไฟล์แนบ<br>ไระเภทเอกสาร | รแนบ<br>ระบบรองรับไฟล์ขนาดสู<br>No file selected<br>สัญญาโครงการ<br>เพิ่มไฟล์ | งสุดไม่เกิน 20 MB |                                       | V |  |  |  |  |  |  |

รูปที่ 28 แสดงเอกสารแนบ

### 3.3.3 รายงานตัวชี้วัด

หน้ารายงานตัวชี้วัด สำหรับการรายงานผลการดำเนินงานตามตัวชี้วัดของโครงการและ แนวทางตามเป้าหมายแผนบูรณาการ ประกอบด้วย หัวข้อดังนี้

> รายงานสำหรับทุกเป้าหมาย ประกอบด้วยหัวข้อ ดังนี้

### 1) รายงานตัวชี้วัดรายไตรมาส

สำหรับรายงานผลการดำเนินงานรายไตรมาส โดยการคลิก 🦨 เพื่อเข้าไปรายงาน ตัวชี้วัดรายไตรมาส โดยจะประกอบด้วยหัวข้อ รายงานผลการดำเนินงานตามตัวชี้วัดโครงการ และ ปัญหา/ อุปสรรค/ข้อเสนอแนะของการดำเนินโครงการ ซึ่งจะต้องรายงานทุกไตรมาส เมื่อรายงานข้อมูลเรียบร้อยแล้ว คลิกบันทึก และคลิกส่งรายงาน

| รายงานตัว | ชี้วัดรายไตรมาส |                          |                  |                 |
|-----------|-----------------|--------------------------|------------------|-----------------|
| จัดการ    | ไตรมาส          | ข้อมูลระหว่างวันที่      | กำหนดส่งรายงาน   | วันที่ส่งรายงาน |
| ø         | 1               | 1 ต.ค. 60 - 31 ธ.ค. 60   | 25 ธันวาคม 2560  |                 |
| P         | 2               | 1 ม.ค. 61 - 31 มี.ค. 61  | 25 มีนาคม 2561   |                 |
| P         | 3               | 1 เม.ย. 61 - 30 มิ.ย. 61 | 25 มิถุนายน 2561 |                 |
| Ø         | 4               | 1 ก.ค. 61 - 30 ก.ย. 61   | 25 กันยายน 2561  |                 |

รูปที่ 29 แสดงการรายงานตัวชี้วัดรายไตรมาส

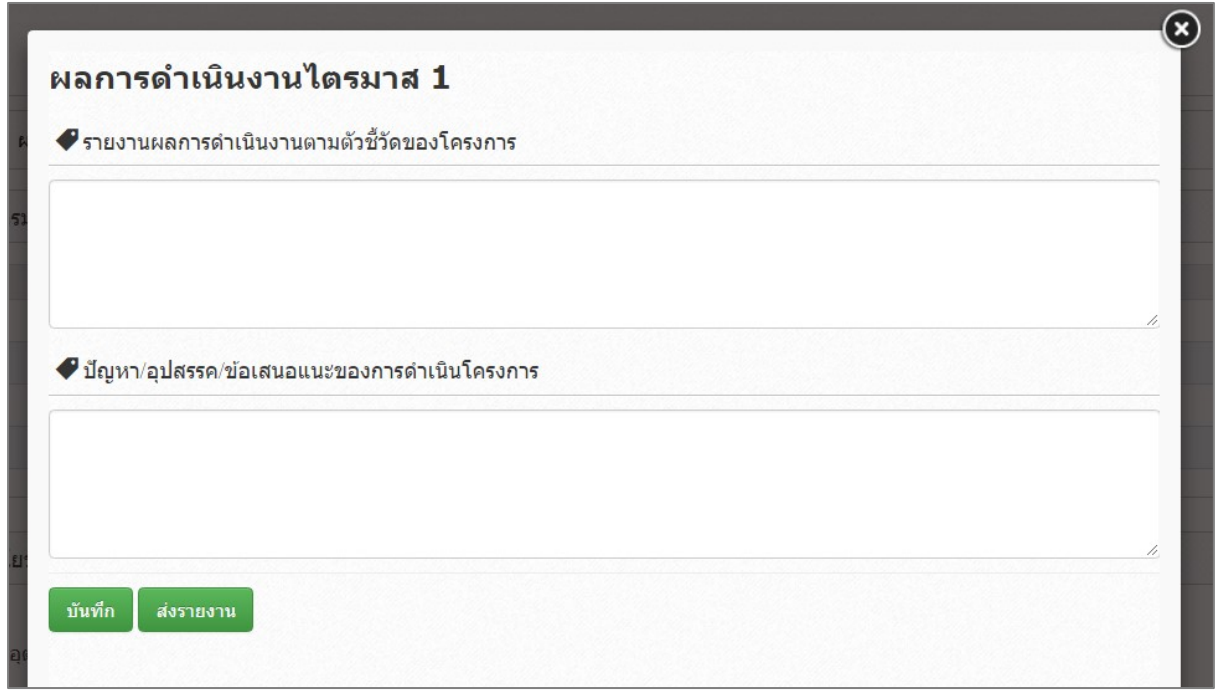

รูปที่ 30 แสดงหน้ารายงานรายไตรมาส

### 2) ด้านการนำไปใช้ประโยชน์

ประกอบด้วยหัวข้อดังนี้

- ด้านวิชาการ
- ด้านเศรษฐกิจ/พาณิชย์/อุตสาหกรรม
- ด้านสังคม/ชุมชน
- ด้านนโยบาย

เลือกด้านการนำไปใช้ประโยชน์ และคลิกบันทึก (กรณีหน่วยงานแหล่งทุนจะสามารถเลือกด้านการนำไปใช้ ประโยชน์ได้มากกว่าหนึ่งด้าน)

| 🗋 ด้า  | นการนำไปใช้ประโยชน์         |
|--------|-----------------------------|
| 🗌 ด้าเ | เวิชาการ                    |
| 🗌 ด้าน | แศรษฐกิจ/พาณิชย์/อุตสาหกรรม |
| 🗌 ด้าเ | เส้งคม/ชุมชน                |
| 🗌 ด้าน | เนโยบาย                     |

รูปที่ 31 แสดงด้านการนำไปใช้ประโยชน์

### 3) หน่วยงานร่วมดำเนินการและการบริหารจัดการ

หน่วยงานร่วมดำเนินการและการบริหารจัดการ ประกอบด้วยหัวข้อดังนี้

- ประเภทหน่วยงาน
- ชื่อหน่วยงาน
- ชื่อผู้ประสานงาน
- ที่อยู่ของหน่วยงาน
- เบอร์โทรศัพท์ของหน่วยงาน
- หนังสือยินยอมจากหน่วยงาน (แนบไฟล์ pdf)
- ลักษณะความร่วมมือจากหน่วยงาน
  - แบบ In cash : ระบุงบประมาณร่วมลงทุน
  - แบบ In Kind : ระบุรูปแบบความร่วมมือ ดังนี้
    - O บุคลากร : ระบุประเภท/ตำแหน่ง, จำนวนคน, ชั่วโมงการทำงานต่อปี และงบประมาณ
    - ด สถานที่/ห้องปฏิบัติการวิจัย : ระบุสถานที่/ห้องปฏิบัติการวิจัย และ งบประมาณ

- วัสดุ/เครื่องมือ/อุปกรณ์/ผลิตภัณฑ์ : ระบุเครื่องมือ/อุปกรณ์/
   ผลิตภัณฑ์ และงบประมาณ
- องค์ความรู้/เทคนิค/เทคโนโลยี/นวัตกรรม : ระบุองค์ความรู้/เทคนิค/
   เทคโนโลยี/นวัตกรรม และงบประมาณ
- วัตถุดิบ : ระบุประเภท, จำนวนของวัตถุดิบ และงบประมาณ
- ด การบำรุงรักษาและซ่อมแชมทรัพย์สินอื่นๆ : ระบุ การบำรุงรักษาและ
   ช่อมแชมทรัพย์สินอื่นๆ และงบประมาณ

| 🕒 หน่วยงานร่วมดำเนินกา    | รและการบริหารจัด                       | การ                   |                  |                   |                 |              |                        | เพิ่มข้อมูล 🗕 |
|---------------------------|----------------------------------------|-----------------------|------------------|-------------------|-----------------|--------------|------------------------|---------------|
| ประเภท                    | ชื่อหน่ว                               | เยงาน                 |                  | โทรศัพท์          |                 | หนังสือยินเ  | ขอม                    | จัดการ        |
|                           |                                        |                       |                  | - ไม่มีข้อมูล     | -               |              |                        |               |
| หน่วยงานร่วมดำเนินการแ    | เละการบริหารจัดกา                      | าร                    |                  |                   |                 |              |                        |               |
|                           | ประเภทหน่ว<br>ชื่อหน่ว<br>ชื่อผู้ประสา | ยงาน<br>ยงาน<br>เนงาน | ⊖ภาคอุตสาหก      | ารรม(รัฐวิสาหกิจ  | /เอกชน) 🔵 ภาดรั | ร์ฐ          | <b>ลัย/สถาบันวิจัย</b> |               |
|                           | -                                      | ที่อยู่               | - ต่างประเทศ -   |                   |                 |              |                        |               |
|                           | เบอร์โท•                               | งหวด<br>รศัพท์        | - 0101300000     |                   |                 |              |                        |               |
| หนังสือยินย               | อมจากหน่วยงาน                          | (PDF)                 | No file selected | +                 | ລນ              |              | บันเ                   | กึก           |
|                           | ลักษณะความร่                           | วมมือ                 | In Cash          | งบา               | โระมาณร่วมลงทุน |              | บาท                    |               |
|                           |                                        |                       | 🖌 In Kind        |                   |                 |              |                        |               |
|                           | บุคลากร                                | ประเภท                | i/ตำแหน่ง        | จำนวนคน           | ชั่วโมงการเ     | ทำงานต่อปี   | งบประมาณ (บาท          | l) จัดการ     |
|                           |                                        |                       | 1                |                   | -               |              |                        |               |
| สถานที่/ห้องข             | ปฏิบัติการวิจัย                        | ເพີນນ້ອນູລ            | สถานที่/ห้       | ้องปฏิบัติการวิจั | ย<br>-          | งบปร         | ะมาณ (บาท)             | จัดการ        |
|                           |                                        | ເพື່ມข้อมูล           | เครื่องขือ/      | ้วงโครคโ/ผลิตต์   | ้อเข้           | .99 19       | k                      | ຈັດດາະ        |
| วถดุ/เครองมอ/อุบกร        | ณ/ผลดภณฑ                               |                       | (H JEVAE)        | цши зек/ мамя     |                 |              |                        | 1017113       |
|                           |                                        | ເพີ່ນນ້ອນູລ           |                  |                   |                 |              |                        |               |
| องค์ความรู้/เทคนิค/เทคโนโ | ัลยี/นวัตกรรม                          |                       | องค์ความรู้/     | /เทคนิค/เทคโน     | โลยี/นวัตกรรม   |              | งบประมาณ (บาท)         | จัดการ        |
|                           |                                        | ເพີ່ນນ້อมูล           |                  |                   | -               |              |                        |               |
|                           | วัตฤดิบ                                | ประเ                  | ภท               | จำนวน             |                 | งบประมาณ (บา | ท)                     | จัดการ        |
|                           |                                        |                       | )                |                   | -               |              |                        |               |
|                           |                                        | ເพີມນ້อมูล            |                  |                   |                 |              |                        |               |
| การบำรุงรักษาและช่อมแชม   | ทรัพย์สินอื่นๆ                         |                       |                  | การบำรุงรั        | กษา             |              | งบประมาณ (บาท)         | จัดการ        |
|                           |                                        | เพื่มล้อยอ            |                  |                   |                 |              |                        | บันทัก ลบ     |
| อื่นๆ (หา                 | กมี โปรดระบุ)                          | เพทายมู่แ             |                  |                   |                 |              |                        | 1             |
|                           |                                        | บันทึก                | ยกเลิก           |                   |                 |              |                        |               |

รูปที่ 32 แสดงหน่วยงานร่วมดำเนินการและการบริหารจัดการ

#### 31

### 4) ประโยชน์ที่ได้จากการร่วมมือกับภาคเอกชน

ประโยชน์ที่ได้จากการร่วมมือกับภาคเอกชน ประกอบด้วยหัวข้อ ดังนี้

- พัฒนาบุคลากร
- ถ่ายทอดองค์ความรู้
- แลกเปลี่ยนประสบการณ์และเทคโนโลยี
- อื่นๆ

เลือกประโยชน์ที่ได้จากการร่วมมือกับภาคเอกชน และระบุรายละเอียดเพิ่มเติมกรณีเลือกหัวข้ออื่นๆ จากนั้น คลิก บันทึก

| 🗋 ประโยชน์ที่ได้จากการร่วมมือกับภาคเอกชน | •                                       |
|------------------------------------------|-----------------------------------------|
| 🗹 พัฒนาบุคลากร                           |                                         |
| 🗹 ถ่ายทอดองค์ความรู้                     |                                         |
| 🗌 แลกเปลี่ยนประสบการณ์และเทคโนโลยี       |                                         |
| 🕑 อื่นๆ (กรุณาอธิบาย)                    |                                         |
|                                          |                                         |
|                                          |                                         |
|                                          |                                         |
|                                          |                                         |
|                                          | ~~~~~~~~~~~~~~~~~~~~~~~~~~~~~~~~~~~~~~~ |
| ขับเชื้อ                                 |                                         |

รูปที่ 33 แสดงประโยชน์ที่ได้จากการร่วมมือกับภาคเอกชน

## 5) การขอใช้สิทธิประโยชน์ทางภาษีจากการลงทุนด้านวิจัยและพัฒนาของเอกชนที่ร่วม

#### โครงการ

ระบุการขอใช้สิทธิประโยชน์ทางภาษีจากการลงทุนด้านวิจัยและพัฒนาของเอกชนที่ร่วม

โครงการ และจำนวนงบประมาณที่ใช้สิทธิ์ลดหย่อนภาษี

| 🗋 การขอใช้สิทธิประโยชน์ทางภาษีจากการลงข | ทุนด้านวิจัยและพัฒนาของเอกชนที่ร่วมโครงการ |
|-----------------------------------------|--------------------------------------------|
| ◯ใช้สิทธิลดหย่อนภาษี                    | บาท (ประมาณการ)                            |
| ◯ไม่ใช้สิทธิลดหย่อนภาษี                 |                                            |
| บันทึก                                  |                                            |

รูปที่ 34 แสดงการขอใช้สิทธิประโยชน์ทางภาษีจากการลงทุนด้านวิจัยและพัฒนาของเอกชนที่ร่วมโครงการ

#### 6) ผลผลิต (Output) จากงานวิจัย

ประกอบด้วย ประเภทผลงานที่ได้รับ, ระ จำนวนผลงาน, หน่วยนับ และเอกสารแนบ โดยมีข้อมูลดังนี้

(1) ต้นแบบผลิตภัณฑ์

(1.1) ระดับอุตสาหกรรม

(1.2) ระดับกึ่งอุตสาหกรรม

(1.3) ระดับภาคสนาม

(1.4) ระดับห้องปฏิบัติการ

(2) ต้นแบบเทคโนโลยี

(2.1) ระดับอุตสาหกรรม

(2.2) ระดับกึ่งอุตสาหกรรม

(2.3) ระดับภาคสนาม

(2.4) ระดับห้องปฏิบัติการ

(3) กระบวนการใหม่

(3.1) ระดับอุตสาหกรรม

(3.2) ระดับกึ่งอุตสาหกรรม

(3.3) ระดับภาคสนาม

(3.4) ระดับห้องปฏิบัติการ

(4) องค์ความรู้

(5) การใช้ประโยชน์เชิงพาณิชย์

(5.1) การถ่ายทอดเทคโนโลยี

(5.2) การฝึกอบรม

(5.3) การจัดสัมมนา

(6) การใช้ประโยชน์เชิงสาธารณะ

(6.1) การถ่ายทอดเทคโนโลยี

(6.2) การฝึกอบรม

(6.3) การจัดสัมมนา

(7) การพัฒนากำลังคน

(7.1) นักศึกษาระดับปริญญาโท

(7.2) นักศึกษาระดับปริญญาเอก

(7.3) นักวิจัยหลังปริญญาเอก

(7.4) นักวิจัยจากภาคเอกชน ภาคบริการและภาคสังคม

ระดับของผลงานที่ได้รับ, รายละเอียดผลงาน,

- (8) ทรัพย์สินทางปัญญา
  - (8.1) สิทธิบัตร
  - (8.2) ລິນສິທຣິ໌
  - (8.3) เครื่องหมายการค้า
  - (8.4) ความลับทางการค้า
  - (8.5) อื่นๆ
- (9) บทความทางวิชาการ
  - (9.1) วารสารระดับชาติ
  - (9.2) วารสารระดับนานาชาติ
- (10) การประชุม/สัมมนาระดับชาติ
  - (10.1) นำเสนอแบบปากเปล่า
  - (10.2) นำเสนอแบบโปสเตอร์
- (11) การประชุม/สัมมนาระดับนานาชาติ
  - (11.1) นำเสนอแบบปากเปล่า
  - (11.2) นำเสนอแบบโปสเตอร์

เมื่อระบุข้อมูลเรียบร้อยแล้ว คลิก เพิ่ม และสามารถคลิก 🥓 เพื่อแก้ไข หรือคลิก 🗱 เพื่อลบรายการ

| ำดับที่ | ประเภทผลงานที่ได้รับ   | ระดับของผลงานที่ได้รับ | รายละเอียดผลงาน | จำนวนผลงาน | หน่วยนับ | เอกสารแนบ |            |
|---------|------------------------|------------------------|-----------------|------------|----------|-----------|------------|
| 1       | 1. ด้นแบบผลิตภัณฑ์     | 1.1 ระดับอุตสาหกรรม    | ทดสอบ           | 1          | ด้นแบบ   |           | / <b>X</b> |
|         | ประเภทผลงานที่ได้รับ   | 1. ดันแบบผลิตภัณฑ์     |                 |            |          |           |            |
|         | ระดับของผลงานที่ได้รับ | 1.1 ระดับอุตสาหกรรม    |                 |            |          |           |            |
|         | รายละเอียดผลงาน        |                        |                 |            |          |           |            |
|         | จำนวนผลงาน             |                        |                 |            |          |           |            |
|         | หน่วยนับ               |                        |                 |            |          |           |            |
|         | เอกสารแนบ              | No file selected       | -               |            |          |           |            |

รูปที่ 35 ผลผลิต (Output) จากงานวิจัย

### 7) ผลลัพธ์ (Outcome) ที่ได้ตลอดระยะเวลาโครงการ

ประกอบด้วยหัวข้อดังนี้

- ชื่อผลลัพธ์
- ประเภท ได้แก่ เชิงปริมาณ, เชิงคุณภาพ, เชิงเวลา, เชิงต้นทุน
- ปริมาณ
- รายละเอียด

| เมอระบุขอมูลเรยบรอยแลว คลก เพม และสามารถคลก 🧭 เพอแกเข หรอคลก 🕶 | 🕨 เพื่อลบรายการ |  |
|----------------------------------------------------------------|-----------------|--|
|----------------------------------------------------------------|-----------------|--|

| ลำดับที่ | ชื่อผลลัพธ์ | ประเภท     | ปริมาณ | รายละเอียด |            |
|----------|-------------|------------|--------|------------|------------|
| 1        | ทดสอบ       | เชิงปริมาณ | 1      | ทดสอบ      | / <b>X</b> |
|          | ชื่อผลลัพธ์ |            |        |            |            |
| ประเภท   |             | เชิงปรีมาณ |        |            |            |
| ปริมาณ   |             |            |        |            |            |
|          | รายละเอียด  |            |        |            |            |
|          |             |            |        |            |            |

รูปที่ 36 แสดงผลลัพธ์ (Outcome) ที่ได้ตลอดระยะเวลาโครงการ

### 8) ผลกระทบจากการดำเนินโครงการ

ผลกระทบจากการดำเนินโครงการ ประกอบด้วยหัวข้อ ดังนี้

- ผลกระทบทางเศรษฐกิจของประเทศ
- ผลกระทบต่อภาคการผลิตและธุรกิจที่เกี่ยวข้อง
- ผลกระทบต่อขีดความสามารถทาง วทน.
- ผลกระทบต่อการจ้างงาน
- ผลกระทบต่อสังคม
- ผลกระทบต่อสิ่งแวดล้อม
- เพิ่มความสามารถการแข่งขันของเอกชนที่ร่วมโปรแกรม
- เพิ่มความสามารถในการแข่งขันของวิสาหกิจขนาดกลางและขนาดย่อม
- สนับสนุนให้เกิดวิสาหกิจเริ่มต้น (Startup)

เมื่อระบุข้อมูลเรียบร้อยแล้ว คลิก บันทึก

| 🗅 ผลกระทบจากการดำเนินโครงการ                           |  |  |  |  |  |
|--------------------------------------------------------|--|--|--|--|--|
| ๔ผลกระทบทางเศรษฐกิจของประเทศ                           |  |  |  |  |  |
|                                                        |  |  |  |  |  |
| ๔ ผลกระทบต่อภาคการผลิตและธุรกิจที่เกี่ยวข้อง           |  |  |  |  |  |
|                                                        |  |  |  |  |  |
| 🗌 ผลกระทบต่อขีดความสามารถทาง วทน.                      |  |  |  |  |  |
| ผลกระทบต่อการจ้างงาน                                   |  |  |  |  |  |
| ผลกระทบตอสงคม<br>ผลกระทบต่อสิ่งแวดล้อม                 |  |  |  |  |  |
| โพิ่มความสามารถการแข่งขันของเอกชนที่ร่วมโปรแกรม        |  |  |  |  |  |
| โพมต์วามสามารถ เนการแขงขนของวิสาหกิจขนาตกลางและขนาตยอม |  |  |  |  |  |
| -Yu da                                                 |  |  |  |  |  |
| บนทก                                                   |  |  |  |  |  |

รูปที่ 37 แสดงผลกระทบจากการดำเนินโครงการ

รายงานตามตัวชี้วัดแนวทางของเป้าหมายแผนบูรณาการ เป้าหมายที่ 1 วิจัยและนวัตกรรมในอุตสาหกรรมยุทธศาสตร์และเป้าหมายของประเทศ แนวทางที่ 1.1 วิจัยและนวัตกรรมในอุตสาหกรรมและคลัสเตอร์เป้าหมายและข้อริเริ่มใหม่ตาม นโยบายรัฐบาล

รายงานตามตัวชี้วัด มีหัวข้อดังนี้

1) ระดับความพร้อมของเทคโนโลยี (Technology Readiness Level: TRL)

ประกอบด้วย ระดับความพร้อมเทคโนโลยีที่มีอยู่ในปัจจุบัน และระดับความพร้อม เทคโนโลยีที่จะเกิดขึ้นถ้างานประสบความสำเร็จ

- ▶ ระดับความพร้อมเทคโนโลยีที่มีอยู่ในปัจจุบัน
  - Basic
    - O Basic principles observed and reported
    - O Concept and/or application formulated
    - O Concept demonstrated analytically or experimentally

- Applied
  - O Key elements demonstrated in laboratory environments
  - O Key elements demonstrated in relevant environments
  - O Representative of the deliverable demonstrated in relevant environments
- Prototype
  - O Final development version of the deliverable demonstrated in operational
  - O Actual deliverable qualified through test and demonstration
  - O Operational use of deliverable (commercial)
- ระดับความพร้อมเทคโนโลยีที่จะเกิดขึ้นถ้างานประสบความสำเร็จ
  - Basic
    - O Basic principles observed and reported
    - O Concept and/or application formulated
    - O Concept demonstrated analytically or experimentally
  - Applied
    - O Key elements demonstrated in laboratory environments
    - O Key elements demonstrated in relevant environments
    - O Representative of the deliverable demonstrated in relevant environments
    - Prototype
      - O Final development version of the deliverable demonstrated in operational
      - O Actual deliverable qualified through test and demonstration
      - O Operational use of deliverable (commercial)

คลิกเลือกหัวข้อที่ต้องการ และคลิกบันทึก

| 🗋 ระดับความพร้อมของเทคโนโลยี (Technology Readiness Level: TRL)                                                                                                    |  |
|----------------------------------------------------------------------------------------------------|--|
| ระดับความพร้อมเทคโนโลยีที่มีอยู่ในปัจจุบัน                                                                                                    |  |
| Basic Applied Prototype                                                                                                    |  |
| <ul> <li>Basic principles observed and reported</li> <li>Concept and/or application formulated</li> <li>Concept demonstrated analytically or experimentally</li> </ul>                                                |  |
| ระดับความพร้อมเทคโนโลยีที่จะเกิดขึ้นถ้างานประสบความสำเร็จ (เลือกช่องเดียว)<br>〇 Basic                                                                                                    |  |
| <ul> <li>Key elements demonstrated in laboratory environments</li> <li>Key elements demonstrated in relevant environments</li> <li>Representative of the deliverable demonstrated in relevant environments</li> </ul> |  |
| บันทึก                                                                                                    |  |

รูปที่ 38 แสดงระดับความพร้อมของเทคโนโลยี

- ผลสำเร็จของงานวิจัยและนวัตกรรมสามารถนำไปใช้ประโยชน์และตอบโจทย์ใน อุตสาหกรรมคลัสเตอร์ เป้าหมายตามยุทธศาสตร์หรือสนับสนุนนโยบายที่สำคัญของ ประเทศ
  - เกิดผลงานวิจัยประยุกต์ : ผลสำเร็จของงานวิจัยนำไปสู่การพัฒนาเทคโนโลยี ในอุตสาหกรรมหรือใช้ต่อยอดเพื่อพัฒนาเทคโนโลยีใหม่ ความรู้และผลผลิตที่ ได้ในงานวิจัยสามารถตอบโจทย์การพัฒนาเทคโนโลยีด้านนั้นในอุตสาหกรรม และสามารถต่อยอดการวิจัยเพื่อพัฒนาเป็นเทคโนโลยีใหม่
  - งานวิจัยมีการยื่นขอทรัพย์สินทางปัญญา : องค์ความรู้หรือนวัตกรรมที่ได้ สามารถยื่นขอสิทธิบัตรหรืออนุสิทธิบัตร
  - เกิดนวัตกรรมในเชิงกระบวนการ/ผลิตภัณฑ์ หรือมีผลิตภัณฑ์ต้นแบบ : การ ประยุกต์ใช้แนวคิด วิธีการ หรือกระบวนการใหม่ๆ ที่ส่งผลให้การทำงาน โดยรวมมีประสิทธิภาพ หรือมีการพัฒนากระบวนการ/ผลิตภัณฑ์ หรือเกิด ผลิตภัณฑ์ต้นแบบเพื่อนำไปต่อยอดในเชิงพาณิชย์
    - ต้นแบบระดับห้องปฏิบัติการ
    - ด ต้นแบบกึ่งอุตสาหกรรม
    - O ต้นแบบอุตสาหกรรม

 ผลงานวิจัย/ผลิตภัณฑ์ หรือผลผลิตที่ได้มีผู้นำไปใช้ประโยชน์จริง : มีกลุ่มผู้ใช้ที่ นำงานวิจัยไปใช้ประโยชน์หรือนำไปพัฒนาเป็นกระบวนการ/ผลิตภัณฑ์ที่ ก่อให้เกิดประโยชน์ เพิ่มมูลค่า หรือสามารถปรับปรุงประสิทธิภาพการผลิต/ การทำงานได้

คลิกเลือกหัวข้อที่ต้องการ และระบุรายละเอียดเพิ่มเติม จากนั้นคลิกบันทึก

| เวของงานวจยและนวตกรรมสามารถนาไป เช่นระ เยชนและตอบ เจทย (นอุตสาหกรรมคลสเตอรเบ้าหมายตามยุทธศาสตรหรอ<br>โยบายที่สำคัญของประเทศ (เลือกได้มากกว่า 1 ข้อ)                                                                                                    |
|----------------------------------------------------------------------------------------------------|
| านวิจัยประยุกต์ : ผลสำเร็จของงานวิจัยนำไปสู่การพัฒนาเทคโนโลยีในอุตสาหกรรมหรือใช้ต่อยอดเพื่อพัฒนาเทคโนโลยีใหม่ ความรู้และ<br>่ในงานวิจัยสามารถตอบโจทย์การพัฒนาเทคโนโลยีด้านนั้นในอุตสาหกรรม และสามารถต่อยอดการวิจัยเพื่อพัฒนาเป็นเทคโนโลยีใหม่<br>าย)<br> |
| มีการยื่นขอทรัพย์สินทางปัญญา : องค์ความรู้หรือนวัตกรรมที่ได้สามารถยื่นขอสิทธิบัตรหรืออนุสิทธิบัตร (กรุณาอธิบาย)                                                                                                    |
|                                                                                                    |
| ๋ ๋                                                                                                    |
|                                                                                                    |
|                                                                                                    |
|                                                                                                    |

รูปที่ 39 แสดงผลสำเร็จของงานวิจัยและนวัตกรรม

### แนวทางที่ 1.2 บัญชีนวัตกรรมและสิ่งประดิษฐ์

รายงานตามตัวชี้วัด มีหัวข้อดังนี้

- รายการสินค้าในบัญชีนวัตกรรมที่มีการจัดซื้อจัดจ้างจากภาครัฐ โดยระบุชื่อรายการ สินค้า จำนวนที่จัดซื้อจัดจ้าง และงบประมาณ
- นวัตกรรมที่ขึ้นบัญชี โดยระบุชื่อนวัตกรรมที่ขึ้นบัญชี
- บัญชีสิ่งประดิษฐ์ โดยระบุชื่อบัญชีสิ่งประดิษฐ์

| ะบุข้อมูลในแต่ละหัวข้อ และคลิก เข้               | งิม สามารถคลิก 🧹 | เพื่อแก้ไข หรือคลิก | 🐺 เพื่อลบรายการ |
|--------------------------------------------------|------------------|---------------------|-----------------|
| 🗋 บัญขีนวัตกรรมและสิ่งประดิษฐ์                   |                  |                     |                 |
| รายการสินค้าในบัญขีนวัตกรรมที่มีการจัดซื้อจัดจ้า | งจากภาครัฐ       |                     |                 |
| ชื่อรายการสินค้า                                 |                  |                     |                 |
| จำนวนที่จัดขื้อจัดจ้าง                           |                  |                     |                 |
| งบประมาณ                                         |                  |                     |                 |
|                                                  | เพิ่ม            |                     |                 |
| นวัตกรรมที่ขึ้นบัญชี                             |                  |                     |                 |
| ชื่อนวัตกรรมที่ขึ้นทะเบียน                       |                  |                     | เพิ่ม           |
| บัญชีสิ่งประดิษฐ์                                |                  |                     |                 |
| ชื่อบัญชีสิ่งประดิษฐ์                            |                  |                     | ເพີ່ມ           |

รูปที่ 40 แสดงหัวข้อบัญชีนวัตกรรมและสิ่งประดิษฐ์

เป้าหมายที่ 2 วิจัยและนวัตกรรมเพื่อแก้ไขปัญหาหรือสร้างความเข้มแข็งด้านสังคม ชุมชน ความมั่นคง และคุณภาพชีวิตประชาชน ตามยุทธศาสตร์ประเทศ

แนวทางที่ 2.1 วิจัยและพัฒนาเพื่อความมั่นคง สังคม และการพัฒนาที่ยั่งยืน

แนวทางที่ 2.2 วิจัยและพัฒนาในประเด็นสำคัญตามยุทธศาสตร์ของประเทศ 1) ท้าทายไทย 2) มุ่งเป้า แนวทางที่ 2.3 การจัดการความรู้การวิจัย 1) เพื่อนำไปสู่การพัฒนาชุมชนและสังคม 2) เพื่อความเป็น เลิศทางวิชาการ

เป้าหมายที่ 3 วิจัยและพัฒนาเพื่อสร้าง/สะสมองค์ความรู้ที่มีศักยภาพ แนวทางที่ 3.1 วิจัยพื้นฐานเพื่อสร้าง/สะสมองค์ความรู้ทางด้านวิชาการเชิงลึกที่มีศักยภาพตามสาขา การวิจัย โดยเน้นด้านสังคมศาสตร์ มนุษยศาสตร์ ศิลปวัฒนธรรม คุณธรรมและจริยธรรม อย่าง เหมาะสม

แนวทางที่ 3.2 วิจัยประยุกต์เชิงลึกหรือต่อยอด เพื่อนำไปใช้แก้ไขปัญหาการดำเนินงานของหน่วยงาน รายงานตามตัวชี้วัด คือ

> หน่วยงานที่นำไปใช้ประโยชน์ ระบุประเภทหน่วยงาน ชื่อหน่วยงาน และรายละเอียดการใช้ประโยชน์ โดยมีวิธีดังนี้

- (1) เลือกหน่วยงานในระบบ หรือ หน่วยงานอื่นๆ ที่ไม่มีในระบบ NRMS
- (2) หากเลือกหน่วยงานในระบบ NRMS สามารถเลือกจากชื่อหน่วยงาน หรือพิมพ์ชื่อ หน่วยงานที่ต้องการค้นหาในระบบ จากนั้นเลือกหน่วยงานย่อย และระบุ รายละเอียดการใช้ประโยชน์ เมื่อเรียบร้อยแล้วคลิกเพิ่ม
- (3) สำหรับหน่วยงานอื่นๆ ที่ไม่มีในระบบ NRMS สามารถพิมพ์ชื่อหน่วยงานและชื่อ หน่วยงานย่อย ระบุรายละเอียดการใช้ประโยชน์ และคลิก เพิ่ม
- (4) สามารถคลิก 🥓 เพื่อแก้ไข หรือคลิก 🗮 เพื่อลบรายการ

| าดบ    | หน่วยงาน                         | หน่วยงานย่อย                               | รายละเอียดการใช้ประโยชน์ | จัดก |
|--------|----------------------------------|--------------------------------------------|--------------------------|------|
| 1      | มหาวิทย <mark>า</mark> ลัยนเรศวร | คณะเกษตรศาสตร์ทรัพยากรธรรมชาติและสึ่งแวดล้ | iอม นำไปใช้ประโยชน์      | 1    |
| หน่ว   | ยงานจากในระบบ 🔾 หน่ว             | ยงานอื่นๆ                                  |                          |      |
| เหาห   | น่วยงานจากในระบบ                 |                                            | กรุณาระบุหน่วยงานย่อย    |      |
| ่ำนักง | านปลัดสำนักนายกรัฐมนตรี          | ·                                          |                          |      |
| ยละเ   | ถียดการใช้ประโยชน์               |                                            |                          |      |
|        |                                  |                                            |                          |      |
|        |                                  |                                            |                          |      |
|        |                                  |                                            |                          |      |
|        |                                  |                                            |                          |      |
|        |                                  |                                            |                          |      |
|        |                                  |                                            |                          |      |

### รูปที่ 41 หน่วยงานที่นำไปใช้ประโยชน์

## เป้าหมายที่ 4 พัฒนาระบบโครงสร้างพื้นฐาน และปัจจัยเอื้อที่สนับสนุนการวิจัยและนวัตกรรม แนวทางที่ 4.1 พัฒนาระบบ/มาตรฐานวิจัย

รายงานตามตัวชี้วัด มีหัวข้อดังนี้

### 1) ระบบ/มาตรฐานวิจัย ที่ได้รับการรับรองหรือขึ้นทะเบียน

ระบุระบบ/มาตรฐานวิจัย ที่ได้รับการรับรองหรือขึ้นทะเบียน และหน่วยงานที่ให้การ รับรอง โดยมีวิธีดังนี้

#### (1) เลือกประเภทมาตรฐานระบบ/มาตรฐานวิจัย

- (2) ระบุชื่อระบบ/มาตรฐานวิจัย
- (3) ระบุหน่วยงานที่ให้การรับรอง โดยเลือกหน่วยงานในระบบ หรือ หน่วยงานอื่นๆ ที่
   ไม่มีในระบบ NRMS
- (4) หากเลือกหน่วยงานในระบบ NRMS สามารถเลือกจากชื่อหน่วยงาน หรือพิมพ์ชื่อ หน่วยงานที่ต้องการค้นหาในระบบ จากนั้นเลือกหน่วยงานย่อย และระบุ รายละเอียดการใช้ประโยชน์ เมื่อเรียบร้อยแล้วคลิกเพิ่ม
- (5) สำหรับหน่วยงานอื่นๆ ที่ไม่มีในระบบ NRMS สามารถพิมพ์ชื่อหน่วยงานและชื่อ หน่วยงานย่อย ระบุรายละเอียดการใช้ประโยชน์ และคลิก เพิ่ม

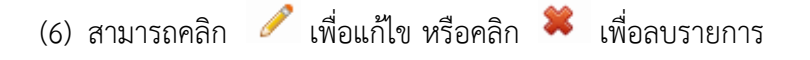

| ลำดับที่ | ประเภท             | ระบบ/มาตรฐานวิจัย                 | r                                            | หน่วยงานที่รับรอง     |     |  |
|----------|--------------------|-----------------------------------|----------------------------------------------|-----------------------|-----|--|
| 1        | มีการวิจัยในมนุษย์ | ทดสอบ                             | อบ มหาวิทยาลัยนเรศวร - กองบริหาร<br>การวิจัย |                       | e 🗶 |  |
|          | ประเภท             | มีการวิจัยในมนุษย์                |                                              |                       |     |  |
| 5        | ะบบ/มาตรฐานวิจัย   |                                   |                                              |                       |     |  |
|          | หน่วยงานที่รับรอง  | ⊙หน่วยงานจากในระบบ ⊖หน่วยงานอื่นๆ |                                              |                       |     |  |
|          |                    | คันหาหน่วยงานจากในระบบ            |                                              | กรุณาระบุหน่วยงานย่อย |     |  |
|          |                    | มหาวิทยาลัยนเรศวร                 | ×~                                           | กองบริหารการวิจัย     |     |  |

รูปที่ 42 แสดงหัวข้อระบบ/มาตรฐานวิจัย ที่ได้รับการรับรองหรือขึ้นทะเบียน

### การลดต้นทุนของการดำเนินการวิจัยและพัฒนา จากการได้รับการรับรองหรือขึ้น ทะเบียนมาตรฐานการวิจัย

ระบุการลดต้นทุนของการดำเนินการวิจัยและพัฒนา จากการได้รับการรับรองหรือขึ้น ทะเบียนมาตรฐานการวิจัย และจำนวนงบประมาณ เมื่อระบุข้อมูลเรียบร้อยแล้วคลิก บันทึก

| 🗋 การลดต้นทุนของการดำเนินการวิจัย | และพัฒนา จากการได้รับการรับรองหรือขึ้นทะเบียนมาตรฐานก | ารวิจัย (หากมี) |
|-----------------------------------|-------------------------------------------------------|-----------------|
| ⊙ ลดต้บทุน<br>◯ไม่ลดต้นทุน        | มาท (ประมาณการ)                                       |                 |
| บันทึก                            |                                                       |                 |

รูปที่ 43 แสดงหัวข้อการลดต้นทุนของการดำเนินการวิจัยและพัฒนา จากการได้รับการรับรองหรือขึ้น ทะเบียนมาตรฐานการวิจัย

- 3) การขอรับบริการจากระบบ/มาตรฐานวิจัยและโครงสร้างพื้นฐานที่ได้รับรองมาตรฐาน
  - ระบุหน่วยงานที่ขอรับบริการจากระบบ/มาตรฐานวิจัยและโครงสร้างพื้นฐานที่ได้ รับรองมาตรฐาน
  - ระบุจำนวนผลิตภัณฑ์ที่ขอใช้บริการ จำแนกตามประเภทอุตสาหกรรม

| d       | ษ      | a      | ะ      | ษ     | -    | e'    | 0          | 1 | ਨ ਅ        | đ    | 6    | <u></u>  | đ             |
|---------|--------|--------|--------|-------|------|-------|------------|---|------------|------|------|----------|---------------|
| เมื่อระ | ปข้อมส | ลเรียง | ปร้อยเ | เล้วค | าลึก | เพิ่ม | สามารถคลิก | 0 | เพื่อแก้ไข | หรือ | คลิก | <b>~</b> | เพื่อลบรายการ |
|         | 9 91   |        |        |       |      |       |            |   |            |      |      |          |               |

| หน่วยงาน                   |        |  |
|----------------------------|--------|--|
| พื่ม                       |        |  |
| นวนผลิตภัณฑ์ที่ขอใช้บริการ |        |  |
| ประเภทอุตสาหกรรม           |        |  |
| จำนวนผลิตภัณฑ์ที่ขอใช้     | รายการ |  |
| บริการ                     |        |  |

รูปที่ 44 แสดงหัวข้อการขอรับบริการจากระบบ/มาตรฐานวิจัยและโครงสร้างพื้นฐานที่ได้รับรองมาตรฐาน

### แนวทางที่ 4.2 พัฒนาระบบ/มาตรฐานอุตสาหกรรม

รายงานตามตัวชี้วัด มีหัวข้อดังนี้

### 1) ระบบ/มาตรฐานอุตสาหกรรม ที่ได้รับการรับรองหรือขึ้นทะเบียน

ระบุระบบ/มาตรฐานอุตสาหกรรม ที่ได้รับการรับรองหรือขึ้นทะเบียน และหน่วยงานที่ให้การ รับรอง โดยมีวิธีดังนี้

- (1) เลือกประเภทระบบ/มาตรฐานอุตสาหกรรม
- (2) ระบุชื่อระบบ/มาตรฐานอุตสาหกรรม

- (3) ระบุหน่วยงานที่ให้การรับรอง โดยเลือกหน่วยงานในระบบ หรือ หน่วยงานอื่นๆ ที่ไม่มี ในระบบ NRMS
- (4) หากเลือกหน่วยงานในระบบ NRMS สามารถเลือกจากชื่อหน่วยงาน หรือพิมพ์ชื่อ หน่วยงานที่ต้องการค้นหาในระบบ จากนั้นเลือกหน่วยงานย่อย และระบุรายละเอียด การใช้ประโยชน์ เมื่อเรียบร้อยแล้วคลิกเพิ่ม
- (5) สำหรับหน่วยงานอื่นๆ ที่ไม่มีในระบบ NRMS สามารถพิมพ์ชื่อหน่วยงานและชื่อ หน่วยงานย่อย ระบุรายละเอียดการใช้ประโยชน์ และคลิก เพิ่ม
- (6) สามารถคลิก 🧪 เพื่อแก้ไข หรือคลิก 🍀 เพื่อลบรายการ

| ลำดับที่ | ประเภท                        | ระบบ/มาตรฐานวิจัย                 | หน่วยงานที่รับรอง                          |  |  |
|----------|-------------------------------|-----------------------------------|--------------------------------------------|--|--|
| 1        | การรับรองคุณภาพตาม<br>มาตรฐาน | ทดสอบ                             | กรมควบคุมมลพิษ - กองแผนงานและ<br>ประเมินผล |  |  |
|          | ประเภท                        | การรับรองคุณภาพตามมาตรฐาน         |                                            |  |  |
| ะบบ/มาเ  | ตรฐานอุตสาหกรรม               |                                   |                                            |  |  |
|          | หน่วยงานที่รับรอง             | ⊚หน่วยงานจากในระบบ ⊖หน่วยงานอื่นๆ |                                            |  |  |
|          |                               | ค้นหาหน่วยงานจากในระบบ            | กรุณาระบุหน่วยงานย่อย                      |  |  |
|          |                               | กรมควบคุมมลพิษ                    | <ul> <li>กองแผนงานและประเมินผล</li> </ul>  |  |  |

รูปที่ 45 แสดงหัวข้อระบบ/มาตรฐานอุตสาหกรรม ที่ได้รับการรับรองหรือขึ้นทะเบียน

### 2) การลดต้นทุนของผู้ประกอบการในการขอรับบริการทดสอบ/สอบเทียบ/รับรองมาตรฐาน

ระบุการลดต้นทุนของผู้ประกอบการในการขอรับบริการทดสอบ/สอบเทียบ/รับรองมาตรฐาน และจำนวนงบประมาณ เมื่อระบุข้อมูลเรียบร้อยแล้วคลิก บันทึก

| 🗋 การลดต้นทุนของผู้ประกอบการในการขอรับบริการทดสอบ/สอบเทียบ/รับรองมาตรฐาน |                 |  |  |  |  |
|--------------------------------------------------------------------------|-----------------|--|--|--|--|
| <b>⊖ลดดันทุน</b>                                                         | บาท (ประมาณการ) |  |  |  |  |
| ◯ไม่ลดดันทุน                                                             |                 |  |  |  |  |
| บันทึก                                                                   |                 |  |  |  |  |

รูปที่ 46 แสดงหัวข้อการลดต้นทุนของผู้ประกอบการในการขอรับบริการทดสอบ/สอบเทียบ/รับรองมาตรฐาน

- 3) การขอรับบริการทดสอบ/สอบเทียบ/รับรองมาตรฐาน
  - ระบุหน่วยงานที่ขอรับบริการทดสอบ/สอบเทียบ/รับรองมาตรฐาน
  - ระบุจำนวนผลิตภัณฑ์ที่ขอใช้บริการ จำแนกตามประเภทอุตสาหกรรม โดยมีวิธีการดังนี้
  - เลือกหน่วยงานที่ขอรับบริการโดยเลือกหน่วยงานในระบบ หรือ หน่วยงานอื่นๆ ที่ไม่มีใน ระบบ NRMS
  - (2) หากเลือกหน่วยงานในระบบ NRMS สามารถเลือกจากชื่อหน่วยงาน หรือพิมพ์ชื่อ หน่วยงานที่ต้องการค้นหาในระบบ จากนั้นเลือกหน่วยงานย่อย เลือกประเภท อุตสาหกรรม และระบุจำนวนผลิตภัณฑ์ที่ขอใช้บริการ และคลิกเพิ่ม
  - (3) สำหรับหน่วยงานอื่นๆ ที่ไม่มีในระบบ NRMS สามารถพิมพ์ชื่อหน่วยงานและชื่อ หน่วยงานย่อย เลือกประเภทอุตสาหกรรม และระบุจำนวนผลิตภัณฑ์ที่ขอใช้บริการ และคลิกเพิ่ม

| (4) สามารถคลิก 🥖 | ์ เพื่อแก้ไข หรือคลิก | * | เพื่อลบรายการ |
|------------------|-----------------------|---|---------------|
|------------------|-----------------------|---|---------------|

| ลำดับที่ | หน่วยงานที่ขอรับบริการ               |                         | ประเภทอุตสาหกรรม                 | จำนวนผลิตภัณฑ์ที่ขอใช้<br>บริการ |            |
|----------|--------------------------------------|-------------------------|----------------------------------|----------------------------------|------------|
| 1        | มหาวิทยาลัยราชภัฏสุร<br>พยาบาลศาสตร์ | ราษฎร์ธานี - คณะ        | 4.การเกษตรและเทคโนโลยี<br>ชีวภาพ | 3                                | / <b>X</b> |
| หน่วย    | ยงานที่ขอรับบริการ                   | <ul><li></li></ul>      | บ (หน่วยงานอื่นๆ                 |                                  |            |
|          |                                      | ค้นหาหน่วยงานจากในร     | ະນນ                              | กรุณาระบุหน่วยงานย่อย            |            |
|          |                                      | กพร.สศบ.                | ,                                |                                  |            |
| ป        | ระเภทอุตสาหกรรม                      | 1.อุตสาหกรรมยานยนด์สมัย | ใหม่                             |                                  |            |
| จำนวง    | นผลิตภัณฑ์ที่ขอใช้<br>บริการ         | รายกา                   | 5                                |                                  |            |

รูปที่ 47 แสดงหัวข้อการขอรับบริการทดสอบ/สอบเทียบ/รับรองมาตรฐาน

### แนวทางที่ 4.3 พัฒนาบุคลากรวิจัยและนวัตกรรม

รายงานตามตัวชี้วัด มีหัวข้อดังนี้

### 1) แนวทางการพัฒนาบุคลากรวิจัยและนวัตกรรม

ระบุแนวทางการพัฒนาบุคลากรวิจัยและนวัตกรรม จำแนกตามประเภทแนวทาง โดยคลิกที่

ระบุจำนวนคน/ทุน จำแนกตามสาขา และช่วงอายุ ในแต่ละหัวข้อ
แมวทางการพัฒนาบุคลากรวิจัยและนวัตกรรม

|                                                         | 164 1113 3 4 1                                  | 6664 0 18 3 MILL 3 3 M                                             |                                            |                                                                                     |                                              |                                                                                         |                                       |                                                        |
|---------------------------------------------------------|-------------------------------------------------|--------------------------------------------------------------------|--------------------------------------------|-------------------------------------------------------------------------------------|----------------------------------------------|-----------------------------------------------------------------------------------------|---------------------------------------|--------------------------------------------------------|
| บุคลากรด้านการวิจัย                                     | จำนวนบุ(<br>จัย ที่สนั<br>การพัฒห<br>การวิจัย ( | คลากรด้านการวิ<br>ับสนุนตามแผน<br>นา บุคลากรด้าน<br>(ประจำปี 2560) | จำนวนบ<br>จัย ที่สนับ<br>พัฒนา บ<br>จัย (บ | ี่ ุคลากรด้านการวิ<br>⊔สนุนตามแผนการ<br>บุคลากรด้านการวิ<br>ทุนใหม่ประจำปี<br>2561) | จำนวนบุเ<br>ที่สนับย<br>พัฒนา<br>วิจัยที่อยุ | คลากรด้านการวิจัย<br>สนุนตามแผนการ<br>บุคลากรด้านการ<br>เระหว่างศึกษา(ทุน<br>ต่อเนื่อง) | จำนวนม<br>การวิจัย<br>ศึกษา/ก<br>ในวี | บุคลากรด้าน<br>เ ที่สำเร็จการ<br>การฝึกอบรม<br>ปี 2561 |
| ทุนการศึกษาวิจัย                                        |                                                 | ทุน/คน                                                             |                                            | ทุน/คน                                                                              |                                              | ทุน/คน                                                                                  |                                       | ทุน/คน                                                 |
| - มัธยมศึกษา                                            | ø                                               | ทุน/คน                                                             | P                                          | ทุน/คน                                                                              | ø                                            | ทุน/คน                                                                                  | P                                     | ทุน/คน                                                 |
| - ป.ตรี                                                 | ø                                               | ทุน/คน                                                             | ø                                          | ทุน/คน                                                                              | ø                                            | ทุน/คน                                                                                  | ø                                     | ทุน/คน                                                 |
| - ป.โท                                                  | ø                                               | ทุน/คน                                                             | P                                          | ทุน/คน                                                                              | ø                                            | ทุน/คน                                                                                  | P                                     | ทุน/คน                                                 |
| - ป.เอก                                                 | ø                                               | ทุน/คน                                                             | Ø                                          | ทุน/คน                                                                              | ø                                            | ทุน/คน                                                                                  | Ø                                     | ทุน/คน                                                 |
| - ป.ตรี-ป.โท-ป.เอก                                      | ø                                               | ทุน/คน                                                             | ø                                          | ทุน/คน                                                                              | ø                                            | ทุน/คน                                                                                  | ø                                     | ทุน/คน                                                 |
| - ป.โท-ป.เอก                                            | ø                                               | ทุน/คน                                                             | P                                          | ทุน/คน                                                                              | ø                                            | ทุน/คน                                                                                  | P                                     | ทุน/คน                                                 |
| การพัฒนาอาชีพวิจัย<br>และนวัดกรรม                       | ø                                               | ทุน/คน                                                             | <i>i</i>                                   | ทุบ/คน                                                                              | ø                                            | ทุน/คน                                                                                  | ø                                     | ทุน/คน                                                 |
| การส่งเสริมบุคลากร<br>ด้าน วทน.                         |                                                 | ทุน/คน                                                             |                                            | ทุบ/คน                                                                              |                                              | ทุน/คน                                                                                  |                                       | ทุน/คน                                                 |
| - มัธยมศึกษา                                            | Ø                                               | ทุน/คน                                                             | P                                          | ทุน/คน                                                                              | P                                            | ทุน/คน                                                                                  | P                                     | ทุน/คน                                                 |
| - ป.ตรี                                                 | ø                                               | ทุน/คน                                                             | P                                          | ทุน/คน                                                                              | ø                                            | ทุน/คน                                                                                  | P                                     | ทุน/คน                                                 |
| - ป.โท                                                  | Ø                                               | ทุน/คน                                                             | P                                          | ทุน/คน                                                                              | ø                                            | ทุน/คน                                                                                  | P                                     | ทุน/คน                                                 |
| - ป.เอก                                                 | Ø                                               | ทุน/คน                                                             | ø                                          | ทุน/คน                                                                              | Ø                                            | ทุน/คน                                                                                  | ø                                     | ทุน/คน                                                 |
| - ป.ตรี-ป.โท-ป.เอก                                      | ø                                               | ทุน/คน                                                             | P                                          | ทุน/คน                                                                              | ø                                            | ทุน/คน                                                                                  | P                                     | ทุน/คน                                                 |
| - ป.โท-ป.เอก                                            | ø                                               | ทุน/คน                                                             | P                                          | ทุน/คน                                                                              | ø                                            | ทุน/คน                                                                                  | P                                     | ทุน/คน                                                 |
| การพัฒนาทักษะด้าน<br>เทคโนโลยีและนวัต<br>กรรมแก่บุคลากร | Ø                                               | ทุน/คน                                                             | ø                                          | ทุน/คน                                                                              | ø                                            | ทุน/คน                                                                                  | <i>"</i>                              | ทุน/คน                                                 |
| - มัธยมศึกษา                                            | Ø                                               | ทุน/คน                                                             | ø                                          | ทุน/คน                                                                              | ø                                            | ทุน/คน                                                                                  | ø                                     | ทุน/คน                                                 |
| - ป.ตรี                                                 | ø                                               | ทุน/คน                                                             | ø                                          | ทุน/คน                                                                              | ø                                            | ทุน/คน                                                                                  | Ø                                     | ทุน/คน                                                 |
| - ป.โท                                                  | Ø                                               | ทุน/คน                                                             | Ø                                          | ทุน/คน                                                                              | Ø                                            | ทุน/คน                                                                                  | P                                     | ทุน/คน                                                 |
| - ป.เอก                                                 | Ø                                               | ทุน/คน                                                             | ø                                          | ทุน/คน                                                                              | ø                                            | ทุน/คน                                                                                  | Ø                                     | ทุน/คน                                                 |
| - ป.ตรี-ป.โท-ป.เอก                                      | ø                                               | ทุน/คน                                                             | ø                                          | ทุน/คน                                                                              | ø                                            | ทุน/คน                                                                                  | Ø                                     | ทุน/คน                                                 |
| - ป.โท-ป.เอก                                            | ø                                               | ทุน/คน                                                             | ø                                          | ทุน/คน                                                                              | ø                                            | ทุน/คน                                                                                  | Ø                                     | ทุน/คน                                                 |
| การสร้างความตระหนัก                                     | Ø                                               | ทุน/คน                                                             | ø                                          | ทุน/คน                                                                              | ø                                            | ทุน/คน                                                                                  | ø                                     | ทุน/คน                                                 |
| - มัธยมศึกษา                                            | ø                                               | ทุน/คน                                                             | ø                                          | ทุน/คน                                                                              | ø                                            | ทุน/คน                                                                                  | Ø                                     | ทุน/คน                                                 |
| - ป.ตรี                                                 | Ø                                               | ทุน/คน                                                             | ø                                          | ทุน/คน                                                                              | ø                                            | ทุน/คน                                                                                  | ø                                     | ทุน/คน                                                 |
| - ป.โท                                                  | Ø                                               | ทุน/คน                                                             | ø                                          | ทุน/คน                                                                              | ø                                            | ทุน/คน                                                                                  | ø                                     | ทุน/คน                                                 |
| - ป.เอก                                                 | Ø                                               | ทุน/คน                                                             | ø                                          | ทุน/คน                                                                              | ø                                            | ทุน/คน                                                                                  | ø                                     | ทุน/คน                                                 |
| - ป.ตรี-ป <b>.โ</b> ท-ป.เอก                             | ø                                               | ทุน/คน                                                             | Ø                                          | ทุน/คน                                                                              | ø                                            | ทุน/คน                                                                                  | Ø                                     | ทุน/คน                                                 |
| - ป.โท-ป.เอก                                            | ø                                               | ทุน/คน                                                             | Ø                                          | ทุน/คน                                                                              | ø                                            | ทุน/คน                                                                                  | Ø                                     | ทุน/คน                                                 |
| รวม                                                     |                                                 | ทุน/คน                                                             |                                            | ทุน/คน                                                                              |                                              | ทุน/คน                                                                                  |                                       | ทุน/คน                                                 |
| 1                                                       | มุคลากรด้าา                                     | นการวิจัยอื่นๆ (ระบุ                                               | į)                                         |                                                                                     |                                              | เพิ่ม                                                                                   |                                       |                                                        |

รูปที่ 48 แสดงหัวข้อแนวทางการพัฒนาบุคลากรวิจัยและนวัตกรรม

|                                   | ลาดบ                | สาขากา                         | รวิจัยหลัก OECD                                    | 6                | าขาการวิจัยย่อ                      | ាម OECD                                   |                   | จำนวน<br>(ทุน/คน |
|-----------------------------------|---------------------|--------------------------------|----------------------------------------------------|------------------|-------------------------------------|-------------------------------------------|-------------------|------------------|
|                                   |                     |                                |                                                    | -                |                                     |                                           |                   |                  |
| สาขาการ                           | วิจัยหลัก           | OECD                           | ส                                                  | าขาการวิจัยย่    | อย OECD                             |                                           |                   |                  |
| เกษตรเ                            | กาสตร์              |                                | ~                                                  | เกษตรศาสตร       | i -                                 |                                           | ~                 |                  |
| 10-20 ปี                          | 2                   | 1-30 ปี                        | 31-40 ปี 4                                         | 1-50 ปี          | มากกว่า 50 ปี                       | ) รวม                                     |                   |                  |
|                                   |                     |                                |                                                    |                  |                                     |                                           |                   | เพิ่มรายการ      |
|                                   |                     |                                |                                                    |                  |                                     |                                           |                   |                  |
|                                   |                     |                                |                                                    |                  |                                     |                                           |                   |                  |
| คำแนะ<br>ในรัฐแนว่                | นำ! กรณีา           | ที่มีการพัฒนาบ<br>สามาร้าน ออร | มุคลากรด้านการวิจัยที่ตร₀<br>สร้างถึว อาจมสามารถใน | งตามสาขาด้าน<br> | การสร้างขีดความ<br>ประเทศ ร้าน (แต่ | สามารถในก<br>เชื่อ เ <sup>พ</sup> าน อินร | ารแข่งขันของ<br>: | ประเทศ ×         |
| เทระบุจ                           | านวนดาม<br>อง/สนับส | สาขาดานการเ<br>นน(OECD))       | สราวขุดความสามารถ ณ                                | ารแขงขนของ       | บระเทท ดวย (แต                      | ดอง เมเกน-                                | (INTRA) NUM       | าดามสาขาท        |
| สอดคล้                            |                     | · · · · //                     |                                                    |                  |                                     |                                           |                   |                  |
| สอดคล้                            |                     |                                |                                                    |                  |                                     |                                           |                   |                  |
| สอดคล้                            |                     |                                |                                                    |                  |                                     |                                           |                   |                  |
| สอดคล้<br>เ <mark>าขาด้า</mark> น | การสร้าง            | เข็ดความสาม                    | มารถในการแข่งขันขอ <sub>ง</sub>                    | งประเทศ          |                                     |                                           |                   |                  |

เลือกสาขาการวิจัย ระบุจำนวนคน/ทุน ในแต่ละช่วงอายุ จากนั้นคลิก เพิ่มรายการ

รูปที่ 49 แสดงการระบุจำนวนบุคลากรที่สนับสนุนตามแผนการพัฒนาบุคลากร

### 2) การจ้างงานใหม่ของบุคลากรวิจัยและนวัตกรรมภายใต้โครงการ

ระบุจำนวนการจ้างงานใหม่ของบุคลากรวิจัยและนวัตกรรมภายใต้โครงการ ในปีงบประมาณ

2560 และ 2561

| เกิดการจ้างงานใหม่ของบุคลากรวิจัยและนวัตกรรมภายใต้โครงการ | คน ปีงบประมาณ 2560 |
|-----------------------------------------------------------|--------------------|
| เกิดการจ้างงานใหม่ของบุคลากรวิจัยและนวัตกรรมภายใต้โครงการ | คน ปีงบประมาณ 2561 |
| บันทึก                                                    |                    |

รูปที่ 50 แสดงหัวข้อการจ้างงานใหม่ของบุคลากรวิจัยและนวัตกรรมภายใต้โครงการ

## แนวทางที่ 4.4 พัฒนาโครงสร้างพื้นฐานด้านการวิจัยและนวัตกรรม

รายงานตามตัวชี้วัด มีหัวข้อดังนี้

1) ลักษณะของโครงสร้างพื้นฐาน

ประกอบด้วยหัวข้อดังนี้

- เครื่องมือและอุปกรณ์วิจัยเฉพาะทาง
  - ด ครุภัณฑ์ราคาต่ำกว่า 100,000 บาท โดยระบุจำนวนรายการครุภัณฑ์
  - O ครุภัณฑ์ราคา 100,000 บาทขึ้นไป โดยระบุรายละเอียดครุภัณฑ์
- ห้องปฏิบัติการ
- ศูนย์ความเป็นเลิศเฉพาะทาง
- โรงงานต้นแบบ (Pilot plant)
- ศูนย์ส่งเสริมการบริหารจัดการนวัตกรรม
- อุทยานวิทยาศาสตร์
- ระบบสารสนเทศการวิจัยและนวัตกรรม

| 🗋 พัฒนาโครงสร้างพื้นฐานด้านการวิจัยและนวัตกรรม      |        |
|-----------------------------------------------------|--------|
| ลักษณะของโครงสร้างพื้นฐาน                           |        |
| 🗹 เครื่องมือและอุปกรณ์วิจัยเฉพาะทาง                 |        |
| 🗌 ครุภัณฑ์ราคาต่ำกว่า 100,000 บาท จำนวน             | รายการ |
| 🦳 ครุภัณฑ์ราคา 100,000 บาทขึ้นไป กรอกข้อมูลครุภัณฑ์ |        |
| 🦳 ห้องปฏิบัติการ                                    |        |
| 🗌 ศูนย์ความเป็นเลิศเฉพาะทาง                         |        |
| 🗌 โรงงานต้นแบบ (Pilot plant)                        |        |
| 🦳 ศูนย์ส่งเสริมการบริหารจัดการนวัตกรรม              |        |
| 🗌 อุทยานวิทยาศาสตร์                                 |        |
| 🗌 ระบบสารสนเทศการวิจัยและนวัตกรรม                   |        |

รูปที่ 51 แสดงหัวข้อลักษณะของโครงสร้างพื้นฐาน

### <u>ครุภัณฑ์ราคาหนึ่งแสนบาทขึ้นไป</u>

กรณีมีการจัดซื้อครุภัณฑ์ราคามากกว่าหรือเท่ากับหนึ่งแสนบาท จะต้องระบุรายละเอียดครุภัณฑ์ที่จัดซื้อ โดย จะต้องระบุเลขทะเบียนห้องปฏิบัติการจากระบบฐานข้อมูลโครงสร้างพื้นฐานภาครัฐด้านวิทยาศาสตร์และ เทคโนโลยี Science and Technology Infrastructure Databank (STDB) ของกระทรวงวิทยาศาสตร์และ เทคโนโลยี (http://stdb.most.go.th) จากนั้นระบบ NRMS จะตรวจสอบว่ามีห้องปฏิบัติการนี้หรือไม่ ถ้ามีจึง จะสามารถระบุรายละเอียดครุภัณฑ์ได้ และระบบ NRMS จะส่งข้อมูลครุภัณฑ์กลับเข้าไปยังระบบ STDB โดย ในระบบ STDB จะมีการแบ่งปันเครื่องมือให้ผู้อื่นได้ใช้งาน จึงจะต้องมีการระบุการแบ่งปันเครื่องมือว่าจะ อนุญาตให้จองหรือไม่

รายละเอียดครุภัณฑ์มีหัวข้อดังนี้

- เลขทะเบียนห้องปฏิบัติการจากระบบ STDB
- ชื่อเครื่องมือ (Thai)
- ชื่อเครื่องมือ (Eng)
- สาขาเทคโนโลยี
- เทคนิคของอุปกรณ์
- ยี่ห้อ
- รุ่น
- ปีที่ทำการสั่งซื้อ
- มูลค่าเครื่องมือ
- วัตถุประสงค์การใช้งาน
- การแบ่งปันเครื่องมือ โดยเลือกอนุญาตให้จอง หรือไม่อนุญาตให้จอง
- สถานภาพการใช้งาน ประกอบด้วย พร้อมใช้ หรือยังไม่พร้อม
- เวลาเริ่มที่อนุญาตให้จอง
- เวลาสิ้นสุดที่อนุญาตให้จอง
- ชื่อผู้ดูแลเครื่องมือ
- เบอร์ติดต่อ
- ชื่อคู่มือการใช้งาน
- รหัสคู่มือการใช้งาน
- รูปเครื่องมือ
- คำอธิบายเครื่องมือ

| ยละเอียด                                                                       | ครุภัณฑ                                                        | ท์ที่เกิน                                                      | เหนึ่งแสนา                                                                        | มาท                                                                               |                                                                              |                                                                              |                                                                     |                                                                      | <b>≜</b> ⊢ ก                                                                                           | ารใช้งาเ                                         |
|--------------------------------------------------------------------------------|----------------------------------------------------------------|----------------------------------------------------------------|-----------------------------------------------------------------------------------|-----------------------------------------------------------------------------------|------------------------------------------------------------------------------|------------------------------------------------------------------------------|---------------------------------------------------------------------|----------------------------------------------------------------------|----------------------------------------------------------------------------------------------------|--------------------------------------------------|
| 🗅 คุรุภัณฑ่                                                                    | ĩ                                                              |                                                                |                                                                                   |                                                                                   |                                                                              |                                                                              |                                                                     |                                                                      |                                                                                                    |                                                  |
| <b>กรณีมีกา</b><br>จะต้องระบุ<br>เทคโนโลยิ<br>นั้นระบบ N<br>เข้าไปยังระ<br>ไม่ | รจัดชื้อคร<br>เรายละเอีย<br>ม์ Science<br>IRMS จะต<br>ะบบ STDE | <b>รุภัณฑ์ร</b><br>มดครุภัณ<br>e and Tee<br>ครวจสอบ<br>3 โดยใน | าคามากกว่า<br>ขท์ที่จัดซื้อ โด:<br>chnology Infr<br>เว่ามีพ้องปฏิบั<br>เระบบ STDB | หรือเท่ากับห<br>ยจะต้องระบุเล<br>astructure D<br>ติการนี้หรือไม่<br>จะมีการแบ่งบ้ | นึ่งแสนบาง<br>งขทะเบียนหัง<br>latabank (S<br>e ถ้ามีจึงจะสา<br>ในเครื่องมือใ | เ<br>องปฏิบัติการจาย<br>iTDB) ของกระเ<br>ามารถระบุรายล<br>ทัผู้อื่นได้ใช้งาน | าระบบฐานข้อมุ<br>กรวงวิทยาศาสง<br>ะเอียดครุภัณฑ์<br>. จึงจะต้องมีกา | ลโครงสร้างพื้น;<br>คร์และเทคโนโล<br>ได้ และระบบ N<br>รระบุการแบ่งปัน | ฐานภาครัฐด้านวิทยาศาส<br>เขี (http://stdb.most.gc<br>IRMS จะส่งข้อมูลครุภัณ<br>แครื่องมือว่าจะอนุญาดใง | ງ<br>ທຣ໌ແລະ<br>p.th) ຈາກ<br>ເຫົດລັນ<br>ທັຈວงหรือ |
| เครื่องมือ                                                                     | วิทยาศาส                                                       | เตร์                                                           |                                                                                   |                                                                                   |                                                                              |                                                                              |                                                                     |                                                                      |                                                                                                    |                                                  |
| ห้อง<br>ปฏิบัติ<br>การ                                                         | รูป<br>เครื่อง<br>มือ                                          | ชื่อ<br>เครื่อง<br>มือ                                         | เทคนิคของ<br>อุปกรณ์                                                              | วัตถุประสงค์<br>การใช้งาน                                                         | การแบ่ง<br>ปันเครื่อง<br>มือ                                                 | สถานภาพ<br>การใช้งาน                                                         | เวลาเริ่มที่<br>อนุญาตให้<br>จอง                                    | เวลาสิ้นสุดที่<br>อนุญาตให้<br>จอง                                   | ผู้ดูแลเครื่อง<br>มือ/เบอร์โทร งาน                                                                     | ไ้ จัดกา                                         |
|                                                                                |                                                                |                                                                |                                                                                   |                                                                                   | - ไม่มี                                                                      | ข้อมูลคุรุภัณฑ                                                               | í-                                                                  |                                                                      |                                                                                                    |                                                  |
| ເລາ                                                                            | ทะเบียนห่                                                      | ้องปฏิบั                                                       | ัติการจากระ<br>ST                                                                 | บบ <sup>1800</sup><br>DB                                                          | เรีย                                                                         | ยกข้อมูล ห้อง                                                                | งปฏิบัติการจะตั                                                     | องลงทะเบียนใเ                                                        | เระบบ STDB                                                                                             |                                                  |
|                                                                                | ราย                                                            | มละเอียด                                                       | จห้องปฏิบัติก                                                                     | ins Aqua<br>สำนัก                                                                 | aculture Pro                                                                 | duct Developr<br>าวิทยาศาสตร์เ                                               | ment and Sen<br>เละเทคโนโลยี                                        | ices Laborato<br>แห่งชาติ (สวเ                                       | гу<br>изд.)                                                                                            |                                                  |
|                                                                                | ชื่อเครื่อ                                                     | องมือ                                                          | (Thai)                                                                            |                                                                                   |                                                                              |                                                                              |                                                                     |                                                                      |                                                                                                    |                                                  |
|                                                                                | ชื่อเครื่เ                                                     | องมือ                                                          | (Eng)                                                                             |                                                                                   |                                                                              |                                                                              |                                                                     |                                                                      |                                                                                                    |                                                  |
|                                                                                | สาข                                                            | าเทคโ                                                          | ันโลยี                                                                            |                                                                                   |                                                                              |                                                                              |                                                                     |                                                                      |                                                                                                    |                                                  |
| ı                                                                              | ทคนิคร                                                         | ของอุา                                                         | ไกรณ์                                                                             |                                                                                   |                                                                              |                                                                              |                                                                     |                                                                      |                                                                                                    |                                                  |
|                                                                                |                                                                |                                                                | ยี่ห้อ                                                                            |                                                                                   |                                                                              |                                                                              |                                                                     |                                                                      |                                                                                                    |                                                  |
|                                                                                |                                                                |                                                                | รุ่น                                                                              |                                                                                   |                                                                              |                                                                              |                                                                     |                                                                      |                                                                                                    |                                                  |
|                                                                                | ปีที่ห                                                         | ่ำการ                                                          | สังซ้อ                                                                            |                                                                                   |                                                                              |                                                                              |                                                                     |                                                                      |                                                                                                    |                                                  |
|                                                                                | มูล                                                            | ค่าเครื่                                                       | องมือ                                                                             |                                                                                   |                                                                              |                                                                              |                                                                     |                                                                      |                                                                                                    |                                                  |
| วัตถุ                                                                          | ประสงเ                                                         | ค์การใ                                                         | ช้งาน                                                                             | ทดสอบ                                                                             |                                                                              |                                                                              |                                                                     |                                                                      |                                                                                                    |                                                  |
| ก                                                                              | ารแบ่งข่                                                       | ป็นเครื่                                                       | องมือ                                                                             | <ul><li>๏ฉุญา</li></ul>                                                           | ตให้จอง                                                                      | ⊖ไม่อนุญา                                                                    | ตให้จอง                                                             |                                                                      |                                                                                                    |                                                  |
| ត                                                                              | าานภาพ                                                         | พการใ                                                          | ช้งาน                                                                             | •พร้อม'                                                                           | ใช้ () ยังไ                                                                  | ไม่พร้อม                                                                     |                                                                     |                                                                      |                                                                                                    |                                                  |
| เวลาเ                                                                          | ริ่มที่อนุ                                                     | ญาตใ                                                           | ห้จอง                                                                             | 03/12/256                                                                         | i0                                                                           |                                                                              |                                                                     |                                                                      |                                                                                                    |                                                  |
| เวลาสิ้นเ                                                                      | สุดที่อนุ                                                      | ญาตใ                                                           | ห้จอง                                                                             | 03/12/256                                                                         | i0                                                                           |                                                                              |                                                                     |                                                                      |                                                                                                    |                                                  |
|                                                                                | ชื่อผู้ดูเ                                                     | แลเครื่                                                        | องมือ                                                                             |                                                                                   |                                                                              |                                                                              |                                                                     |                                                                      |                                                                                                    |                                                  |
|                                                                                |                                                                | เบอร์                                                          | ติดต่อ                                                                            |                                                                                   |                                                                              |                                                                              |                                                                     |                                                                      |                                                                                                    |                                                  |
|                                                                                | ชื่อดู่มีเ                                                     | อการใ                                                          | ช้งาน                                                                             |                                                                                   |                                                                              |                                                                              |                                                                     |                                                                      |                                                                                                    |                                                  |
| 5                                                                              | รหัสดู่มือ                                                     | อการใ                                                          | ช้งาน                                                                             |                                                                                   |                                                                              |                                                                              |                                                                     |                                                                      |                                                                                                    |                                                  |
|                                                                                |                                                                | รูปเครื่                                                       | องมือ                                                                             | 70203ขับ                                                                          | เคลื่อนมอเตล                                                                 | อร์ ล่าสุ                                                                    | F                                                                   |                                                                      | 1                                                                                                    |                                                  |
|                                                                                |                                                                | คำอ                                                            | ธิบาย                                                                             |                                                                                   |                                                                              |                                                                              |                                                                     |                                                                      |                                                                                                    |                                                  |

รูปที่ 52 หน้านำเข้ารายละเอียดครุภัณฑ์

- 2) การใช้ประโยชน์จากโครงสร้างพื้นฐาน
  - ระบุการใช้งานร่วมกันระหว่างสองหน่วยงานขึ้นไป
  - จำนวนครั้งที่ใช้บริการ (ปีงบประมาณ 2560, ปีงบประมาณ 2561)
  - จำนวนโครงการวิจัยที่ใช้ประโยชน์จากโครงสร้างพื้นฐาน โดยมีวิธีการดังนี้
  - ระบุว่าโครงสร้างพื้นฐานมีการใช้งานร่วมกันระหว่างสองหน่วยงานขึ้นไปหรือไม่ ถ้าใช่ให้ เลือกจากหน่วยงานในระบบ หรือ หน่วยงานอื่นๆ ที่ไม่มีในระบบ NRMS
  - (2) หากเลือกหน่วยงานในระบบ NRMS สามารถเลือกจากชื่อหน่วยงาน หรือพิมพ์ชื่อ หน่วยงานที่ต้องการค้นหาในระบบ จากนั้นเลือกหน่วยงานย่อย ระบุจำนวนครั้งที่ใช้ บริการและจำนวนโครงการวิจัยที่ใช้ประโยชน์ในปี 2560 และปี 2561 และคลิกเพิ่ม
  - สำหรับหน่วยงานอื่นๆ ที่ไม่มีในระบบ NRMS สามารถพิมพ์ชื่อหน่วยงานและชื่อ หน่วยงานย่อย ระบุจำนวนครั้งที่ใช้บริการและจำนวนโครงการวิจัยที่ใช้ประโยชน์ในปี 2560 และปี 2561 และคลิกเพิ่ม

| ์)ใช่<br>)ไม่ใช่                                    |                              |                                               |                                     |                    |                      |                                      |     |
|-----------------------------------------------------|------------------------------|-----------------------------------------------|-------------------------------------|--------------------|----------------------|--------------------------------------|-----|
| ลำดับที่                                            | หน่วยงานที่ใช้               | ประโยชน์                                      | จำนวนครั้ง<br>ปี60                  | จำนวนครั้ง<br>ปี61 | จำนวนโครงการ<br>ปี60 | จำนวนโครงการ<br>ปี61                 |     |
| 1                                                   | กรมการขนส่งทางบก ·<br>สินค้า | - สำนักการขนส่ง                               | 1                                   | 3                  | 1                    | 3                                    | / 🗱 |
| หน่วย                                               | <b>มงานที่ใช้ประโยชน์</b>    | • หน่วยงานจา<br>คันหาหน่วยงาน<br>กรมการขนส่งท | เกในระบบ ⊖หเ<br>เจากในระบบ<br>เางบก | ม่วยงานอื่นๆ       | กรุณา<br>สำเ         | ระบุหน่วยงานย่อย<br>ไกการขนส่งสินค้า |     |
| จำนวนครั้งที่ใช้บริการ ปึงบประมาณ 2<br>1            |                              | ปึงบประมาณ 2<br>1                             | 560 ปีงบประมาณ 2<br>3               |                    | าณ 2561              |                                      |     |
| จำนวนโครงการวิจัยที่ใช้ ปึงบประมาณ 25<br>ประโยชน์ 1 |                              | 560                                           | ปึงบประมาณ 2561<br>3                |                    | ]                    |                                      |     |

(4) สามารถคลิก 🧭 เพื่อแก้ไข หรือคลิก 🗮 เพื่อลบรายการ

รูปที่ 53 แสดงหัวข้อการใช้ประโยชน์จากโครงสร้างพื้นฐาน

### 3.4 การนำออกข้อมูล

สำหรับการนำออกข้อมูลโครงการในรูปแบบของตาราง โดยสามารถเลือกคอลัมน์ที่ต้องการนำออกได้ โดยมีวิธีการดังนี้

- 1) คลิกที่เมนู นำออกข้อมูล
- 2) เลือกเงื่อนไขและสถานะงานโครงการที่ต้องการ
- สอกคอลัมน์ที่ต้องการนำออกข้อมูล และคลิกบันทึก ระบบจะแสดงตารางข้อมูลตามคอลัมน์ที่ คลิกเลือก
- 4) สามารถนำออกเป็นไฟล์ excel ได้โดยการคลิก นำออกข้อมูลเป็น Excel

| 🏠 หน้าแรก                               |                          |           |                                         |                         |                                                                 |
|-----------------------------------------|--------------------------|-----------|-----------------------------------------|-------------------------|-----------------------------------------------------------------|
| 🚖 หน้าแรก(NRMS)                         | เ≣ี เงื่อนไขการออกราย    | มงาน      |                                         |                         |                                                                 |
| Proposal assessment                     | เป้าหมาย                 | = กรณาเ   | ลือก                                    |                         |                                                                 |
| Download Template                       |                          |           |                                         | -                       |                                                                 |
|                                         | แนวทาง                   |           |                                         | *                       |                                                                 |
| <ul> <li>โครงการเทยบเทาผลผลต</li> </ul> | กลุ่ม                    |           |                                         | *                       |                                                                 |
| <ul> <li>แผนบูรณาการ</li> </ul>         | กลุ่มย่อย                |           |                                         |                         |                                                                 |
| <ul> <li>ข้อเสนอโครงการ</li> </ul>      | คณะ/กอง/สถาบัน           | = ไม่ระบุ |                                         | $\overline{\mathbf{v}}$ |                                                                 |
|                                         | สถานะงาน                 | 🗌 ส่งกลับ | ให้นักวิจัยแก้ไขโครงการ                 |                         | 🦳 โครงการอยู่ระหว่างดำเนินการ                                   |
| <ul> <li>จดลาดบความสาคญ</li> </ul>      |                          | โครงกา    | รวิจัยเสร็จสิ้น                         |                         | ยกเลิกโครงการ                                                   |
| ▶ แบบ บวน                               |                          | โครงกา    | รวิจัยเสร็จสน (ต่อเนื่องที่ดำเนินการต่อ | อในปีถัดใป)             | 🦳 โครงการวิจิยเสร็จสน (ต่อเนื่องที่ไม่ได้ดำเนินการต่อไนปีถัดไป) |
| <ul> <li>ภาพรวมงานวิจัย(ว-6)</li> </ul> |                          |           |                                         |                         |                                                                 |
|                                         | \Xi เลือกคอลัมน์ที่ต้องก | ารออกราย  | ยงาน                                    |                         |                                                                 |
| ▶ แออนออมืด                             | รหัสโครงการ              |           | ิ หลักการและเหตุผล                      | ann                     | คลากร                                                           |
| 🗏 ข้อเสนอโครงการปี 61 🛛 🔻               | รหัสข้อเสนอโครงการ       |           | 🗌 วัตถุประสงค์                          | งบด่                    | าเนินการ                                                        |
| Ongoing & monitoring                    | 🗌 ชื่อข้อเสนอโครงการ     |           | 🦳 เป้าหมาย/ผลผลิต                       | 🦳 งบล                   | งทุน                                                            |
| Ongoing & monitoring                    | 🦳 หน่วยงานของโครงการ     |           | 🦳 ตัวชี้วัด                             | 🦳 ค่าธ                  | รรมเนียมอุดหนุนสถาบัน                                           |
| <ul> <li>นำเข้าโครงการ</li> </ul>       | 🦳 คณะ/กอง/สถาบันของโ     | ครงการ    | 🗌 ขอบเขตการดำเนินงาน                    | 🗌 ปีที่เ                | ริ่มด้น                                                         |
|                                         | 🦳 งบที่เสนอขอ            |           | 🔲 วิธีการดำเนินงาน                      | 🗌 ปีที่ส่               | ขึ้นสุด                                                         |
| <ul> <li>รายงานผลการดาเนนงาน</li> </ul> | 🗌 งบจัดสรร               |           | 🥅 ประโยชน์ที่คาดว่าจะได้รับ             | 🦳 ยุทธ                  | เศาสตร์แผนพัฒนาเศรษฐกิจและสังคมแห่งชาติ ฉบับที่ 12              |
| ( ม่าออกข้อมล                           | 📃 เป้าหมายแผนบูรณาการ    | ī         | 🦳 สถานะงาน                              | 🦳 ยุทธ                  | รศาสตร์ชาติ 20 ปี                                               |
|                                         | แนวทางการดำเนินงาน       | หลัก      | ่ นักวิจัย/ผรับผิดชอบ                   | E11/15                  | เศาสตร์วิจัยชาติ 20 ปี                                          |

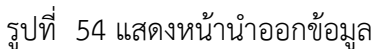

| \Xi เลือกคอลัมน์ที่ต้องการออกรายง                     | งาน                                          |                                                         |
|-------------------------------------------------------|----------------------------------------------|---------------------------------------------------------|
| ✓รหัสโดรงการ                                          | 🗌 หลักการและเหตุผล                           | 🗌 งบบุคลากร                                             |
| 🗹 รหัสข้อเสนอโครงการ                                  | 🗌 วัตถุประสงค์                               | 🗌 งบดำเนินการ                                           |
| 🗹 ชื่อข้อเสนอโครงการ                                  | 🗌 เป้าหมาย/ผลผลิต                            | 🗌 งบลงทุน                                               |
| 🗌 หน่วยงานของโครงการ                                  | 🗌 ตัวชี้วัด                                  | 🗌 ด่าธรรมเนียมอุดหนุนสถาบัน                             |
| 🗌 คณะ/กอง/สถาบันของโครงการ                            | 🗌 ขอบเขตการดำเนินงาน                         | 🗌 ปีที่เริ่มต้น                                         |
| 🗌 งบที่เสนอขอ                                         | 🗌 วิธีการดำเนินงาน                           | 🗌 ปีที่สิ้นสุด                                          |
| 🗌 งบจัดสรร                                            | 🗌 ประโยชน์ที่คาดว่าจะได้รับ                  | 🗌 ยุทธศาสตร์แผนพัฒนาเศรษฐกิจและสังคมแห่งชาติ ฉบับที่ 12 |
| 🗹 เป้าหมายแผนบูรณาการ                                 | 🗌 สถานะงาน                                   | 🗌 ยุทธศาสตร์ชาติ 20 ปี                                  |
| 🗹 แนวทางการดำเนินงานหลัก                              | 🗌 นักวิจัย/ผู้รับผิดชอบ                      | 🗌 ยุทธศาสตร์วิจัยชาติ 20 ปี                             |
| 🗹 ตัวชี้วัดแนวทาง                                     | 🗌 หน่วยงานนักวิจัย                           | 🗌 ลักษณะโครงการ                                         |
| 🗹 กลุ่มหลัก                                           | 🗌 คณะ/กอง/สถาบันสังกัดนักวิจัย               | 🗌 สถานที่ทำการวิจัย                                     |
| 🕑 กลุ่มย่อย                                           | 🗌 โทรศัพท์นักวิจัย/ผู้รับผิดชอบ              | 🗌 พื้นที่ใช้ประโยชน์                                    |
| 🗌 คำสำคัญภาษาไทย                                      | 🗌 อีเมลนักวิจัย/ผู้รับผิดชอบ                 | 🗌 โครงการเทียบเท่าผลผลิตหน่วยงาน                        |
| 🗌 คำสำคัญภาษาอังกฤษ                                   |                                              |                                                         |
| วิธีการใช้งาน : เลือกเงื่อนไขข้อมูลที่ต่<br>ออกรายงาน | ้องการแสดงแล้วเลือกคอลัมน์ที่ต้องกา <b>:</b> | แสดง จากนั้นคลิกปุ่ม "ออกรายงาน"                        |

รูปที่ 55 แสดงการนำออกข้อมูล

| D               |                          |                        | https://www.nrms.go.th/relea                    | ase/Report/Report_OnProjectSelectColumnViewer.aspx                   | - Google Chrome                                       |           |               |
|-----------------|--------------------------|------------------------|-------------------------------------------------|----------------------------------------------------------------------|-------------------------------------------------------|-----------|---------------|
| 🔒 Sec           | ure https://ww           | w.nrms.go              | .th/release/Report/Report_OnProjectSelect0      | ColumnViewer.aspx                                                    |                                                       |           |               |
| น่าออก          | าข้อมูลเป็น EXCE         |                        |                                                 |                                                                      |                                                       |           |               |
| พบข้อมูล        | เท้งสิน 8 รายการ         |                        | 1                                               | 1                                                                    |                                                       |           |               |
| รหัส<br>โครงการ | รหัสข้อเสนอ<br>เ โครงการ | ชื่อข้อเสนอ<br>โครงการ | เป้าหมายแผนบูรณาการ                             | แนวทางการดำเนินงานหลัก                                               | ตัวชี้วัดแนวทาง                                       | กลุ่มหลัก | กลุ่ม<br>ย่อย |
| 94              | 2561IN0010001            | พัฒนาระบบ              | 4.พัฒนาระบบโครงสร้างพื้นฐาน และปัจจัยเอื้อที่   | 4.2 พัฒนาระบบ/มาตรฐานอุตสาหกรรม                                      | 4.2.1 ผู้รับบริการด้านมาตรฐาน (ทดสอบ/สอบเทียบ/        |           |               |
|                 |                          | มาตรฐาน                | สนับสนุนการวิจัยและนวัตกรรม                     |                                                                      | รับรองมาตรฐาน) เพิ่มขึ้นร้อยละ 10 ต่อปี               |           |               |
|                 |                          | อุตสาหกรรม             |                                                 |                                                                      |                                                       |           |               |
| 96              | 2561IN0010002            | พัฒนา                  | 4.พัฒนาระบบโครงสร้างพื้นฐาน และปัจจัยเอื้อที่   | 4.4 พัฒนาโครงสร้างพื้นฐานด้านการวิจัยและนวัตกรรม                     | 4.4.1 ร้อยละ 20 ของโครงสร้างพื้นฐานวิจัยและนวัตกรรม   |           |               |
|                 |                          | โครงสร้างพื้น          | สนับสนุนการวิจัยและนวัตกรรม                     |                                                                      | มีการใช้งานร่วมกันระหว่าง 2 หน่วยงานขึ้นไป            |           |               |
|                 |                          | ฐาน                    |                                                 |                                                                      |                                                       |           |               |
| 91              | 2561IN0010008            | โครงการวิจัย           | 3.วิจัยและพัฒนา เพื่อสร้าง/สะสมองค์ความรู้ที่มี | 3.1 วิจัยพื้นฐานเพื่อสร้าง/สะสมองค์ความรู้ทางด้านวิชาการเชิงลึกที่มี | 3.1.1 โครงการวิจัยที่แล้วเสร็จสามารถยื่นตีพิมพ์ ระดับ |           | 1             |
|                 |                          | พื้นฐาน                | ศักยภาพ                                         | ศักยภาพตามสาขาการวิจัย โดยเน้นด้านสังคมศาสตร์ มนุษยศาสตร์ ศิลป       | ชาติ หรือนานาชาติ ร้อยละ 50                           |           |               |
|                 |                          |                        |                                                 | วัฒนธรรม คุณธรรมและจริยธรรม อย่างเหมาะสม                             |                                                       |           |               |
| 89              | 2561IN0010009            | บัญชี                  | 1.วิจัยและนวัตกรรมในอุตสาหกรรมยุทธศาสตร์และเป๋า | 1.2 บัญชีนวัตกรรมและสิ่งประดิษฐ์                                     | 1.2.1 รายการสินค้าในรายการบัญชีนวัตกรรมเกิดการจัด     |           | -             |
|                 |                          | นวัตกรรม               | หมายของประเทศ                                   |                                                                      | ซื้อจัดจ้างจากภาครัฐเป็นจำนวนไม่น้อยกว่า 6 รายการ     |           |               |

รูปที่ 56 แสดงตารางข้อมูลที่นำออก